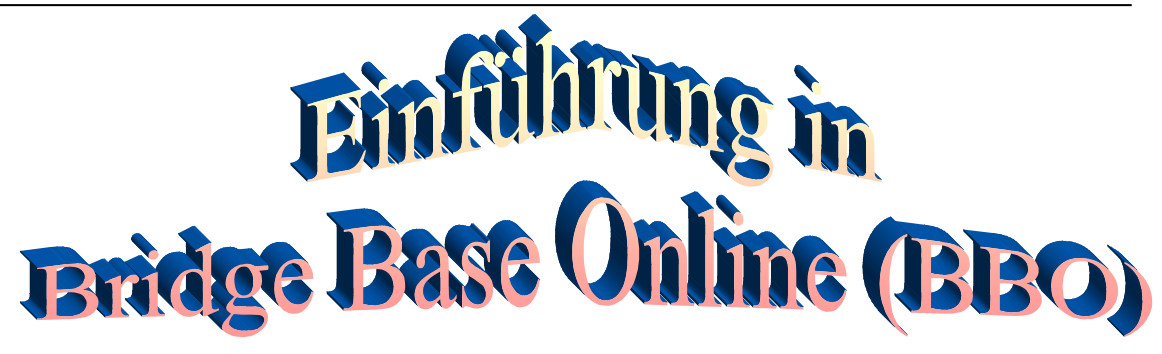

#### Inhaltsverzeichnis

|                                                               | Seite: |
|---------------------------------------------------------------|--------|
| Einleitung                                                    | 1      |
| Die BBO-Anmeldeprozedur                                       | 3      |
| Erläuterungen zu den Querschnittsfunktionen                   | 5      |
| Mitteilungen                                                  | 5      |
| Verlauf                                                       | 6      |
| Konto                                                         | 6      |
| Kommunikation innerhalb von BBO                               | 7      |
| Die wichtigsten BBO-Spielvarianten im Schema                  | 9      |
| Der Einstieg in BBO anhand von Spielvarianten                 |        |
| Spiel gegen 3 Roboter                                         | 10     |
| Spiel mit einem zugeteilten Partner gegen 2 fremde Spieler    | 12     |
| Spiel mit einem Bridge-Freund gegen 2 fremde Spieler          | 14     |
| Weitere kostenlose Roboter-Individual-Turniere                | 15     |
| Einen 4er-Tisch eröffnen und für bestimmte Spieler freihalten | 18     |
| Wie findet der Eingeladene wieder an den Tisch,               | • •    |
| wenn er einmal die Verbindung verloren hat                    | 20     |
| Die Teilnahme an DBV-Paar-Turnieren                           | 23     |
| Registrierung als BBO-Spieler beim DBV                        | 23     |
| Suchen eines DBV-Turniers                                     | 25     |
| und anmelden zum Turnier mit einem Partner                    | 25     |
| Die Teilnahme an HH-West Club-Turnieren (Paar)                | 27     |
| Nachbetrachtung und Analyse selbst gespielter Turniere        | 30     |
| Einrichtung eines Team-Wettkampfes mit 2 Tischen              | 33     |
| Kiebitzen                                                     | 39     |

## Einleitung

Bevor die kostenlose Bridge-Internet-Anwendung BBO in den wesentlichsten Punkten erläutert wird, sollen hier die **positiven und negativen Aspekte dieser Anwendung aufgeführt werden**.

Mit BBO bestehen Bridgespiel-Möglichkeiten

- zu jeder Tages- und Nachtzeit,
- auf jedem mit dem Internet verbundenen PC /Laptop/Tablet/smarthone
- vom Sessel, (Kranken-) Bett oder Garten-Liegestuhl aus.

Spiel- Partner und -Gegner können

- allwissende Roboter/Computer,
- fremde Menschen oder
- bekannte Spieler/ Freunde sein.

Es können **klassische Turniere** gespielt werden oder beliebig viele **Einzel-Boards**, deren jeweilige Ergebnisse ggf. mit denen anderer Tische verglichen und gescort werden.

**Es sind auch geschlossene, clubinterne Spiele und Turniere möglich.** Das setzt voraus, dass hinreichend viele Clubmitglieder sich mit den **wesentlichsten Funktionen** des im Folgenden beschriebenen BBO Systems auskennen. Dazu soll diese Dokumentation beitragen.

Aus der Fülle der Partner-Konstellationen, und Spielvarianten, die innerhalb BBO möglich sind, werden hier als Einstieg die folgenden 3 Möglichkeiten beschrieben.

Man spielt **allein gegen 3 Roboter/Computer**; ggf. auch im Rahmen eines "Vergleichskampfes/Turniers", und erfährt am Ende oder am Folgetag dieses Spiels, wie man im Vergleich zu den anderen Turnier-Teilnehmern gescort hat.

- a) Man spielt mit einem vom System **zugeordneten menschlichen Partner** gegen ein anderes unbekannt Paar beliebig viele Boards.
- b) Man spielt mit einem bekannten **Bridge-Freund** gegen 2 bekannte oder beliebige Spieler in der BBO-Welt.

Anfänger in Sachen Bridge Base Online (BBO) beginnen mit der<br/>Anwendung a) um die Handhabung des Systems zu üben und sich an<br/>die Achsenverteilung, die virtuelle Bietbox, die Gefahrenlage und<br/>die Dealer/Teiler-Bestimmung zu gewöhnen.<br/>Der Alleinspieler bestimmt hier das Tempo und hat genug Zeit zu<br/>überlegen und sich mit der Bildschirm-Anordnung vertraut zu machen.

Die Fälle b) und c) sind ebenfalls schnell zu erfassen, dabei lernt man aber auch die **negativen Aspekte** dieses Systems kennen, wenn man zu fremden menschlichen Partnern an einen Tisch geführt wird:

- Der fremde Partner will einen **belehren**...... (Für die Kommunikation am Tisch gibt es eine Text-Eingabezeile) oder
- Spieler verlassen mitten im Spiel grußlos den Tisch, wenn sie schlechte Karten haben oder aus anderen unbekannten Gründen. (Das System führt dann einen neuen Spieler heran!)

Aber wie gesagt:

• Man kann insbesondere mit einem vertrauten Partner beliebig viele Boards spielen und die Ergebnisse mit denen anderer Spieler vergleichen...

Das übt in jedem Fall die gemeinsame Reizung und das individuelle Abspiel.

- Man kann allein oder mit einem bekannten Partner in Turnieren spielen (davon gibt es werktäglich 3 vom DBV ausgeschriebene Barometer-Turniere) oder
- als Zeitvertreib mit vier bekannten Spielern sich zu einem Spiel verabreden,
- Und man kann jederzeit eigenständig einen **Teamkampf mit 2 Teams** organisieren.
- Darüber hinaus können auch clubinterne BBO-Turniere organisiert werden, wenn sich ein clubinterner Turnierleiter dazu bereit erklärt.

Alle im folgenden gezeigten Bildschirm-Abbildungen werden vom **Browser Firefox** unter dem **Betriebssystem Windows** gezeigt.

Die entsprechenden Bildschirm-Ansichten von iPad, iPhone, Android-Pad oder -Smartphone sehen anders aus, enthalten aber auf einer 2. Seite, unter einem entsprechenden **Register**, die Informationen, die ein großer PC-Bildschirm auf einer Seite sichtbar machen kann. Man muss nur nach ihnen suchen und ein wenig experimentieren!

Ergänzend sei hier neben unserer textlich umfangreichen Darstellung auf die mehr schematische Darstellung von Herrn Christian Fröhner verwiesen.

### **Die BBO-Anmeldeprozedur**

Der BBO- Aufruf lautet: www.bridgebase.com.

Bei dem Erstaufruf ist eine einmalige Anmeldeprozedur erforderlich: Dazu gibt es unter www.bbo-germany.de/index.php, neben vielen anderen Einführungs-Videos auch eins für diese Anmeldeprozedur.

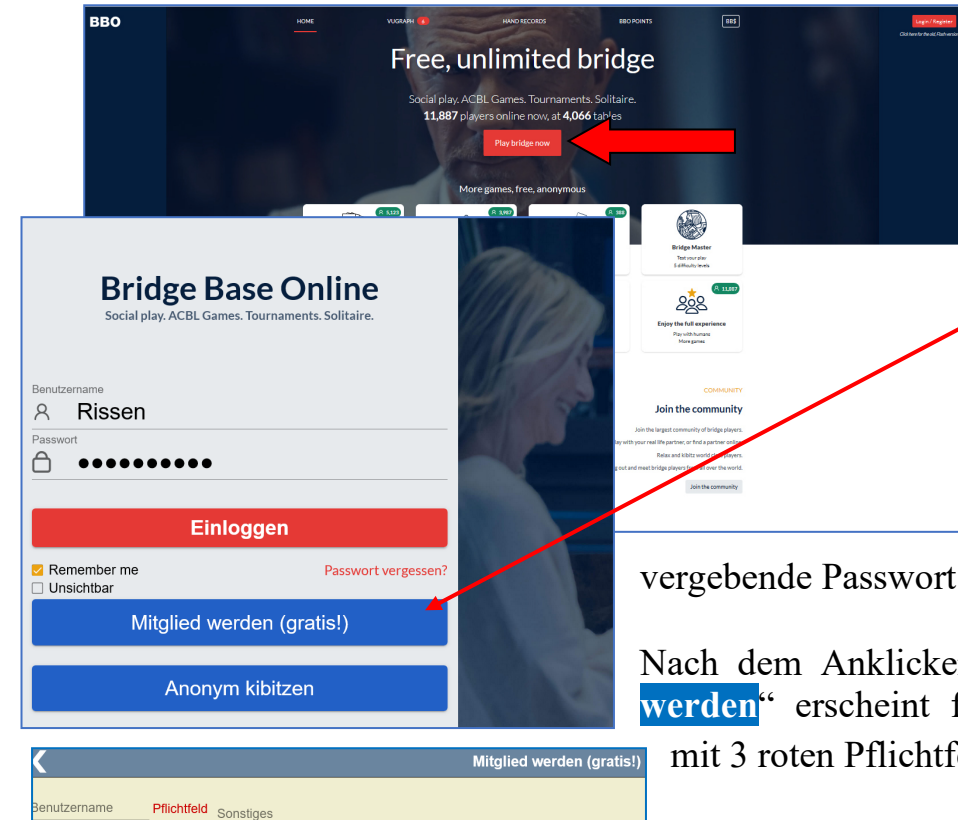

Nach dem Klicken von "Login" öffnet sich das folgende Fenster: Beim 1. Besuch von Bridge-Base Online muss man kostenlos Mitglied werden.

Das Remember me Feld sollte angehakt bleiben, damit das im Folgenden zu

vergebende Passwort gespeichert wird.

Nach dem Anklicken des Buttons "Mitglied werden" erscheint folgende Anmelde-Maske mit 3 roten Pflichtfeldern:

1. Der Benutzername kann beliebig sein; aber in der Spielerer muss Gemeinschaft von Bridgebase eindeutig sein. Daher kann es vorkommen, dass der Name beim 1. Anmeldeversuch nicht akzeptiert wird. Man kann ihn dann mit einer oder mehreren angehängten Ziffern oder Buchstaben eindeutig machen.

asswort

-Mail-Adresse

aler Nam

CBL Number

pielstärke

0:Privat

A:Neulina

B:Anfänge

C:Erfahrer

E:Experte

F:Weltklasse

D:Fortgeschritten

Pflichtfeld

Pflichtfeld

Land

Norway

Oman

Other

Pakistar

Palestine

Panama

Ich stimme zu<u>Nutzungsbedingungen</u>
Reg

Northern Ireland

- 2. Das **Passwort** kann ein beliebiges sein und muss **wiederholt/bestätigt** werden.
- 3. Eine E-Mailadresse ist erforderlich.
- 4. Ein **realer Name ist freiwillig**, wird aber vom DBV für seine Turniere gewünscht.
- 5. Für die Nationalität und
- 6. **Spielstärke** sind die Möglichkeiten vorgegeben. Für beide Angaben gibt es einen **Wertevorrat**, aus dem man das Zutreffende durch Markierung wählt, wenn man den **kleinen senkrechten Pfeil** rechts im jeweiligen Feld anklickt.
- 7. Die Nutzungsbedingungen sind per Haken zu akzeptieren.
- 8. Unter Sonstiges gibt man die eigenen, wichtigsten Konventionen an, möglichst in Englisch;

**z. B**.

5 majors, 1 NT =15-18; Stayman, Transfer to all colors, 2 minors = strong; 2 majors = weak two, RBKC (30/41/2/2+) After agreement: Bergen and Ghestem;

Jetzt nur noch den Registrieren -Button drücken.

Wenn der gewählte Benutzername **nicht eindeutig in der BBO-Nutzer-Gemeinde** ist, kehrt das System in die vorige Maske zurück und Sie probieren es mit einem neuen Namen bzw. einem angehängten Buchstaben oder angehängten Ziffern.

Wenn Passwort und Name für BBO eindeutig sind, erhält der Anwender eine an die genannte E-Mail-Adresse gesendete Mail, mit der er über einen darin enthaltenen **Link** (der anzuklicken ist!) BBO mitteilt, dass der Angemeldete auch der Inhaber der E-Mailadresse ist und darüber zu identifizierbar ist.

Wenn Sie sich später BBO erneut aufrufen und sich einloggen, erscheint die folgende BBO-Maske (s.u.) mit Ihrem Benutzernamen und Ihrem

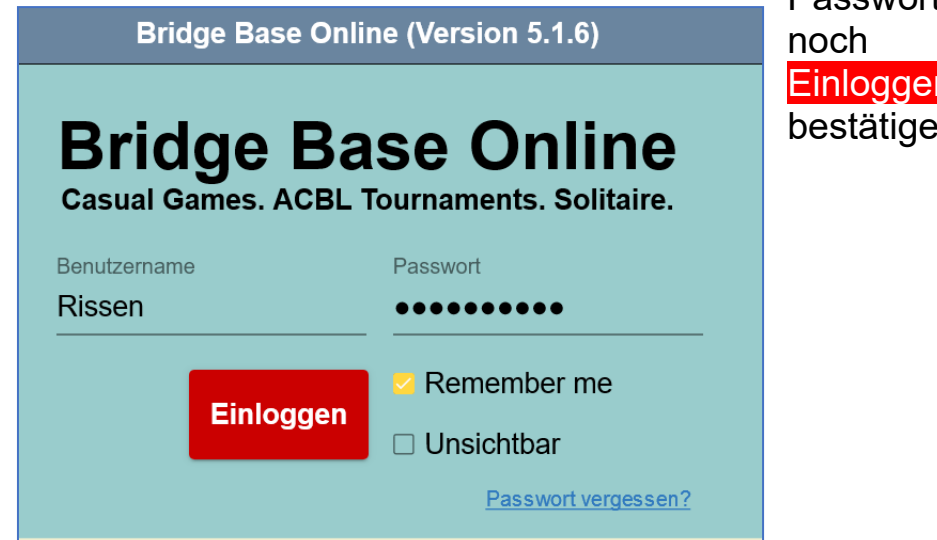

Passwort, das Sie nur noch durch das Einloggen - Feld bestätigen müssen.

#### Erläuterungen zu den Querschnittsfunktionen

Dies ist die **Bridge-Base Online Startseite**, auf der Sie entscheiden, was Sie tun möchten: **Spielen, kiebitzen oder besondere Seiten/Aktionen aufrufen**, dazu später.

| Zurück pridge Base Online Startseite |                |                                      | Abbruch Hilfe                    | BB\$ Rissen            |       |
|--------------------------------------|----------------|--------------------------------------|----------------------------------|------------------------|-------|
|                                      | R 10520 M 3585 |                                      | Mitteilung                       | en                     | Mit   |
| BRIDGE SPIELEN ODER KIEBITZEN        |                | Neuigkeiten                          | Chat Post                        |                        | teilu |
| Solitaire                            |                | SPRING 2020 NABO                     |                                  | Desistan bu            |       |
| Competitive                          |                | MAR. 14-16                           | Saturday, 4PM EDT                | rual: Register by      | Pe    |
| BBO Prime                            |                | Wookh: Highlights                    |                                  |                        | ersor |
| Casual                               |                | WEENIY Flightights                   | Weekly Highlights: I             | March 8 - 14           | len   |
| Practice                             |                | SPRING 2020 NABO<br>ROBOT INDIVIDUAL | Everything you need              | to know about the      | Verl  |
|                                      |                | MAR. 14-16                           | Spring 2020 NABC I               | Robot Individual       | auf   |
| ACBI Welt                            |                | Aurora's                             | Sunday: Jewel Day 1              | Fournament             | Kor   |
| Poboter Welt                         |                | 1.1-                                 |                                  |                        | Ito   |
|                                      |                | ·Q.                                  | Meet Quentin, BBO                | 's new UX designer     |       |
| Challenges                           |                |                                      |                                  |                        | -     |
| Sofortturniere                       |                |                                      | Video: How To Know               | w The Opponent's Shape |       |
| Vugraph (Live Übertragungen) (2)     |                |                                      |                                  | 3                      |       |
| Masterpunkte und Ranglisten          |                | SPRING 2020 NABO<br>ROBOT INDIVIDUAL | Winners of NABC P<br>(March 7-8) | ractice Tournament #2  |       |

Die roten Pfeile in der Abbildung oben rechts haben in absteigender Folge diese Bedeutung:

Der Name Rissen ist der vom Spieler gewählte in der BBO-Community. Er ist in dieser Gemeinschaft einmalig und damit eindeutig; links daneben gibt es den Abbruch-Button, der BBO komplett schließt; nicht zu verwechseln mit dem Zurück-Button (ganz links), der nur die letzte Aktion rückgängig macht.

Mitteilungen, enthalten diverse Informationen, die innerhalb von BBO ausgetauscht werden. Hier erhält man z.B. im Bereich Post die

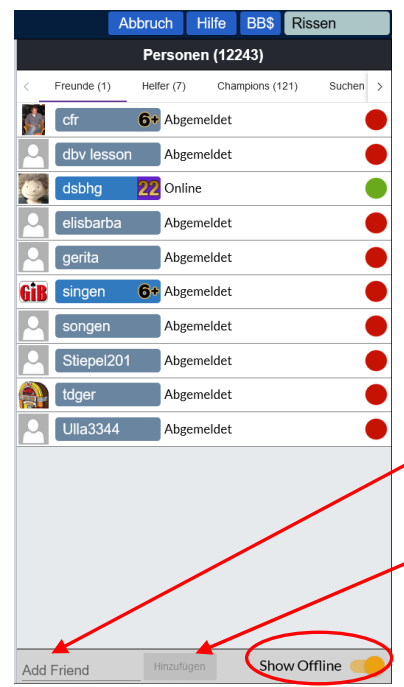

TurnierergebnissevongespieltenTurnieren.UnterNeuigkeitenwerdenz.B.TerminverschiebungenveröffentlichtundunterChatstehenprivateMitteilungenvonPersonen.

In Personen werden die BBO-Namen von Freunden und Bekannten gespeichert. Das erfolgt über das Add Friend-Eingabefeld und dem danebenstehenden Feld Hinzufügen. Das hat den Sinn, dass man sofort erkennen kann, wer sich von diesen Personen gerade im System aufhält: (grüner Punkt) oder z.Z. nicht eingeloggt/offline ist (roter Punkt). Letztere erkennt man nur, wenn man den Regler (unten rechts im Bild) nach rechts=gelb schiebt, um alle Einträge zu sehen. Mit gelbem Punkt sind die Personen gekennzeichnet, die im Moment in

einem

sind.

| Stiepel201                          | Abgemeldet                                                                                                    | ×                                                    |
|-------------------------------------|----------------------------------------------------------------------------------------------------|------------------------------------------------------|
| 5 Majors, SA 15<br>weak 2, 2 minors | Name:<br>Land: Germany<br>Spielstärke: D:For<br>Created: 2014-08-<br>Logins: 500+<br>Kompatibilität:<br>-17, Stayman, Trans<br>s = strong,RKC:41/3 | tgeschritten<br>19<br>ifer to all colours,<br>0/2/2+ |
| Relationship<br>Befreunden          | Notitzen<br>Plümer                                                                                                    |                                                      |
| Nachricht<br>Mißbrauch melden       |                                                                                                    | Post Chat zeigen                                     |

Es empfiehlt sich, unter Notizen den echten Namen zu vermerken, da man aus den sog. BBO/Nick-Namen selten die wahren Namen ableiten kann und diese zu häufig vergisst.

#### Verlauf

Während eines Spiels oder Turniers sollte man immer das Register Verlauf aktiviert haben. Auf der rechten Bildschirmseite öffnet sich dann das nebensehende Bild, das die Reizung, das Ergebnis und die Bewertung des/der abgelaufenen Spiele zeigt (Mein Tisch).

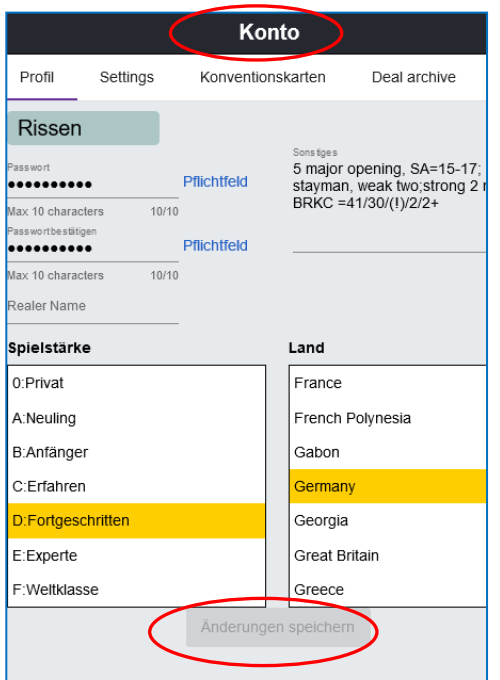

Darüber hinaus kann man über Andere

So kann man die mit **grünem Punkte** gekennzeichneten Freunde unmittelbar zu einem

engagiert

Spiel/Turnier

Freunde unmittelbar zu einem Turnier einladen, ihnen eine BBONachricht senden oder ihr Profil einsehen, wenn man den Namen anklickt: hier das von Stiepel201.

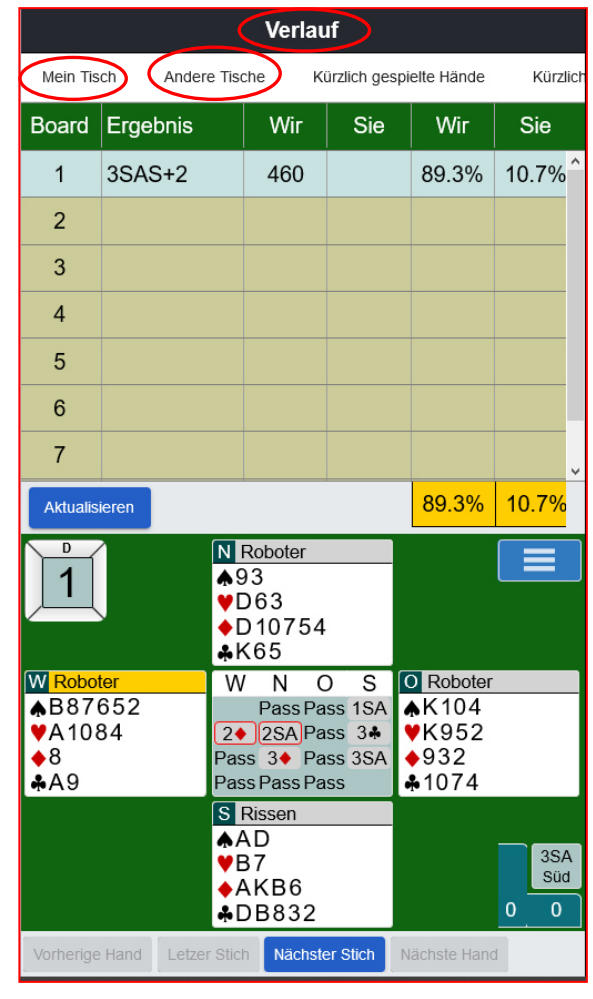

Tische auch sehen, wie das Board von anderen Personen gespielt wurde.

Als Summe ergibt sich der Score über die gespielten Boards

### Konto

Hier kann man die eigenen Profildaten **jederzeit** verwalten, ein Bild dem eigenen Namen zufügen, die innerhalb von BBO erspielten Masterpunkte erfragen und eine eigene Konventionskarte generieren, die während des Spiels Verwendung findet.

#### Kommunikation innerhalb eines Spiels

Die unterste Zeile im BBO-Bildschirm ist die **Nachrichtenzeile**.

Vorher ist aber darauf zu achten, dass der richtige Adressat ausgewählt wurde; davon gibt es maximal 5, die durch Anklicken des blauen Feldes erscheinen, je nachdem wo man sich z.Z. innerhalb von BBO aufhält

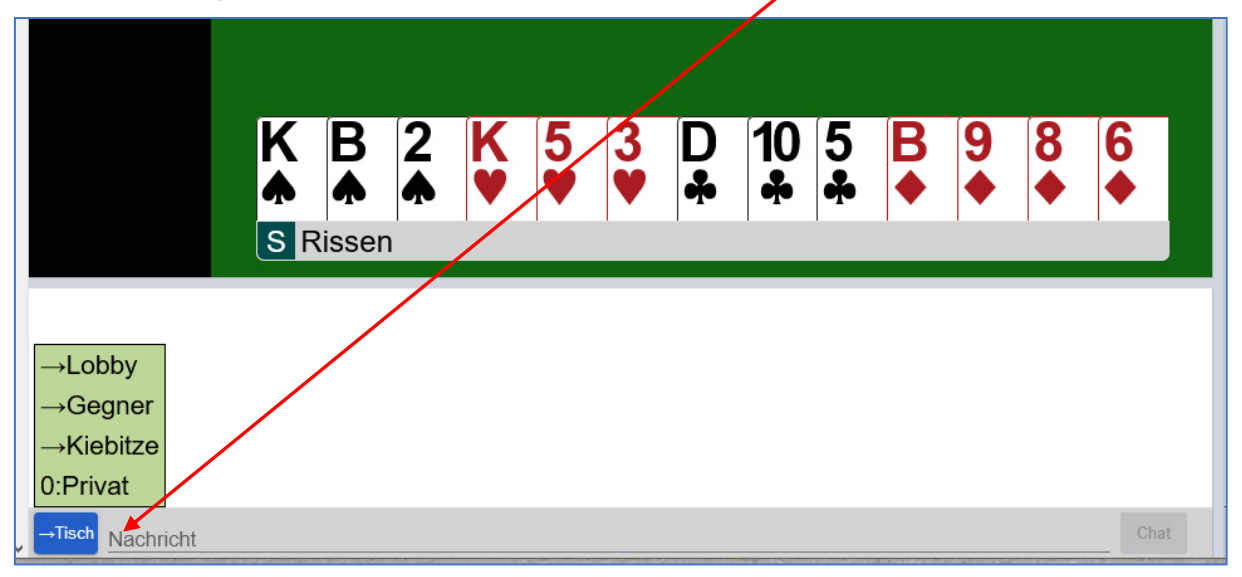

- Klassische Voreinstellung ist der Tisch. Den adressiert man, wenn man alle 4 Teilnehmer des eigenen Tisches informieren will.
   Z. B., dass man das nächste Spiel nicht mehr mitspielen wird: "my last" und dann, wenn das laufende Board fertiggespielt ist, sich mit "Thx all, bye" verabschiedet. Oder man bittet um eine kurze Pause: "just a minute"…
- 2. Den **Gegner** adressiert man, wenn man neidlos anerkennen will, dass er ein schwieriges Spiel gut gespielt hat (wdp), oder, wenn man als Tisch-Chef (Krone!) ihn ermahnen will, auf Beschimpfung oder Belehrung seines Partners zu verzichten....
- 3. **Kiebitze** steuert man an, wenn diese als Zuschauer bei der Tischeröffnung zugelassen wurden und sie mit den Spielern chatten dürfen. Das kommt bei Turnieren eher selten vor, wohl aber bei Unterrichts-Spielen.

4. Hinter der Lobby verbergen sich alle z.Z. im BBO eingeloggten

|                            | Abbruch          | Hilfe    | BB\$       | Rissen     |   |  |
|----------------------------|------------------|----------|------------|------------|---|--|
|                            | Kon              | to       |            |            |   |  |
| Profil Settings            | Konventionskarte | n Dea    | il archive |            |   |  |
| ALLGEMEIN                  |                  |          |            |            |   |  |
| Split screen               |                  |          |            |            |   |  |
| Tools at right             |                  |          |            |            |   |  |
| Klangeffekte AN            |                  |          |            |            |   |  |
| Animation                  |                  |          |            |            |   |  |
| SPIFLT                     |                  |          |            |            |   |  |
| Kartenbilder               |                  |          |            |            |   |  |
| Reizung bestätigen         |                  |          |            |            |   |  |
| Verteilung bestätigen      | 1                |          |            |            |   |  |
| Singleton automatisc       | h spielen        |          |            |            |   |  |
| -<br>Biet/Spieleingabe übe | er Tastatur      |          |            |            |   |  |
|                            |                  |          |            |            |   |  |
| KIEBITZT:                  |                  |          |            |            |   |  |
| Kartenbilder               |                  |          |            |            |   |  |
| Gespielte Karten anz       | eigen            |          |            |            |   |  |
| VERLAUF                    |                  |          |            |            |   |  |
| Kartenbilder               |                  |          |            |            |   |  |
| Gespielte Karten anz       | eigen            |          |            |            |   |  |
| Advance trick by trick     | ¢                |          |            |            |   |  |
| СНАТ                       |                  |          |            |            |   |  |
| Chat zeigen                |                  |          |            |            |   |  |
| Lobby Chat zeigen          |                  |          |            |            |   |  |
| Speak chat                 |                  |          |            |            |   |  |
| -                          |                  |          |            |            | _ |  |
| NOTIFICATIONS              | nit mir haf-     | undete - | Spiele     | r oleh ole |   |  |
| Nachricht, wenn ein n      | mumir berre      | unueter  | spiele     | a sich ein |   |  |
| vugraph-Alarm              | un alle Terre I  |          | ialar. I   | na         |   |  |
| Benachrichtigen, wer       | in ein Team      | campf Sp | ieler b    | raucht     |   |  |
|                            |                  |          |            |            |   |  |
|                            |                  |          |            |            |   |  |
|                            |                  |          |            |            |   |  |
|                            |                  |          |            |            |   |  |
|                            |                  |          |            |            |   |  |
|                            |                  |          |            |            |   |  |
| Standard wiederherstellen  |                  |          |            |            |   |  |

Spieler. An diese könnte eine Suchanfrage für einen weiteren **Mitspieler** ergehen, wenn das System keinen fremden Mitspieler automatisch an den Tisch führt oder gezielt für ein man Teamturnier an einen speziellen Tisch einlädt...z.B.

## adamiak33 benötigt 7 Spieler für ein 8-Board Teamkampf

Chat

Diese sogenannten Chats kann man als Empfänger auch begrenzen:

Unter Konto und Settings findet man die entsprechenden Schieberegler /Parameter: siehe Abbildung.

- Man kann den lästigen Hinweis ausschalten, wenn sich ein unter Personen eingetragener Spieler einloggt
- Man kann den Lobby-Chat ausschalten,
- Man kann bei Schulungen den Speak-Chat einschalten usw., usw.

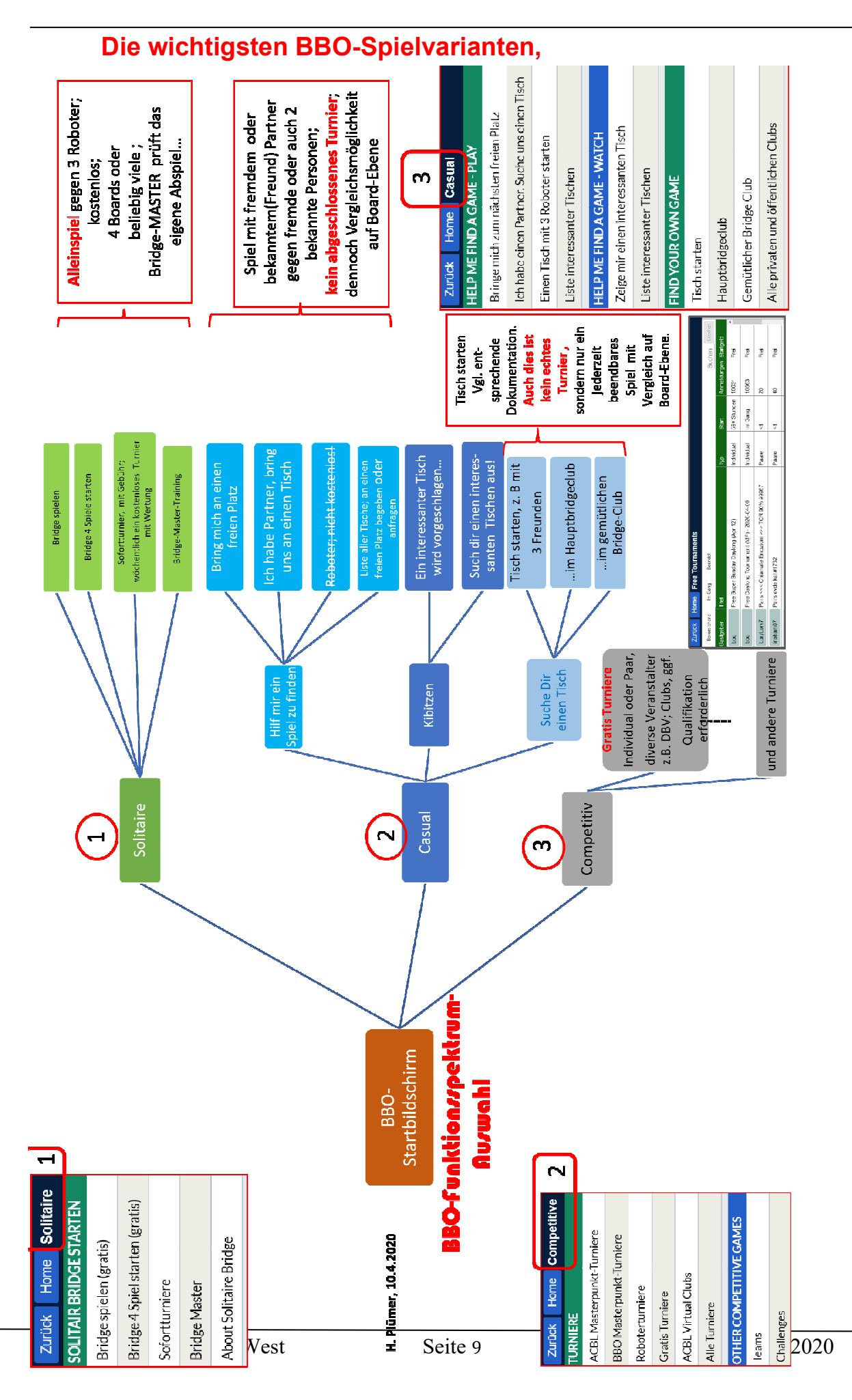

#### Der Einstieg in BBO anhand von 3 Spielvarianten

#### Fall **a**) Man spielt allein gegen 3 Computer;

ggf. auch im Rahmen eines Individual-Turniers, und erfährt an dessen Ende bzw. am Folgetag, wie man im Vergleich zu den anderen Teilnehmern gescort hat.

| Zurück Home Bridge Base Online Startseite |                       |
|-------------------------------------------|-----------------------|
|                                           | <u>ጸ 14896</u> ମ 4740 |
| BRIDGE SPIELEN ODER KIEBITZEN             |                       |
| Solitaire                                 |                       |
| Competitive                               |                       |
| BBO Prime                                 |                       |
| Casual                                    |                       |
| Practice                                  |                       |
|                                           |                       |
| BESONDERE SEITEN                          |                       |
| ACBL Welt                                 |                       |
| Roboter Welt                              |                       |
| Challenges                                |                       |
| Sofortturniere                            |                       |
| Vugraph (Live Übertragungen) (2)          |                       |
| Masterpunkte und Ranglisten               |                       |
|                                           |                       |
|                                           |                       |

Innerhalb der beiden großen Anwendungsgruppen (Spielen

und Kiebitzen und Besondere Seiten) entscheiden wir uns für **Solitaire**, da wir letztlich ein Solo gegen den Rechner spielen.

Diese Boards werden von vielen anderen Personen auch gespielt, so dass sich eine Quasi-Individual-Turniersituation

#### ergibt!

Unter diesen Solitaire-Spielarten entscheiden wir uns im 1. Übungsspiel für "Bridge 4 Spiel starten"

An dem sich öffnenden Bildschirm sind die wesentlichsten Elemente des Spiels deutlich zu erkennen:

| Score<br>0            | 1<br>1 | Ei       | nstellun | Claim                                      | Ergebniss                            |
|-----------------------|--------|----------|----------|--------------------------------------------|--------------------------------------|
| West N                | lord   | Ost      | Süd      | 1♥                                         |                                      |
| P                     | ass    | 1♥       |          | Major<br>openi<br>♥; 11<br>12-22<br>points | r suit<br>ng 5+<br>-21 HCP;<br>total |
| Pass                  | 1      | 2 3      | 4        | 5                                          | 6 7                                  |
| X                     |        |          |          |                                            |                                      |
| <b>A</b> 8 3<br>♠ ♥ ♥ | A Q    | 106<br>* | 2 A<br>♣ | K.                                         | <b>6 5 ♦</b>                         |

ZurückHomeSolitaireSOLITAIR BRIDGE STARTENBridge spielen (gratis)Bridge 4 Spiel starten (gratis)SofortturniereBridge MasterAbout Solitaire Bridge

Der Spieler/Ich, sitzt immer "unten" und hat seine 13 Karten direkt vor sich. Genau wie im echten Spiel. Das sagt prinzipiell noch nichts über seine N/S bzw. W/O Position Aber diesen 4 aus. in Übungsspielen ist "unten" = Süd; dann ist "oben" Nord!

Das rot eingekreiste Feld mit der 1 symbolisiert den Tisch und sagt, dass man das Board 1 spielt. Das T für Teiler/Dealer steht "oben" und ist in diesem Fall Nord. Mein Roboter-Partner ist der Teiler und hat gepasst.

Bridge-Club Hamburg-West

Die 4 eingezeichneten **Tischseiten sind weiß**, d.h. keine Seite ist in Gefahr. **Rot würde die Gefahrenlage signalisieren**....

Mein rechter Gegner hat 1 • geboten, was in dem kleinen Feld alertiert wird. Ich werde 2 SA bieten für die beiden Unterfarben und mein Partner wird 3 • sagen. Die bringen wir locker nach Hause...Der erzielte Score beträgt dann 110 und steht dann im Score-Feld, in dem z.Z. noch die Anfangs-Null seht.

Diese 4 Spiele dienen **allein der Gewöhnung** an das **Erscheinungsbild** des Tisches, der Bietbox, der Gefahrenlage und der Position des Dealers, bevor man sich an einen virtuellen Tisch setzt, der von realen Personen gesteuert wird.

#### Zu Fall b) Man spielt beliebig viele Boards mit einem zugeteilten, menschlichen Partner gegen ein anders Paar in der Bridge-Base Welt.

In der Auswahl- Maske klickt man Casual an und in der sich öffnenden Maske "Bringe mich zu einem freien Platz"

|                                  | ୍ <u>ମ</u> 3618 |
|----------------------------------|-----------------|
| BRIDGE SPIELEN ODER KIEBITZEN    |                 |
| Solitaire                        |                 |
| Competitive                      |                 |
| BBO Prime                        |                 |
| Casual                           |                 |
| Practice                         |                 |
|                                  |                 |
| BESONDERE SEITEN                 |                 |
| ACBL Welt                        |                 |
| Roboter Welt                     |                 |
| Challenges                       |                 |
| Sofortturniere                   |                 |
| Vugraph (Live Übertragungen) (2) |                 |
| Masterpunkte und Ranglisten      |                 |

| Zurück Home Casual                            |
|-----------------------------------------------|
| HELP ME FIND A GAME - PLAY                    |
| Bringe mich zum nächsten freien Platz         |
| Ich habe einen Partner. Suche uns einen Tisch |
| Einen Tisch mit 3 Roboter starten             |
| Liste interessanter Tischen                   |
| HELP ME FIND A GAME - WATCH                   |
| Zeige mir einen interessanten Tisch           |
| Liste interessanter Tischen                   |
| FIND YOUR OWN GAME                            |
| Tisch starten                                 |
| Hauptbridgeclub                               |
| Gemütlicher Bridge Club                       |
| Alle privaten und öffentlichen Clubs          |

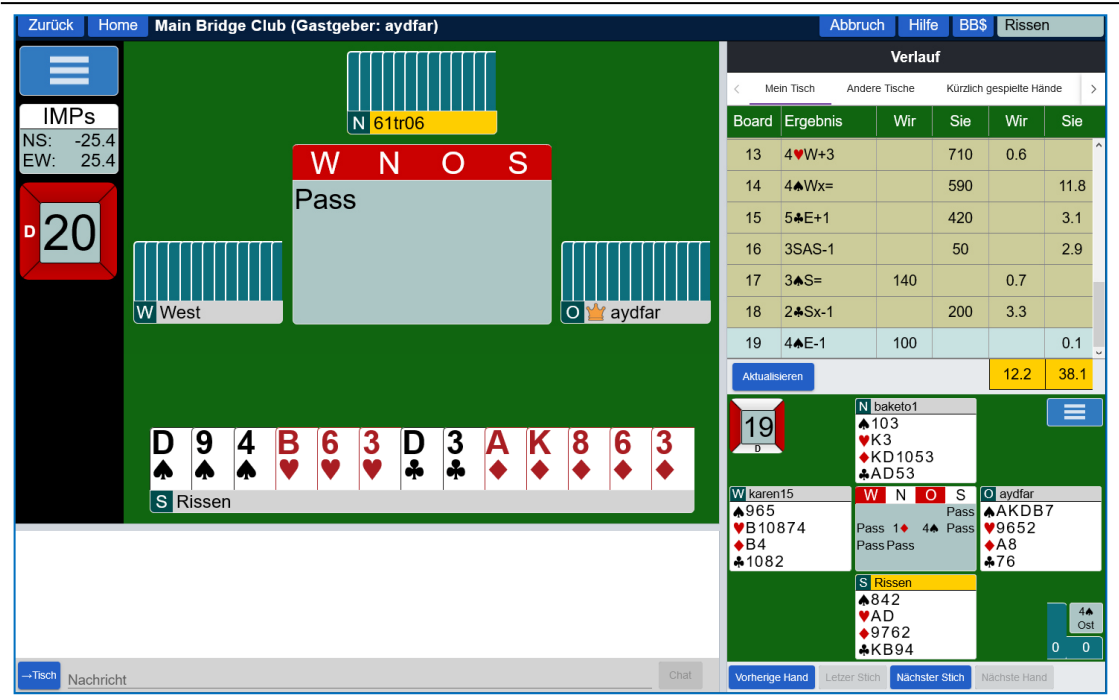

Ich, der Spieler "*Rissen*" sitzt, wie bereits gesagt, immer "unten", in diesem Fall auf Süd. Es wird das Board 20 gespielt und der Dealer/Teiler (D/T) ist West. Das quadratische Tischsymbol ist auf allen Seiten rot, d.h. alle sind in Gefahr. Mein Partner (Nord) nennt sich *61tr06*. Wenn ich auf seinen Namen klicke und dann Profil auswähle, öffnet sich sein Profilfenster, das etwas über die Person sagt und in der Regel auch die wesentlichsten Aspekte seines Systems. (Transfer, weak two,...) Nord, mein Partner, ist als nächster Bieter an der Reihe.....

Auf der rechten Seite sollte die die Funktion "Verlauf" angeklickt sein. Auf ihr sieht man die **vergangenen Spiele** dieses Tisches, die Kontrakte und die Scores. Das vorige Spiel Nr. 19 hat E/W mit 4  $\blacklozenge$  -1 in Gefahr verloren, so dass unsere Achse 100 MP erhalten hat. Das ist für O/W aber nicht schlecht, da N/S 4  $\blacklozenge$  (=130) hätte spielen können. Dafür erhalten die Gegner 0,1 IMPs.

Wie andere Gruppierungen das Board 19 gespielt haben, erfährt man, wenn man auf "Andere Tische" in der obigen Leiste des "Verlauf"-Fensters drückt.

Dieses Spiel geht immer weiter, bis man den Tisch verlassen möchte. Denn hier wird kein Turnier mit fester Board-Zahl gespielt, sondern just for fun.

Das **Verlassen des Tisches** sollte man in der unteren Nachrichten-Zeile mit "my last" ankündigen und nach dem letzten Board mit "Thx all, bye" über "Zurück" den Tisch verlassen.

#### Zu Fall C: Man spielt mit einem bekannten Bridge-Freund gegen 2 beliebige Spieler in der BBO-Welt.

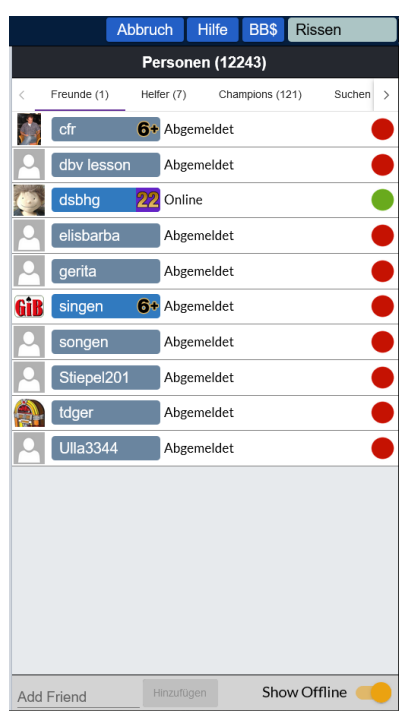

Wenn ich mit einem Bridge-Freund als Partner spielen möchte, muss dieser ein eingetragener Nutzer von BBO sein er sollte in meiner Liste der Personen als Freund gelistet sein, und zwar mit seinem **BBO-Namen und** sich zur selben Zeit in BBO befinden, denn sonst kann er meine Spiel-Einladung nicht unmittelbar annehmen: d.h. er muss eine grüne Markierung in der Personen-Liste haben. Es ist daher ratsam, alle potentiellen BBO-Partner in dieser Liste zu führen. Ein rotes Kennzeichen sagt nur, dass diese Person z.Z. nicht in BBO eingeloggt ist. Die aktuelle BBO-Namensliste des BC HH-West siehe Anhang.

Anklicken von Casual und "Ich habe einen

| BRIDGE SPIELEN ODER KIEBITZEN    |                                              |  |  |  |  |
|----------------------------------|----------------------------------------------|--|--|--|--|
| Solitaire                        |                                              |  |  |  |  |
| Competitive                      |                                              |  |  |  |  |
| BBO Prime                        | Zurück Home Casual                           |  |  |  |  |
| Casual                           | HELP ME FIND A GAME - PLAY                   |  |  |  |  |
| Practice                         | Bringe mich zum nächsten freien Platz        |  |  |  |  |
| BESONDERE SEITEN                 | Jak kaka sinan Darthar Suska una sinan Tisak |  |  |  |  |
| ACBL Welt                        |                                              |  |  |  |  |
| Roboter Welt                     | Einen Tisch mit 3 Roboter starten            |  |  |  |  |
| Challenges                       | Liste interessanter Tischen                  |  |  |  |  |
| Sofortturniere                   |                                              |  |  |  |  |
| Vugraph (Live Übertragungen) (2) | HELP ME FIND A GAME - WATCH                  |  |  |  |  |
| Masterpunkte und Ranglisten      | Zeige mir einen interessanten Tisch          |  |  |  |  |
| Wer ist Ihr Partner?             | Liste interessanter Tischen                  |  |  |  |  |
|                                  | FIND YOUR OWN GAME                           |  |  |  |  |
| Partner                          | Tisch starten                                |  |  |  |  |
|                                  | Hauptbridgeclub                              |  |  |  |  |
|                                  | Gemütlicher Bridge Club                      |  |  |  |  |
| Einladen                         | Alle privaten und öffentlichen Clubs         |  |  |  |  |

#### Zu dieser Zeit muss sich der Partner aber innerhalb von BBO bereits im Sektor Casual (s. o.) befinden und dort auf die Einladung warten....

Auf die Frage, wer mein Partner ist, gebe ich dessen BBO Namen ein und das System meldet dem Freund, dass er von mir (*Rissen*) als Partner zu einem **Paarturnier** eingeladen wurde und ob er die Einladung annimmt. Wenn der Freund das bejaht, werden wir als Paar an einen Tisch geführt, an dem ein Paar fehlt. Das Spiel kann, wie bereits beschrieben, beginnen.....

| Invitation from Stiepel201 ×                                                                                                    | Hier hat " <i>Stiepel201</i> " " <i>Rissen</i> "                                                                                                    |
|----------------------------------------------------------------------------------------------------|----------------------------------------------------------------------------------------------------|
| Stiepel201       Online         Name:       Land: Germany         Spielstärke: D:Fortgeschritten       Created: 2014-08-19         Logins: 500+       Kompatibilität:         5 Majors, SA 15-17, Stayman, Transfer to all colours, weak 2, 2 minors = strong,RKC:41/30/2/2+         Neues Mitglied: Nein | eingeladen, an einem Tisch zu<br>spielen.<br>Wenn <i>Rissen</i> mit <b>ja</b> akzeptiert,<br>bringt das System beide an<br>einen Tisch, an dem Stiepel201<br>und <i>Rissen</i> sich als Partner<br>gegenübersitzen. Egal ob als<br>E/W oder N/S. |
| Spielvollendungsrate: Unbekannt<br>Turniervollendungsrate: Unbekannt<br>Relationship<br>Befreunden Notitzen<br>                                                                                                    | <i>Rissen</i> könnte <i>Stiepel201</i> auch<br>über einen <i>privaten Chat</i> eine<br>Bitte um 30 Minuten<br>Zeitaufschub bitten Er solle<br>es dann nochmal versuchen.                                                                         |

Sollte *Stiepel201* noch nicht in Rissens Personenliste stehen, so kann er es mit dem Button "Befreunden", ihn dorthin aufnehmen....

#### Weitere kostenlose Roboter-Individual-Turniere!

| Zurück Home Competitive   |   |
|---------------------------|---|
| TURNIERE                  |   |
| ACBL Masterpunkt-Turniere |   |
| BBO Masterpunkt-Turniere  |   |
| Roboterturniere           |   |
| Gratis Turniere           |   |
| ACBL Virtual Clubs        |   |
| Alle Turniere             |   |
| OTHER COMPETITIVE GAMES   |   |
| Teams                     | ] |
| Challenges                |   |

Man geht zu Competitive

und dann zu <mark>Gratis- Turniere bzw.</mark> F**ree Tournaments**.

Sicherheitshalber vergewissert man sich, dass man Bevorstehend aktiviert hat. Selten interessieren einen Beendete Turniere....

Auch hier hilft ein wenig Englisch weiter, da die BBO Turniere auf Englisch angekündigt werden.

| Zurück H     | ome Free Tournaments                    |            |       |           |           |
|--------------|-----------------------------------------|------------|-------|-----------|-----------|
| Bevorstehend | Im Gang Beendet                         |            |       | Suche     | Löschen   |
| Gastgeber    | Titel                                   | Тур        | Start | Anmeldung | Startgeld |
| Yuska        | Pairs ***ANNELER.GUNU*** #3813          | Paare      | 1     | 62        | Frei      |
| вво          | Express - Free Automated Fun #3879      | Individual | 5     | 80        | Frei      |
| CEEBOO       | # (Ödüllü) CEEBOO BRIDGE ONLINE CLUB 1. | Paare      | 6     | 22        | Frei      |
| zentao       | Pairs Bridge Mornings # 53 #434         | Paare      | 6     | 30        | Frei      |
| istanbric    | Pairs Buyuk Atan Kaznir #6186           | Paare      | 6     | 29        | Frei      |

 Wir suchen uns hier das BBO Express Free Automated Single Fun-Turnier Nr. 3879 aus. Es ist kostenlos (Startgeld: Frei) und beginnt in 5 Minuten (Start: 5) Angemeldet sind bisher bereits 80 Spieler.

Wenn man auf die **Turnierzeile** klickt (nicht auf den Gastgeber BBO), öffnet sich die folgende Maske, die einem verrät, dass nur 80 Teilnehmer an dem Turnier zugelassen sind und man daher nicht mehr teilnehmen kann. Es fängt jetzt in 3 Minuten an, aber man braucht sich gar nicht mehr für dieses Turnier zu registrieren. Dafür ist es zu spät.....Wenn man es trotzdem versucht, wird man entsprechend belehrt.

| Zurück                                                                                               | Home | Express - Free Automated I                             | Fur |  |  |  |
|----------------------------------------------------------------------------------------------------|------|--------------------------------------------------------|-----|--|--|--|
| Registrieren Details Anmeldungen (80 Max. 80)                                                        |      |                                                        |     |  |  |  |
| Registrieren     Details       Dieses     Turnier fängt       Sie brauchen keiner       Registrieren |      | ngt in 3 Minuten an.<br>nen Partner für dieses Turnier |     |  |  |  |

Zu einem anderen Zeitpunkt finden wir diese Liste vor:

| Zurück Ho    | me Free Tournaments                       |            |         |           |           |
|--------------|-------------------------------------------|------------|---------|-----------|-----------|
| Bevorstehend | Im Gang Beendet                           |            |         | Suche     | Löschen   |
| Gastgeber T  | litel                                     | Тур        | Start   | Anmeldung | Startgeld |
| bbo F        | Free Weekend Survivor - Day 1 of 2        | Individual | Im Gang | 8564      | Frei      |
| bbo 🗸        | he Saturday Prime Daylong (12 boards, MP) | Individual | Im Gang | 1398      | Frei      |
| bbo E        | Express - Free Automated Fun #3237        | Individual | 1       | 80        | Frei      |
| rosaherna F  | Pairs && EL JARDIN && #7060               | Paare      | 1       | 42        | Frei      |

 Das in der Liste oben stehende Turnier erstreckt sich über 2 Tage; am ersten Tag dürfen alle angemeldeten Spieler spielen; am 2. Tag nur die oberen 25% der nach MP sortierten Ergebnissen des 1. Tages. Ob man am 2. Tag teilnehmen darf, erfährt man über eine Mail, die man unter Mitteilungen / Post findet....

| Free Weekend Survivor - Day 1 of 2 $	imes$                              | Free Weekend Survivor - Day 1 of 2 $\square$ $\square$ $\times$                                                                                                    |  |  |  |
|-------------------------------------------------------------------------|----------------------------------------------------------------------------------------------------|--|--|--|
| Boards: 8                                                               | BBO                                                                                                    |  |  |  |
| Ergebnis: MPs (Paar) (Just Declare)                                     | Free Weekend Survivor                                                                                                    |  |  |  |
| <b>Started:</b> 25.4.2020, 07:05:00 <b>Expires:</b> 26.4.2020, 06:59:59 | This is a 2-day survivor tournament, with robots, "daylong" style. Everyone is welcome to test their skills in Day 1, but you need to qualify to proceed to Day 2. |  |  |  |
| Sie haben sich für dieses Turnier angemeldet                            | <b>Day 1:</b> Anyone can join. Just Declare (no bidding), 8 boards, MPs. Top 25% finishers qualify for Day 2 of this tournament.                                   |  |  |  |
| Über Jetzt spielen!                                                     | Day 2: Restricted to players who qualified in Day 1. MPs, 12 boards.                                                                                               |  |  |  |

 Darüber hinaus gibt es sehr häufig, insbesondere am Wochenende, auch Individual-Tagesturniere für nur einen Tag. Siehe das 2. Turnier von oben. Das läuft bereits von morgens 7 bis zum Folgetag um 6.59 Uhr. Angemeldet sind bereits 1398 Spieler, gegen die man indirekt antritt, indem man versucht, die vorgegebenen 12 Boards optimal zu reizen und zu spielen. Wer hier Ehrgeiz entwickelt, muss sich dabei aber mit dem <u>Bietsystem</u> von BBO vertraut machen, auch wenn viele Gebote alertiert werden.

Am **Folgetag erhält man eine Ergebnisliste**, die man sich aus seinem **Postfach** abholt und die folgende Ansicht hat:

Von den 13.527 Spielern hat *Rissen* den 1.216. Platz gemacht; das entspricht 63,98 %. Bei Bedarf kann man sich die Boards ansehen...

#### Einführung in BBO; hier: weitere kostenlose Roboterturniere

| s              |                       |              |                     |              |           |                  |         | Abbruch      | Hilfe    | BB\$    | Rissen       |         |
|----------------|-----------------------|--------------|---------------------|--------------|-----------|------------------|---------|--------------|----------|---------|--------------|---------|
|                |                       |              |                     | Suchen       | Löschen   |                  |         | Mitteil      | ungen    |         |              | Mitt    |
|                | T                     | ур           | Start               | Anmeldunge S | Startgeld | Neuigkeiten      | Chat    | Post         |          |         |              | eilun   |
| Post           |                       |              |                     | ិ តា         | ×         | bbo              | http    | ://webutil.b | oridgeba | se.com/ | /v2/tview.ph | p?t=A   |
|                |                       |              |                     |              | ^         | bbo              | httr    | ://webutil.t | oridgeba | se.com/ | /v2/tview.ph | p?t=A 🗗 |
| Title Fre      | ee Daylong Tour       | nament (MP)  | - 2020-04-23        |              |           |                  |         |              |          |         |              | rsor    |
| Host<br>Tables |                       | BBO<br>13527 |                     |              |           |                  |         |              |          |         |              | len     |
| Boards         | She                   | w Boards     |                     |              |           |                  |         |              |          |         |              | •       |
|                | Riss                  | en Score: 63 | 3.98% Rank: 1216/11 | 615          |           |                  |         |              |          |         |              | \       |
|                |                       | А            | ll Players          |              |           |                  |         |              |          |         |              | rlau    |
| Name           | Score (%) R           | ank          |                     |              |           |                  |         |              |          |         |              | 1       |
| jmunday        | 91.09                 | 1            |                     |              |           |                  |         |              |          |         |              | 2       |
| the acemi      | <u>00.07</u><br>84.54 | 3            |                     |              |           |                  |         |              |          |         |              | onto    |
| poupie2        | 83.62                 | 4            |                     |              |           |                  |         |              |          |         |              |         |
| adrian1405     | 83.36                 | 5            |                     |              |           |                  |         |              |          |         |              |         |
| mduan          | <u>83.10</u>          | 6            |                     |              |           |                  |         |              |          |         |              |         |
| gribben70      | <u>82.75</u>          | 7            |                     |              |           |                  |         |              |          |         |              |         |
| mossy96        | <u>82.55</u>          | 8            |                     |              |           |                  |         |              |          |         |              |         |
| chorush        | <u>82.30</u>          | 9            |                     |              |           |                  |         |              |          |         |              |         |
| demiradam      | <u>81.35</u>          | 10           |                     |              |           |                  |         |              |          |         |              |         |
| nfcim          | <u>81.21</u>          | 11           |                     |              |           |                  |         |              |          |         |              |         |
| sureshj        | <u>80.66</u>          | 12           |                     |              |           |                  |         |              |          |         |              |         |
| Halicarnas     | 80.00                 | 13           |                     |              |           |                  |         |              |          |         |              |         |
| naki_usiu      | 70.90                 | 14           |                     |              |           |                  |         |              |          |         |              |         |
| dirk eini      | 79.56                 | 15           |                     |              |           |                  |         |              |          |         |              |         |
| xson609        | 79.56                 | 16           |                     |              |           |                  |         |              |          |         |              |         |
|                | 10100                 |              |                     |              |           |                  |         |              |          |         |              |         |
|                |                       |              |                     |              |           |                  |         |              |          |         |              |         |
|                |                       |              |                     |              |           |                  |         |              |          | lomiok? | 2 honötigt 7 | Spieler |
|                |                       |              |                     |              |           |                  |         |              | au       |         | Soord Toomk  | opieler |
|                |                       |              |                     |              |           |                  |         |              | IU       | ein o-c |              | ampi    |
|                |                       |              |                     |              |           | Nachricht erstel | len All | e löschen    |          |         | Chat         |         |

• Neuerdings gibt es auch wieder ein kostenloses Wochen-Turnier unter Solitaire:

| Zurück Home Solitaire                    |                                                                                                    |                                                                                                    |                                                                                                    |                                                                                                    | Verlauf                                                                                                    |                                                                                                    |                                                                                                    |                                                                                                    |                                                                                                    | Mitt                                                                                                    |
|------------------------------------------|----------------------------------------------------------------------------------------------------|----------------------------------------------------------------------------------------------------|----------------------------------------------------------------------------------------------------|----------------------------------------------------------------------------------------------------|----------------------------------------------------------------------------------------------------|----------------------------------------------------------------------------------------------------|----------------------------------------------------------------------------------------------------|----------------------------------------------------------------------------------------------------|----------------------------------------------------------------------------------------------------|----------------------------------------------------------------------------------------------------|
|                                          |                                                                                                    |                                                                                                    |                                                                                                    | < Meir                                                                                                    | Tisch Andere                                                                                                    | Tische Kür                                                                                                    | zlich gespielt                                                                                                    | e Hände                                                                                                    | Kürzlic >                                                                                                    | eilung                                                                                                    |
| SOLITAIR BRIDGE STARTEN                  |                                                                                                    |                                                                                                    |                                                                                                    | Board                                                                                                    | Ergebnis                                                                                                    | Wir                                                                                                    | Sie                                                                                                    | Wir                                                                                                    | Sie                                                                                                    | jen                                                                                                    |
| Bridge spielen (gratis)                  |                                                                                                    |                                                                                                    |                                                                                                    | 1                                                                                                    | 4 <b>♥</b> N+2                                                                                                    | 480                                                                                                    |                                                                                                    | 78.6%                                                                                                    | 21.4%                                                                                                    | Perso                                                                                                    |
| 0 1                                      | .0                                                                                                    | ,                                                                                                    |                                                                                                    | 2                                                                                                    | 4 <b>♥</b> S+2                                                                                                    | 680                                                                                                    |                                                                                                    | 46.4%                                                                                                    | 53.6%                                                                                                    | nen                                                                                                    |
| Bridge 4 S                               | piel starte                                                                                                    | en (gratis)                                                                                                    |                                                                                                    | 3                                                                                                    | 3♥N-1                                                                                                    |                                                                                                    | 50                                                                                                    | 10.7%                                                                                                    | 89.3%                                                                                                    | <b>e</b>                                                                                                    |
|                                          | _                                                                                                    |                                                                                                    |                                                                                                    | 4                                                                                                    | 4 <b>♠</b> N-1                                                                                                    |                                                                                                    | 100                                                                                                    | 28.6%                                                                                                    | 71.4%                                                                                                    | rlauf                                                                                                    |
| Sofortturn                               | liere                                                                                                    |                                                                                                    |                                                                                                    | 5                                                                                                    | 4♥N+1                                                                                                    | 650                                                                                                    |                                                                                                    | 21.4%                                                                                                    | 78.6%                                                                                                    | 8                                                                                                    |
|                                          |                                                                                                    |                                                                                                    |                                                                                                    | 6                                                                                                    | 4 <b>♥</b> S+2                                                                                                    | 480                                                                                                    |                                                                                                    | 82.1%                                                                                                    | 17.9%                                                                                                    | nto                                                                                                    |
| vvochentliches kostenioses Sofortturnier |                                                                                                    |                                                                                                    | 7                                                                                                    | 4 <b>♥</b> N-2                                                                                                    |                                                                                                    | 200                                                                                                    | 35.7%                                                                                                    | 64.3%                                                                                                    |                                                                                                    |                                                                                                    |
| Bridge Ma                                | ster                                                                                                    |                                                                                                    |                                                                                                    | 8                                                                                                    | 4 <b>♥</b> N-2                                                                                                    |                                                                                                    | 100                                                                                                    | 17.9%                                                                                                    | 82.1%                                                                                                    |                                                                                                    |
| 0                                        |                                                                                                    |                                                                                                    |                                                                                                    |                                                                                                    |                                                                                                    |                                                                                                    |                                                                                                    | 1                                                                                                    | 1                                                                                                    |                                                                                                    |
| About Soli                               | taire Brid                                                                                                    | ge                                                                                                    |                                                                                                    |                                                                                                    |                                                                                                    |                                                                                                    |                                                                                                    | 40.2%                                                                                                    | 59.8%                                                                                                    |                                                                                                    |
|                                          |                                                                                                    |                                                                                                    |                                                                                                    |                                                                                                    | B 9 7                                                                                                    | 2 B 8                                                                                                    | 6 A 9                                                                                                    | 584                                                                                                    | 3                                                                                                    |                                                                                                    |
| Dia                                      | Eraehn                                                                                                    | ieco diococ                                                                                                    |                                                                                                    | ₀ 8                                                                                                    | A 6 4                                                                                                    |                                                                                                    | <b>♠</b> ] <b>♦</b> , <b>♦</b> ]                                                                                                    | • • •<br>10                                                                                                    | ♣<br>8(5)                                                                                                    |                                                                                                    |
| Die                                      | - LIYEDI                                                                                                    |                                                                                                    | hält mon                                                                                                    |                                                                                                    |                                                                                                    | W N                                                                                                    | O S                                                                                                    |                                                                                                    | 74                                                                                                    |                                                                                                    |
| Barometer-Turniers ernait man            |                                                                                                    |                                                                                                    | 0 0 0 0 0 0 0 0 0 0 0 0 0 0 0 0 0 0 0                                                                                                    |                                                                                                    |                                                                                                    |                                                                                                    |                                                                                                    |                                                                                                    |                                                                                                    |                                                                                                    |
| sofort, bezogen auf die                  |                                                                                                    |                                                                                                    |                                                                                                    |                                                                                                    |                                                                                                    |                                                                                                    |                                                                                                    |                                                                                                    |                                                                                                    |                                                                                                    |
| Ergebnisse der Spieler, die              |                                                                                                    |                                                                                                    |                                                                                                    |                                                                                                    |                                                                                                    |                                                                                                    |                                                                                                    |                                                                                                    |                                                                                                    |                                                                                                    |
| diese 8 Boards bereits gespielt          |                                                                                                    |                                                                                                    | K D 3 A K 5 3 4 A K B 9 6                                                                                                    |                                                                                                    |                                                                                                    |                                                                                                    |                                                                                                    |                                                                                                    |                                                                                                    |                                                                                                    |
| haben.                                   |                                                                                                    |                                                                                                    |                                                                                                    | ♥ ♥ ♥ ♠ ♠ ♠ ♠ ♠ ♣ ♣ ♣ ♣<br>S Rissen                                                                                                    |                                                                                                    |                                                                                                    |                                                                                                    |                                                                                                    |                                                                                                    |                                                                                                    |
| Sel                                      | nr aufscl                                                                                                    | hlussreich                                                                                                    |                                                                                                    | Vorhe                                                                                                    | rige Hand Previous                                                                                                    | a card Next ca                                                                                                    | ard Nächst                                                                                                    | e Hand                                                                                                    |                                                                                                    |                                                                                                    |
|                                          | Zurück<br>OLITAIR<br>Bridge spir<br>Bridge 4 S<br>Sofortturr<br>Wöchentli<br>Bridge Ma<br>About Soli<br>Bai<br>Sof<br>Erg<br>die<br>hak<br>Sel | Zurück Home<br>OLITAIR BRIDGE S<br>Bridge spielen (grat<br>Bridge 4 Spiel starte<br>Sofortturniere<br>Wöchentliches kost<br>Bridge Master<br>About Solitaire Brid<br>Die Ergebn<br>Barometer-<br>sofort, bezo<br>Ergebnisse<br>diese 8 Boa<br>haben.<br>Sehr aufsc | Zurück Home Solitaire<br>OLITAIR BRIDGE STARTEN<br>Bridge spielen (gratis)<br>Bridge 4 Spiel starten (gratis)<br>Sofortturniere<br>Wöchentliches kostenloses Sofor<br>Bridge Master<br>About Solitaire Bridge<br>Die Ergebnisse dieses<br>Barometer-Turniers er<br>sofort, bezogen auf die<br>Ergebnisse der Spiele<br>diese 8 Boards bereits<br>haben.<br>Sehr aufschlussreich | ZurückHomeSolitaireOLITAIR BRIDGE STARTENBridge spielen (gratis)Bridge 4 Spiel starten (gratis)SofortturniereWöchentliches kostenloses SofortturnierBridge MasterAbout Solitaire BridgeDie Ergebnisse dieses<br>Barometer-Turniers erhält man<br>sofort, bezogen auf die<br>Ergebnisse der Spieler, die<br>diese 8 Boards bereits gespielt<br>haben.<br>Sehr aufschlussreich | Zurück Home Solitaire   SOLITAIR BRIDGE STARTEN Board   Bridge spielen (gratis) 1   Bridge 4 Spiel starten (gratis) 3   Sofortturniere 4   Wöchentliches kostenloses Sofortturnier 7   Bridge Master 8   About Solitaire Bridge 8   Die Ergebnisse dieses Barometer-Turniers erhält man sofort, bezogen auf die Ergebnisse der Spieler, die diese 8 Boards bereits gespielt haben.<br>Sehr aufschlussreich | ZurückHomeSolitaireOLITAIR BRIDGE STARTENBoardEgebnisBridge spielen (gratis)14WN+2Bridge 4 Spiel starten (gratis)24WS+2Sofortturniere33WN-1Möchentliches kostenloses Sofortturnier54WN+1Bridge Master64WS+2About Solitaire Bridge74WN-2Die Ergebnisse dieses<br>Barometer-Turniers erhält man<br>sofort, bezogen auf die<br>Ergebnisse der Spieler, die<br>diese 8 Boards bereits gespielt<br>haben.<br>Sehr aufschlussreichImage: Construction of the section of the section | Zurück       Home       Solitaire         OLITAIR BRIDGE STARTEN       Bridge spielen (gratis)       Bridge spielen (gratis)         Bridge 4 Spiel starten (gratis)       Bridge 4 Spiel starten (gratis)       Bridge 4 Spiel starten (gratis)         Sofortturniere       Wöchentliches kostenloses Sofortturnier       4 4an.1         Wöchentliches kostenloses Sofortturnier       5 44WN+1       650         Bridge Master       6 44WS+2       480         About Solitaire Bridge       T 44N-2       8 44N-2         Die Ergebnisse dieses       Barometer-Turniers erhält man sofort, bezogen auf die Ergebnisse der Spieler, die diese 8 Boards bereits gespielt haben.       Sehr aufschlussreich | Zurück       Home       Solitaire         OLITAIR BRIDGE STARTEN       Mein Tisch       Andere Tisch       Körzich gespiel         Bridge spielen (gratis)       Bridge 4 Spiel starten (gratis)       Board Ergebnis       Wir       Sie         Sofortturniere       Wöchentliches kostenloses Sofortturnier       Bridge Master       Barometer-Turniers erhält man sofort, bezogen auf die Ergebnisse der Spieler, die diese 8 Boards bereits gespielt haben.       Sehr aufschlussreich       Sehr aufschlussreich | Zurück       Home       Solitaire         OLITAIR BRIDGE STARTEN       Bridge spielen (gratis)         Bridge spielen (gratis)       Bridge 4 Spiel starten (gratis)         Sofortturniere       Wöchentliches kostenloses Sofortturnier         Bridge Master       Möchentliches kostenloses Sofortturnier         About Solitaire Bridge       100 17.9%         Die Ergebnisse dieses<br>Barometer-Turniers erhält man<br>sofort, bezogen auf die<br>Ergebnisse der Spieler, die<br>diese 8 Boards bereits gespielt<br>haben.       100 28.6%         Sehr aufschlussreich       Sehr aufschlussreich | Zurück       Home       Solitaire         OLITAIR BRIDGE STARTEN       Baridge spielen (gratis)         Bridge spielen (gratis)       Baridge 4 Spiel starten (gratis)         Bridge 4 Spiel starten (gratis)       3 3%N-1         Sofortturniere       660         Wöchentliches kostenloses Sofortturnier         Bridge Master         About Solitaire Bridge         Die Ergebnisse dieses<br>Barometer-Turniers erhält man<br>sofort, bezogen auf die<br>Ergebnisse der Spieler, die<br>diese 8 Boards bereits gespielt<br>haben.         Sehr aufschlussreich |

## Einen 4er-Tisch eröffnen und für bestimmte Spieler freihalten, so dass diese in Ruhe an den Tisch kommen können.

Ausgehend von der BBO-Startseite wählen wir CASUAL

| Zurück Home Bridge Base Online Startseite | Abbruch Hilfe BB\$ Rissen                         |
|-------------------------------------------|---------------------------------------------------|
| 名 31589 (介 7230                           | Personen (31589)                                  |
| BRIDGE SPIELEN ODER KIEBITZEN             | < Freunde (6) Helfer (7) Champions (342) Suchen > |
| Solitaire                                 | birvplayer Spielt Tisch (birvplayer)              |
| Competitive                               |                                                   |
| BBO Prime                                 | Abgemeldet                                        |
| Casual                                    | Cfr 6+ Kiebitzt: Tisch (DBV Lesson)               |
| Practice                                  | DBV Lessol 🞗 Spielt Tisch (DBV Lesson)            |
|                                           | dsbhg 22 Abgemeldet                               |
| BESONDERE SETTEN                          |                                                   |
| ACBL Welt                                 | Abgemendet                                        |
| Roboter Welt                              | erikawinte Online                                 |
| Challenges                                | feelgood Abgemeldet                               |
| Sofortturniere                            | gerdasuhr Abgemeldet                              |
| Vugraph (Live Übertragungen)              | henri01017 Online                                 |
| Masterpunkte und Ranglisten               |                                                   |
|                                           | Abgemeidet                                        |
|                                           | Abgemeldet                                        |
|                                           | Mariebrab 4+ Online                               |
|                                           | martin1009 Abgemeldet                             |

Es erscheint die folgende Maske:

Spätestens jetzt sollte auf der rechten Seite die Ansicht "Personen" angeklickt sein, und man bei entsprechender Schieberegler-Stellung an =gelb die BBO-Namen der Spieler ablesen kann, die für die Belegung/Reservierung des Tisches benötigt werden.

Aufgrund der letzten BBO-Systemänderung ist es erforderlich, dass sich alle 4 Mitspieler kurz vor dem Start im Bereich "Casual" befinden und dort auf die Einladungen warten....

| Zurück Herme Casual                           | Abbruch Hilfe BB\$ Rissen                         |
|-----------------------------------------------|---------------------------------------------------|
| HELP ME FIND A GAME - PLAY                    | Personen (31443)                                  |
| Bringe mich zum nächsten freien Platz         | < Freunde (4) Helfer (4) Champions (349) Suchen > |
| Ich habe einen Partner. Suche uns einen Tisch | biryplayer Abgemeldet                             |
| Einen Tisch mit 3 Roboter starten             |                                                   |
| Liste interessanter Tischen                   |                                                   |
| HELP ME FIND A GAME - WATCH                   | Cfr 6* Kiebitzt: Tisch (DBV Lesson)               |
| Zeige mir einen interessanten Tisch           | DBV Lessol 🔗 Spielt Tisch (DBV Lesson)            |
| Liste interessanter Tischen                   | dsbhg 22 Abgemeldet                               |
| FIND YOUR OWN GAME                            | elisbarba Abgemeldet 🔴 🖉                          |
| Tisch starten                                 | erikawinte Online                                 |
| Hauptbridgeclub                               | feelgood Abgemeldet                               |
| Gemütlicher Bridge Club                       | Q gerdasuhr Abgemeldet                            |
| Alle privaten und öffentlichen Clubs          | benri01017 Abrameldat                             |
|                                               | Augenleider                                       |

Unter FIND YOUR OWN GAME kann man einen Tisch starten; Nach dem Anklicken erscheint folgendes Bild:

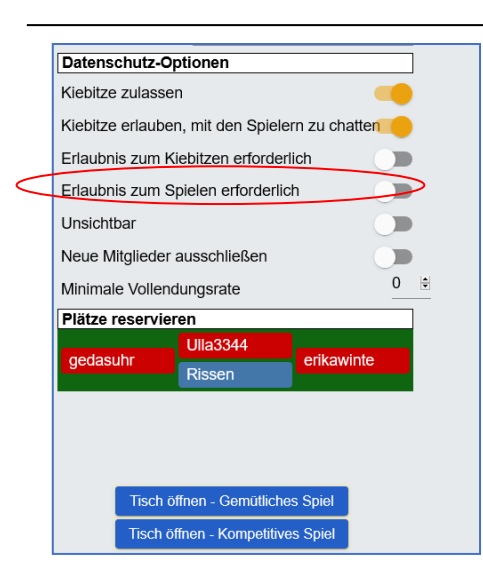

Als Tisch-Eröffner kann man diverse **Tischeinstellungen** wählen.....

Wenn Wert daraufgelegt wird, dass nur die bestimmten 4 Spieler an diesem Tisch Platz nehmen dürfen, sollte der Zugang zu diesem Tisch von der Erlaubnis des Chefs abhängig gemacht werden. Dafür ist der Schieberegler "Erlaubnis zum Spielen erforderlich" auf "An"=gelb zu stellen!!

Wenn fremde Spieler anfragen, auch in der Zeit eines temporären Verbindungsverlustes

mit einem eingeladenen Spieler, kann man den Fremden ablehnen und der Platz bleibt für den eingeladenen Gast reserviert.

Der Tisch-Eröffner positioniert sich am Tisch, indem er seinen BBO-Namen an die von ihm favorisierte Position einsetzt.

Hier: *Rissen* auf Süd , *erikawinte* auf West

| Zurück        | Home Tisch öffnen                    |
|---------------|--------------------------------------|
| Ergebnis      | Beschreibung                         |
| IMPs          | *                                    |
| Datensch      | nutz-Optionen                        |
| Kiebitze z    | ulassen                              |
| Kiebitze e    | rlauben, mit den Spielern zu chatten |
| Erlaubnis     | zum Kiebitzen erforderlich           |
| Erlaubnis     | zum Spielen erforderlich             |
| Süd<br>Rissen | OK Abbruch                           |
| Minimale      | Vollendungsrate 0 😫                  |
| Plätze res    | servieren                            |
| West          | Süd Ost                              |
|               |                                      |
|               | Tisch öffnen - Gemütliches Spiel     |
|               | Tisch öffnen - Kompetitives Spiel    |

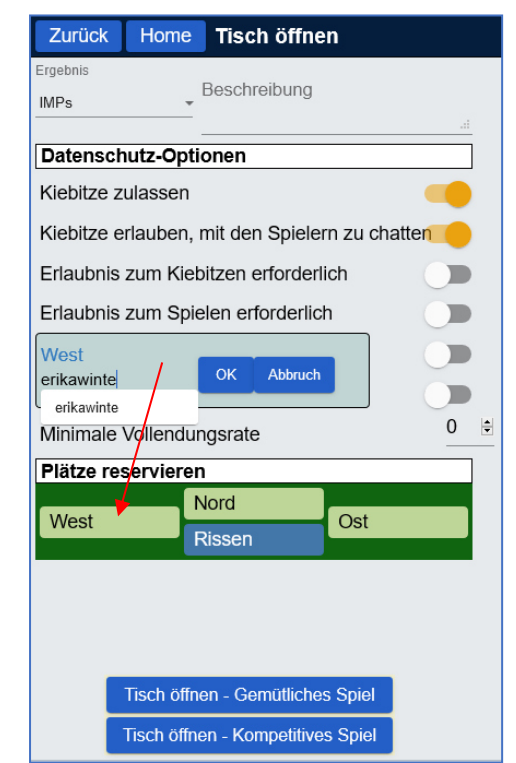

Nachdem die 4 BBO-Namen eingetragen sind, ist zu entscheiden, in welchen Bereich der Turniere man sich einordnen möchte:

Gemütliches Spiel oder Kompetitives Spiel.

Nach der einem Klick auf die gewählte Spielart gehen die 3 Einladungen raus und nach deren Annahme öffnet sich der Spieltisch.

# Wie findet der Eingeladene wieder an den Tisch, wenn er einmal die Verbindung verloren hat?

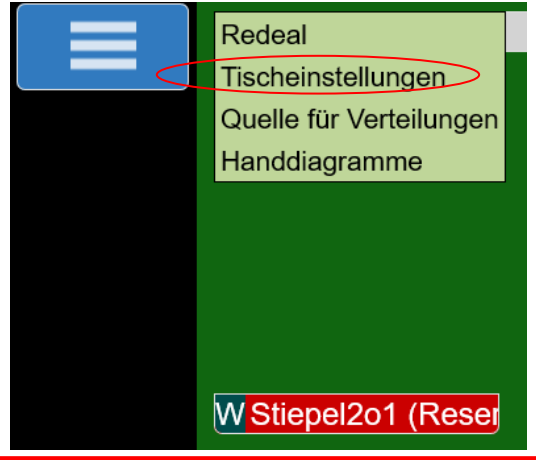

effektivste Variante 1. Die einen abgekoppelten Spieler wieder an den Tisch zu bringen ist, indem (Moor1x) der TL auf "Tischeinstellungen" im Rahmen der Funktionsleiste links oben im Fenster klickt. Dann öffnet sich die Tischbelegung, an der der abwesende Spieler fehlt. Nach Anklicken dem des

betreffenden

| Tischeinstellur                                | ×                  |     |  |  |  |
|------------------------------------------------|--------------------|-----|--|--|--|
| Ergebnis<br>IMPs                               | Beschreibung       |     |  |  |  |
| Datenschutz-Op                                 | otionen            |     |  |  |  |
| Kiebitze zulassen                              |                    |     |  |  |  |
| Kiebitze erlauben, mit den Spielern zu chatter |                    |     |  |  |  |
| Erlaubnis zum Kiebitzen erforderlich           |                    |     |  |  |  |
| Erlaubnis zum S                                | pielen erforderlic | h   |  |  |  |
| Unsichtbar                                     |                    |     |  |  |  |
| Minimale Vollendungsrate 0                     |                    |     |  |  |  |
| Reserve servieren                              |                    |     |  |  |  |
| Löschen                                        | Nord               | Ost |  |  |  |
| Suepeizor                                      | Moor1x             | USI |  |  |  |

die den Spieler wieder an den Tisch führt, soweit er diese annimmt, wieder eingeloggt ist und sich in Casual befindet.

(hier Stiepel201) öffnet ein weiters sich Funktionsfenster mit Reservieren oder Löschen. Wir reservieren nochmals für West=Stiepel201 und öffnet sich die es bekannte Tischmaske, in die wir unter West nochmals den entsprechenden BBO Namen eintragen und damit eine neue Einladung auslösen....

Tisches

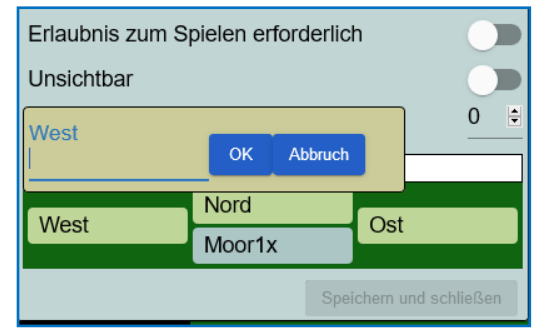

- 2. Andernfalls Personen das kann über Profil des man Gastgebers/Turnierleiters (akahraman) und dann dessen Tisch öffnen, an dem der Gastgeber sitzt Kiebitzen muss aber dann erlaubt sein!! ( 🐴 akahraman **IMPs** N 날 vedatFB akahraman Spielt Tisch (vedatFB) Öffner NS 2.4 EW: -24 D B 6 Name: ahmet kahraman Land: Turkey Spielstärke: 0:Privat 8 6 Created: 2005-03-01 Logins: 1000+ Kompatibilität: 106 4 4 West Der reservierte Platz ist dann nur noch 3 1 anzuklicken! W <mark>akahraman</mark> 10 9 4 9 5 D
  - 3. Eine weitere Art den Tisch wiederzufinden, erfolgt über die **Tischsuche des Gastgebers/TL,** d.h. über alle **vollen Tische**: Innerhalb von **CASUAL** findet man die Auswahl "Hauptbridgeclub. Wenn man den anklickt, öffnet sich die Liste aller Tische *mit freien Plätzen*.

Wir wollen aber an die vollen Tische, an denen ja ein Platz für uns reserviert ist...

| Zurück H                                       | lome Main     | Bridge Club   | )             |               |              |              |
|------------------------------------------------|---------------|---------------|---------------|---------------|--------------|--------------|
| Tische mit freien Plätzen Volle Tische Freunde |               |               |               |               |              |              |
| Gastgeber                                      | Nord          | Süd           | Ost           | West          | Kiebitze     | Beschreibung |
| Obelix                                         | Platz nehm 🚇  | 0belix        | pmitchell 5   | moniquet2     | Öffnen 🔒     | IMPs         |
| 0bw                                            | Platz nehmen! | Platz nehmen! | Platz nehmen! | Platz nehmen! | Öffnen (1)   | IMPs         |
| 2handicap                                      | Platz nehm 🚇  | typa6         | Platz nehm    | Platz nehm    | Öffnen (1) 🖉 | IMPs         |
| 789wyq                                         | Platz nehm 🚇  | 789wyq        | wen97         | JoWinter      | Öffnen 📿     | IMPs         |
| aiz <b>3</b>                                   | Ravi Mani 2   | aiz 3         | Platz nehm⊘   | Platz nehm⊘   | Öffnen       | Reizung      |
| Alam 79                                        | Platz nehmen! | Alam 79       | Martyfint     | wilmaros      | Öffnen 📿     | IMPs         |
| alexiacob                                      | Platz nehm 🚇  | Platz nehm    | Platz nehm    | Platz nehm    | Öffnen (1) 🔒 | IMPs         |
| AliP 2                                         | merrettkm1    | AliP 2        | Platz nehm    | Platz nehm    | Öffnen 🔒     | Unterricht   |

Ganz links die Tischnamen der Gastgeber (in unserem Fall wäre es Rissen); die rot unterlegten Plätze tragen den Namen der erwarteten Spieler. Nur die können sich hier per Klick "hinsetzen" und auf geht's!

Die obige Tischliste zeigt noch folgendes:

Es gibt Tische (Gastgeber: Übw), an dem jeder Platz nehmen kann.

Am Tisch *2handycap* wird der Spieler *typas* erwartet, alle anderen Plätze haben ein Schloss, das besagt, dass eine Zustimmung des Tisch-Chefs notwendig ist.

Und ganz oben rechts ist ein Suchfeld, in das der Name des gesuchten **Tisches/Gastgebers** eingegeben werden kann, um nicht die ganze Liste durchscrollen zu müssen.

| Zurück       | ome All Tournaments                            |            |              |             |             |
|--------------|------------------------------------------------|------------|--------------|-------------|-------------|
| Bevorstehend | Im Gang Beendet                                |            | (            | Such        | nen Löschen |
| Gastgeber    | Titel                                          | Тур        | Start        | Anmeldunger | Startgeld   |
| вво          | Free Super Sunday Daylong (Oct 18)             | Individual | 133+ Stunder | 3351        | Frei        |
| acbl         | ACBL Daylong (MP) 3 - 2020-10-12               | Individual | Im Gang      | 165         | 1.35 BB\$   |
| ACBLSYC      | ACBL SYC Black Point Daylong (MP) - 2020-10-12 | Individual | Im Gang      | 94          | 6 BB\$      |
| acbl         | ACBL Daylong (MP) 1 - 2020-10-12               | Individual | Im Gang      | 607         | 1.35 BB\$   |
| acbl         | ACBL Daylong (MP) 4 - 2020-10-12               | Individual | Im Gang      | 153         | 1.35 BB\$   |
| acbl         | ACBL Daylong (MP) 2 - 2020-10-12               | Individual | Im Gang      | 208         | 1.35 BB\$   |
| acbl         | ACBL Daylong 18 Boards (MP) 1 - 2020-10-12     | Individual | Im Gang      | 145         | 1.95 BB\$   |
| acbl         | ACBL Daylong (IMP) 1 - 2020-10-12              | Individual | Im Gang      | 139         | 1.35 BB\$   |

#### Die Teilnahme an DBV-Paar-Turnieren.

Der DBV organisiert solche Turniere zu bestimmten Zeiten auf der BBO-Plattform. Diese findet man auf der Seite https://www.bbo-germany.de/index.php

Ab dem **12. April 2020** können nur noch in der DBV-Datenbank **registrierte Spieler** an den DBV Turnieren bei BBO mitspielen! Dies betrifft auch die Spieler, die aktuell ohne weiteres an den Turnieren teilnehmen können.

Bitte beachten Sie hierzu die Hinweise auf der neu gestalteten Seite "BBO Germany". unter dem Reiter "Turnierzulassung".

Auf der Seite BBO Germany finden Sie auch weitere Informationen rund um die DBV Turniere, die der DBV auf BBO anbietet.

Die Registrierung verlangt vorab die Eingabe Ihrer E-Mail- Adresse und Ihres BBO-Namens/ Nick-Namens in die DBV-Datenbank.

## 1. Das kann man entweder über diese <u>Adresse</u> bewerkstelligen oder

#### 2. wie folgt:

Den Datenbank-Eintrag können Sie nur mit Ihrer **DBV-Mitgliedsnummer** und dem zugehörigen **Passwort** leisten.

Das Passwort sendet der Schriftwart den <u>BC HH-West-Erst-Mitgliedern</u> auf Verlangen zusammen mit Ihrer DBV-Mitglieds Nr. per Mail zu.

| DEUTSCHER BRIDGE - VERBAND E.V.                                                                                                    |  |
|----------------------------------------------------------------------------------------------------|--|
| Deutscher Bridge Verband                                                                                                    |  |
| DBV-Nr<br>Passwort<br>Zum internen Bereich Auf der Webseite bleiben<br>Bitte geben Sie Ihre DBV-Nummer (diese finden Sie auf Ihrem Mitgliedsausweis) und Ihr Passwort ein. Ihr<br>Einstiegspasswort erhalten Sie ausschließlich vom Vorsitzenden des Clubs Ihrer Erstmitgliedschaft (siehe<br>Ausweis). Bitte kontaktieren Sie deswegen nicht den DBV!<br>Sollten Sie Ihr Passwort (nach Änderung des Einstiegspasswortes) wirklich vergessen haben, so können Sie ein |  |
| neues beantragen. Dazu muss jedoch zwingend eine aktuelle Emailadresse für Sie in der Datenbank eingetragen<br>sein. Dies kann ein Vorstandsmitglied Ihres Clubs für Sie erledigen.                                                                                                    |  |
| Auch ohne Anmeldung stehen Ihnen folgende Funktionen zur Verfügung:                                                                                                    |  |
| <ul> <li>Melde-Formular: Hier können Sie Änderungsmitteilungen an den DBV senden.</li> <li>Hilfe: Hier erhalten Sie eine Übersicht über die Benutzung der Datenbank.</li> </ul>                                                                                                    |  |

Wie kommt man nun zur DBV-Datenbank? Mit diesem Aufruf: <u>http://www.bridge-</u> <u>verband-alt.de/login</u>/ Nach den 2 Eingaben

und dem Anklicken "Zum internen Bereich" erscheint die folgende Maske, die Sie nun um Ihre E-Mail-Adresse und

Ihren BBO-Namen (Nickname) ergänzen und wieder speichern.

| die sehr E                                               | itlen ist a   | auch die Speich             | erung i     | hres Bi          | ldes m         | öglicl       | h            |
|----------------------------------------------------------|---------------|-----------------------------|-------------|------------------|----------------|--------------|--------------|
| BRIDGE                                                   | Club- un      | d Mitgliederdatenb          | ank des     | Deutsch          | en Brid        | gever        | bandes e.V.  |
|                                                          | Bearheiten    | • Hartmut Dlümer (1004)     | ) · Bridge  | -Club Ham        | hura-Wes       | t i          |              |
| (Hartmut Plümer)                                         | Dearbeiten    |                             | oy i bridge |                  |                |              |              |
| Person >>                                                | Anrede Tite   | Vorname Adel                | Nachn       | ame              | Geburtsdatum   | Status       | seit         |
| Club >>                                                  | Hell          |                             | Plume       |                  | 02.04.1945     |              | 19.07.1999   |
|                                                          | Tel. zuhause  | Tel. Arbeit Handy           | Email       |                  | Fax            |              | BBO Name     |
| Logout                                                   | 040-68877382  |                             | Hartmut.    | Pluemer@t-online | .de            |              | Rissen       |
| Webseite                                                 | Land          | Bundesland                  | PLZ S       | Stadt            | Straße         |              |              |
|                                                          | Deutschland   | V Hamburg V                 | 22559       | Hamburg          | Herwigre       | dder 90      |              |
| <ul> <li>Personen</li> <li>Suche</li> <li>Neu</li> </ul> | Notizen       |                             |             |                  |                |              | Bild         |
| Hamburg-West                                             |               |                             |             |                  |                |              |              |
|                                                          | Kommentar für | die Webseite                |             |                  |                |              | Bild löschen |
|                                                          |               |                             |             |                  |                |              |              |
|                                                          |               |                             |             |                  |                |              |              |
|                                                          | 10040 Ände    | ern/Erstellen 25            | .01.2011    | t geschickt Unii | ne sichtbar Na | tionaispiere | Speichern    |
|                                                          | Funktion      | Club                        | seit        | bis              | Wechsel?       | Aktion       |              |
|                                                          | Erstmitglied  | Bridge-Club Hamburg-West    | 01.01.2011  |                  |                | Ändern       |              |
|                                                          | Schriftführer | Bridge-Club Hamburg-West    | 11.01.2012  |                  |                | Ändern       |              |
|                                                          |               |                             |             |                  |                |              |              |
|                                                          | Kassenwart    | Bridge-Club Bochum-Süd e.V. | 01.03.2008  | 31.12.2010       |                |              |              |

Titel Jahr Kommentar Aktion

Später erhalten Sie eine diesbezügliche Mail-Bestätigung des Bridge-Verbandes, die Sie betätigen müssen. Erst dann ist Ihr Datenbank-Eintrag aktualisiert und Sie sind als DBV -Mitglied für BBO-Turniere zugelassen.

| Updat     | te des BBO-Nicknames                                                                                                    |
|-----------|----------------------------------------------------------------------------------------------------|
| N         | noreply@bridge-verband.de<br>An Hartmut.Pluemer@t-online.de                                                                                |
| Ihr BBO-N | lickname und Ihre Mailadresse wurden in der DBV-Datenbank hinterlegt. Damit sind Sie ab dem 12.4. für BBO-Turniere des DBV freigeschaltet. |

Sie finden diese echten Turniere nach dem Einloggen Zurück Home Competitive auf der BBO-Startseite unter Competitive; und weiter TURNIERE ACBL Masterpunkt-Turniere bei "Gratis Turniere", die eine Untermenge von "Alle BBO Masterpunkt-Turniere Turniere" sind. Roboterturniere Die kostenlosen **DBV-**Turniere firmieren i.d.R. unter Gratis Turniere ACBL Virtual Clubs dem Gastgeber-Kürzel Alle Turniere DBV/dbv ... OTHER COMPETITIVE GAMES Nach einem solchen DBV-Turnier ist zu suchen. Teams Die Liste der bevorstehenden kostenlosen Turniere Challenges sieht zu diesem Zeitpunkt so aus: Zurück Home Free Tournaments Bevorstehend Im Gang Beendet dbv Lösch Anmeldungen Startgeld Gastgeber Titel Тур Start dbv\_01 Pairs BBO-Germany am Dienstag Nachmittag #9202 Paare 88 5 Frei All Tournaments Zum Betrachtungszeitpunkt war Im Gang Bevorstehend Suchen Lö dieses DBV-Turnier das einzige kostenlose(Free Tournaments). Free Super Sunday Daylong (Oct 11) Individual 36+ Stunden 8904 АСВІ ACBL Daylong (MP) 2 - 2020-10-09 1.35 BB\$ Kostenpflichtige gab es hingegen Individual Im Gang 288 ACBLSYC ACBL SYC Black Point Daylong (MP) - 2020-10-09 Individual Im Gang 117 6 BB\$ reichlich.....zu sehen unter "Alle ACBL Daylong (MP) 3 - 2020-10-09 Individual Im Gang 207 1.35 BB\$ Turniere" (All Tournaments) ACBL Daylong 18 Boards (MP) 1 - 2020-10-09 Individual Im Gang 195 1.95 BB\$ ACBL Daylong (MP) 1 - 2020-10-09 Individual Im Gang 675 1.35 BB\$ АСВІ ACBL 188 1.35 BB\$ ACBL Davlong (MP) 4 - 2020-10-09 Individual Im Gang ACBI ACBL Daylong (IMP) 1 - 2020-10-09 Individual Im Gang 204 1.35 BB\$ BBOITALIA BBOITALIA Daylong (MP) - 2020-10-09 Individual Im Gang 34 1 BB\$ Daylong Tournament (12 boards, MP) 1 - 2020-10-09 0.59 BB\$ Individual Im Gang 35 0 39 BB\$ Just Declare Daylong (MP) 1 - 2020-10-09 Im Gang Individual 590 0.39 BB\$ BBO Daylong Tournament (MP) 1 - 2020-10-09 Individual Im Gang 749 Man kann sich auch als Ersatzspieler anbieten.... Ersatzspieler

Grundsätzlich sucht man nach bevorstehenden Turnieren. Ein Doppelklick auf das jeweilige Turnier öffnet das Anmeldefenster:

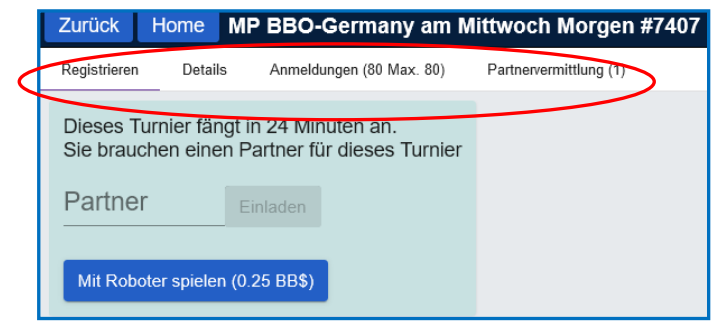

Möchte man mitspielen, so trägt man den BBO-Namen seines Partners, der z.Z. auch online sein muss, in das Anmeldefenster ein.

Die **Kosten** (in Form von BBO-Dollars) zahlt jeder Spieler selbst oder der

**Anmeldende** übernimmt die Kosten für den Partner. Wer keinen Partner hat, kann sich für 0,25 \$ einen Roboter mieten. Aber Vorsicht, dessen Konventionen werden komplizierter, je höher die Reizung geht.....

Eine Detailansicht über die Art des Turniers erhält man durch einen Klick auf Details und die angemeldeten Spieler mit ihren BBO-Namen sieht man unter Anmeldungen.

| Registrieren Details | Anmeldungen (80 Max. 80)            |
|----------------------|-------------------------------------|
|                      |                                     |
| Gastgeber:           | bbo                                 |
| Startzeit:           | 1 + Min.                            |
| Boards:              | 6                                   |
| Dauer:               | 30 Minuten                          |
| Ergebnis:            | MPs (Paar)                          |
| Turnierart:          | auf Zeit, Barometer                 |
| Turnierleiter:       | no:td                               |
| Masterpunkte:        |                                     |
| Einschränkungen:     |                                     |
| Beschreibung:        | Web version only                    |
|                      | Login at www.bridgebase.com         |
|                      | No TD, no subs, no chat             |
|                      | 30 seconds for each bid/play        |
|                      | Z/ I<br>Robots replace slow players |
|                      | 80 player limit                     |
|                      | +warntime12                         |

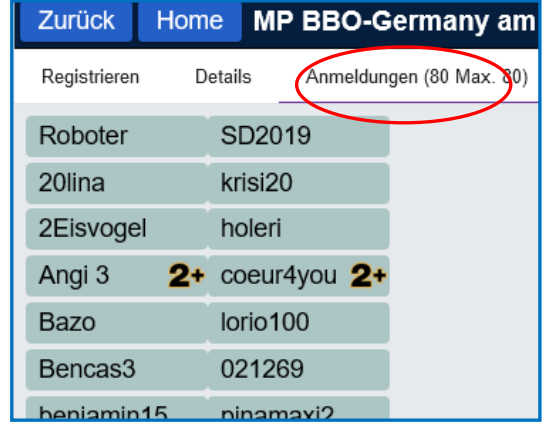

Zum Startpunkt des Turniers (oder auch etwas später) öffnet sich das klassische Tischfenster automatisch und das Turnier beginnt!

| in |        | Verl                         | lauf       |         |           |         |  |  |  |
|----|--------|------------------------------|------------|---------|-----------|---------|--|--|--|
| h  | Mein T | isch Kürzlich gespielte Händ | le Kürzl   | ich ges | pielte Tu | urniere |  |  |  |
| ht | #      | Titel                        | Score      | Rang    | Maste     | F       |  |  |  |
| e  | 905834 | Free Just Declare Daylong (  | 40.54%     | 1197    |           |         |  |  |  |
|    | 7000   | #7000 FAST BBO-Germany       | 49.48%     | 46      |           |         |  |  |  |
| ٩r | 904822 | Robot Challenge              | -3.00 IMPs | 2       |           |         |  |  |  |
| 51 | 904806 | Robot Challenge              | -8.00 IMPs | 2       |           |         |  |  |  |
|    | 901001 | ACBL Daylong (MP) 3 - 202    | 54.99%     | 1       | 0.26      |         |  |  |  |
|    | 3829   | #3829 Pairs BBO-Germany      | 41.98%     | 58      |           |         |  |  |  |
|    | 898739 | Free Daylong Tournament (I   | 29.25%     | 1343    |           |         |  |  |  |
|    | 897565 | Free Just Declare Daylong (  | 33.46%     | 1281    |           |         |  |  |  |
|    | 896311 | ACBL Daylong (MP) 1 - 202    | 45.06%     | 3       |           |         |  |  |  |
|    | 6869   | #6869 Pairs BBO-Germany      | 55.45%     | 21      |           |         |  |  |  |
|    | 9533   | #9533 Pairs BBO-Germany      | 58.22%     | 9       |           |         |  |  |  |
|    | 889230 | Free Just Declare Daylong (  | 41.30%     | 1134    |           |         |  |  |  |
|    | 886733 | Free Weekend Survivor - Da   | 35.81%     | 1224    |           |         |  |  |  |
|    | 885586 | Free Just Declare Daylong (  | 48.50%     | 6562    |           |         |  |  |  |
|    | 884413 | Free Daylong Tournament (I   | 63.98%     | 1216    |           |         |  |  |  |

Das **Turnier -Ergebnis** erfährt man direkt am Ende des Turniers. Da es sich um ein Barometerturnier handelt, sieht man sukzessive am Ende jeder Runde (3 Bords) seinen Turnierstand in %. Man kann das Ergebnis auch später abrufen unter

Verlauf /Kürzl. gespielte Turniere

Hier noch ein Video für die Turnieranmeldung mit oder ohne Partner

https://www.youtube.com/watch?v=coXAeZppp44&feature=youtu.be

#### Einrichtung eines Team-Wettkampfes mit 2 Tischen

d. h. 2 Teams (a 4 Personen) spielen gegeneinander, so wie man es von den HH-Landes-Liga-Spielen kennt.

Für die **Team-Mitglieder** sollten sich zu Spielbeginn im Bereich COMPETITIV aufhalten und auf die **Einladung des Teamleiters=Turnierleiters warten**.

Sie werden nach Annahme der Einladung zusammen mit einem von TL zugeordneten Partner als Paar an einen Tisch geführt, ihre Team-Partner mit einem gegnerischen Paar an einen anderen Tisch.

Die **Kommunikation** am eigenen Tische erfolgt wie gewohnt über die Chatadresse **Tisch**.

Probleme am Tisch, an dem der TL sitzt, können diesem also direkt über den Tisch-Chat übermittelt werden, bzw. er sieht diese ja selbst.....

Die Spieler am **Tisch ohne TL** können diesen nur über das Öffnen des **Funktionsfeldes** oben links erreichen und ihr Problem schildern...(wenn z.B. ein Spieler nicht mehr anwesend ist und neu

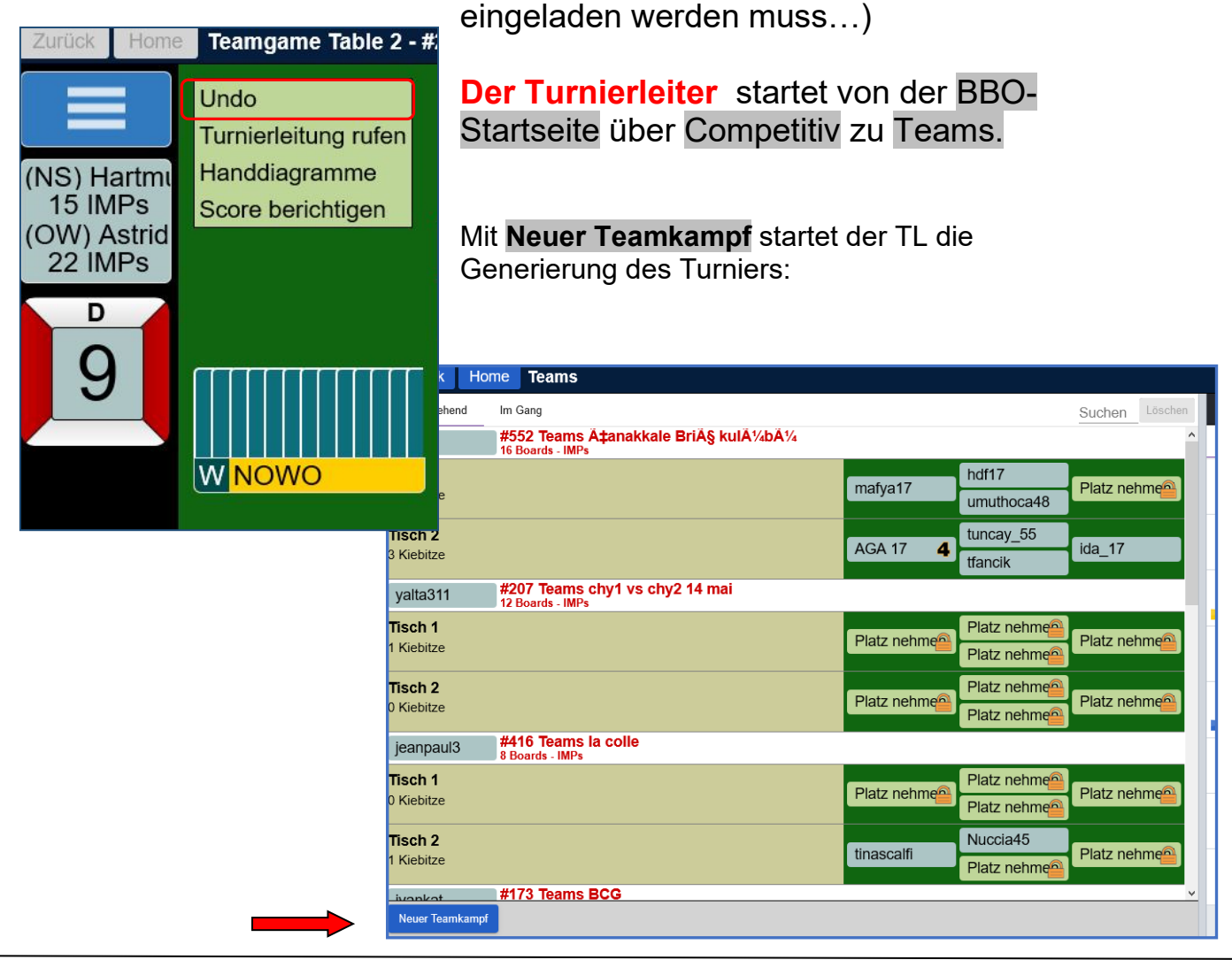

Die **Identifizierung** umfasste einen **Titel** (z.B. HH-West 16 Boards). Er wird später vom System mit einem Vorspann **#xxxxTeams** zwecks Eindeutigkeit ergänzt. S.o.

Die **Beschreibung** kann das Spiel mit **+private+** als **private Veranstaltung** definieren oder als **offenes Turnier** für jedermann mit **beliebigem Text**. Die **2 Teams** erhalten wie gewohnt jeweils **einen Namen**.

| Neuer Teamkampf                                                                                                    | ×                                                                                                    | Danach werden die <b>Optionen</b> gewählt:                                                                                                    |  |  |  |  |  |  |
|----------------------------------------------------------------------------------------------------|----------------------------------------------------------------------------------------------------|----------------------------------------------------------------------------------------------------|--|--|--|--|--|--|
| Identifizierunt Optionen                                                                                                  | Plätze reservieren                                                                                                    | Im <b>Scoring -Modus</b> ist das Wichtigste<br>die <b>Anzahl</b> der zu spielenden Boards                                                                                                    |  |  |  |  |  |  |
| Scoring-Modus                                                                                                    | Quelle für Verteilungen                                                                                                    | zu bestimmen: die Auswahl liegt                                                                                                    |  |  |  |  |  |  |
| <ul> <li>IMPs</li> <li>Board-A-Match</li> <li>Total points</li> <li>Boards</li> <li>8</li> </ul>                          | <ul> <li>Beliebige Verteilungen verwer</li> <li>Gespeicherte Verteilungen ve</li> <li>Verzeichnis wählen</li> </ul>                        | <b>zwischen 8 und 32</b> .<br>Für die <b>Verteilungen</b> kann man sich<br>auf den Generator verlassen und<br>bei den <b>Optionen</b> kann man die<br>nebenstehenden Parameter zulassen<br>oder abschalten. Den Zwischenstand zu |  |  |  |  |  |  |
| Optionen                                                                                                    |                                                                                                    | Neuer Teamkampf                                                                                                    |  |  |  |  |  |  |
| <ul> <li>Kiebitze zulassen</li> <li>Kiebitze erlauben, m</li> <li>'Undo' zulassen</li> <li>Zwischenstand zeige</li> </ul> | nit den Spielern zu chatten<br>en                                                                                                    | Identifizierung     Optionen     Plätze reservieren       Plätze reservieren (optional)                                                                                                    |  |  |  |  |  |  |
| Wenn<br>man die<br>Kiebitze<br>aus-<br>schaltet,<br>erscheinen 2 Verl                                                     | nkampf Schließen                                                                                                    | Nord   West   Süd     Team 2   Nord   West   Ost   Süd                                                                                                    |  |  |  |  |  |  |
| Die <b>Plätze</b> kann r<br>Personen <b>reserv</b> i<br>BBO-Namen bere<br>wäre es, wenn die<br>sich bereits im Be         | nan für <b>bis zu 8</b> bekannte<br>eren, indem man die<br>eits einträgt. Am besten<br>e betreffenden Personen<br>ereich <b>Competitiv</b> | Neuer Teamkampf Schließen                                                                                                    |  |  |  |  |  |  |

aufhalten würden, da man sie dann in der **Personen-/Freunde-Liste** sehen kann, und so das "Vorschlagswesen" des Systems nutzen. Andernfalls ist darauf zu achten, dass die BBO Namen für eine funktionierende Reservierung auch korrekt sind.

Ist das Turnier als **+private+** klassifiziert worden, erscheinen später Schlösser auf den unbesetzten Plätzen und jeder interessierte Fremde benötigt die Zustimmung des **Turnierleiters**. Das hat den Vorteil, dass bei kurzzeitigem Verbindungsverlust nicht blitzschnell Fremde an den Tisch kommen können...

Veröffentlicht wird dieses Turnier mit dem **nochmaligen Klick** auf Neuer Teamkampf.

Damit gehen die **Einladungen an die benannten Spieler** raus! Für sie öffnet sich das gewohnte Erscheinungsbild:

Ein Klick auf das **Team-Feld**, zeigt im Wechsel die Scores der gespielten Boards an. Für den eigenen Tisch sieht man die Entwicklung besser unter dem Register **Ablauf**: In den vergangenen 6 Spielen hat dieses Paar nur 7 IMPs erspielt. Wenn man die Ergebnisse des Komplementär-Tisch sehen will, klickt man auf den **Team-Button** und dann auf **anderer Tisch**.

Da erkennt man z.B., dass das Board Nr. 3 einmal 4• -1 gespielt wurde und am anderen Tisch 4• gemacht.

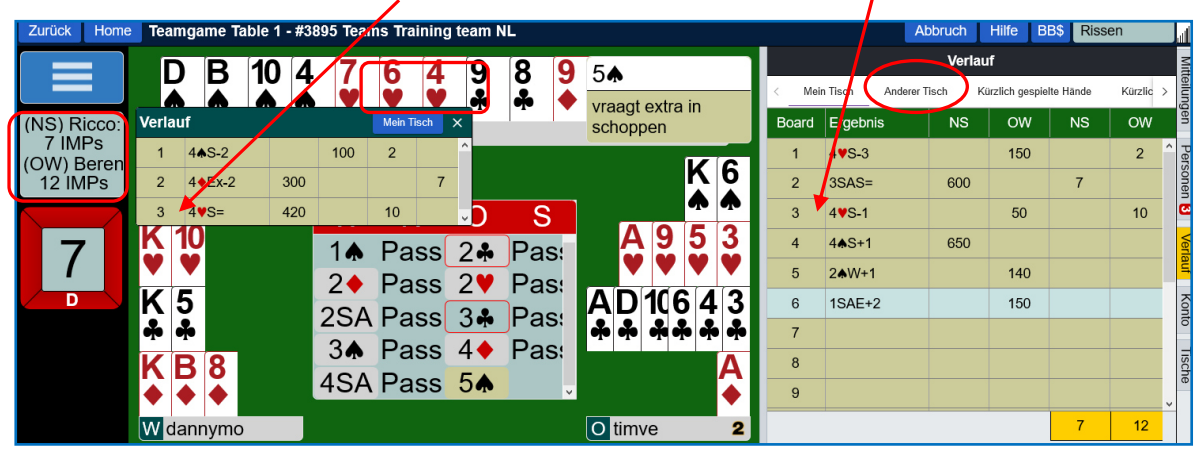

Für den **Turnierleite**r erscheint ein **zusätzliches Register** für die Zeit des existierenden Wettkampfs. Dahinter verbergen sich eine Fülle von Aufgaben und Funktionen:

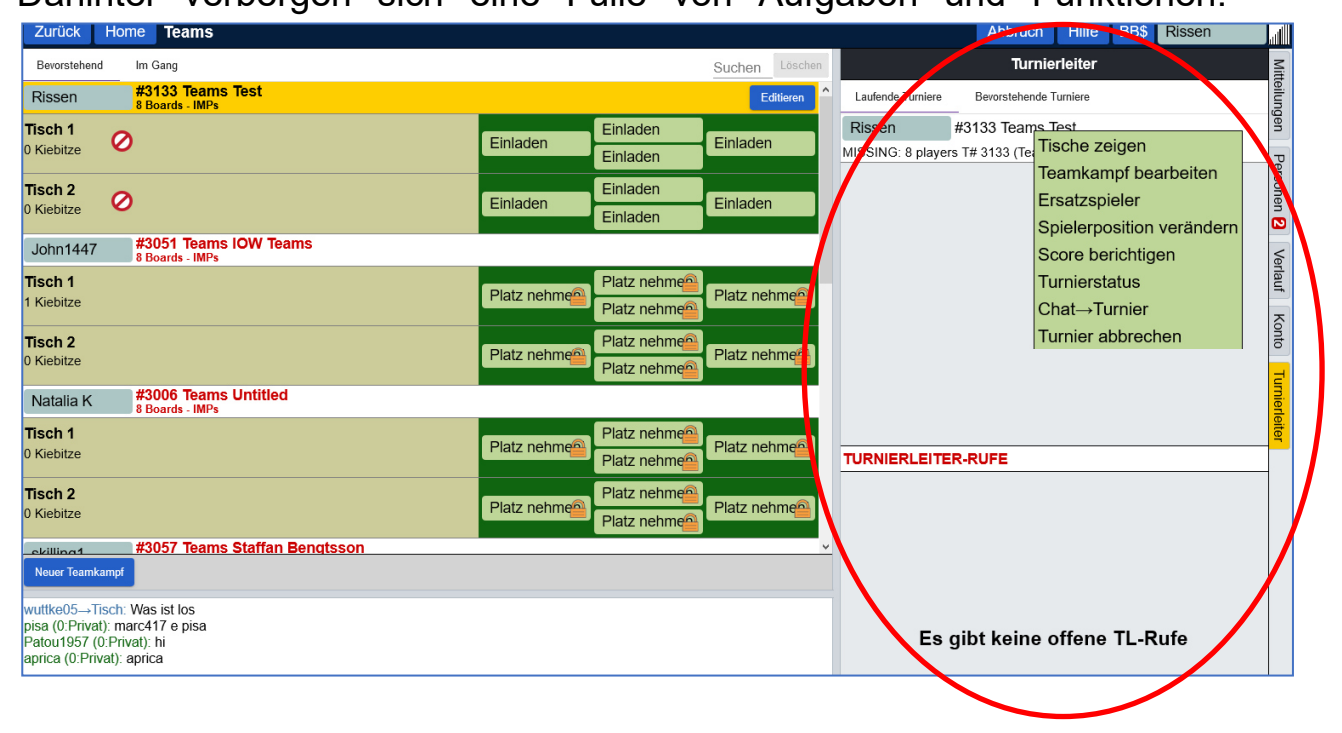

Den **Anruf eines Spielers** mit der Problemschilderung erhält der Turnierleiter in einem entsprechenden Bereich rechts unten.

Der TL kann selbst kann über die **Chat-Adresse** Turnier alle 8 Teilnehmer ansprechen.

• Der TL wird **in der Sache** angerufen (z.B. kein Alert, Bluff o.ä.), mit der möglichen Konsequenz, den Score berichtigen zu müssen aber auch

bei technischen Problemen. Diese können z. B. sein:

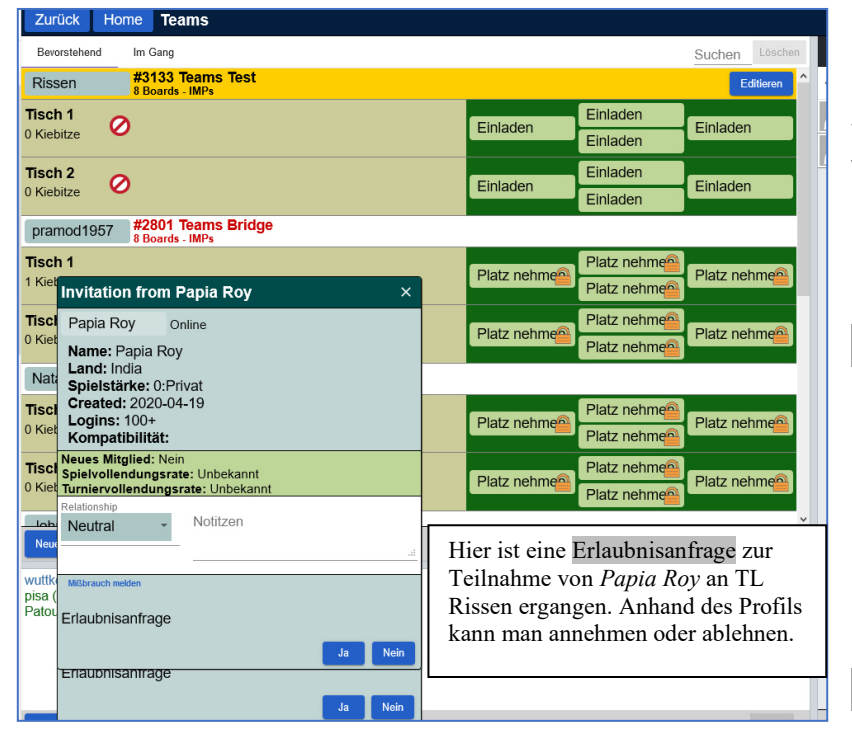

Ein Spieler meldet sich ab, verschwindet oder verliert dauerhaft die Verbindung und kommt nicht mehr an den Tisch. Dann ein muss Ersatzspieler her: entweder den an eigenen Tisch oder an den Partner-Tisch. Man kann den Ersatzspiele aus einem Pool von **Ersatzspielern** einladen, oder warten, bis sich einen

### Fremdspieler meldet.

Es empfiehlt sich bei Platzverlust im Bereich Competitiv zu warten, bis der TL eine neue Einladung verschickt.

Denkbar ist auch, über die **Team-Turniere**, **die im Gange** sind, den alten Tisch aufzusuchen und den reservierten Platzt per Klick wieder einzunehmen.

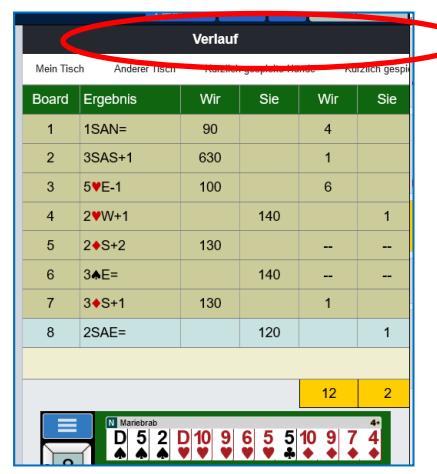

spielen.

Öährend des Spiels empfiehlt sich, das Register Verlauf zu aktivieren, weil man dabei bereits die Score-Entwicklung verfolgen kann. Die vorgegebene Zahl an Boards wird von beiden Tischen gespielt.

Es gibt keine 2. Runde! Das entspricht den Gepflogenheiten beim HH/HB-Liga-Turnier, wenn die beiden Teams sich darauf einigen, in derselben Tischbesetzung auch die 2. Runde mit den nächsten 16 Boards zu So kann man die Zahl Boards von vornherein höher wählen und ohne Wechsel dennoch ein aussagefähiges Team-Ergebnis ermitteln.

Wenn beide Tische ihre vorgegebenen Spiele (in diesem Fall 8) absolviert haben, erscheint die **Ergebnisliste** 

Man findet sie später aber auch später unter Verlauf und Kürzlich gespielte Turniere wieder.

|   |         | Verl                           | auf        |          |           |           | Mitt  |                   |
|---|---------|--------------------------------|------------|----------|-----------|-----------|-------|-------------------|
|   | < ndere | r Tisch Kürzlich gespielte Här | nce Kürz   | zlich ge | spielte T | urniere > | eilun |                   |
|   | #       | Titel                          | Score      | Rang     | Maste     | Preis     | gen   | Ein               |
|   | 6586    | #6586 Teams BC West Sonn       | 21.00 IMPs | 1        |           |           | P     | Klick             |
|   | 919465  | Free Just Declare Daylong (≬   | 30.93%     | 1051     |           |           | erso  | aut<br>diese      |
|   | 920414: | Arena Challenge                | -1160.00   | 2        |           |           | nen   | Turnier-          |
|   | 920385: | Arena Challenge                | 27.00 IMPs | 1        |           |           |       | Zeile<br>eröffnet |
|   | 6382    | #6382 Pairs MP BBO-Germa       | 48.43%     | 36       |           |           | Ver   | den               |
|   | 23      | #23 Pairs MP CLOSED BBO        | 35.16%     | 77       |           |           | lauf  | Verlauf           |
|   | 6712    | #6712 Teams BC West            | 10.00 IMPs | 1        |           |           | x     | aus Sicht<br>des  |
|   | 910513  | Free Just Declare Daylong (♪   | 45.02%     | 7866     |           |           | onto  | Spielers          |
| l |         |                                |            |          |           |           | -     | Rissen            |

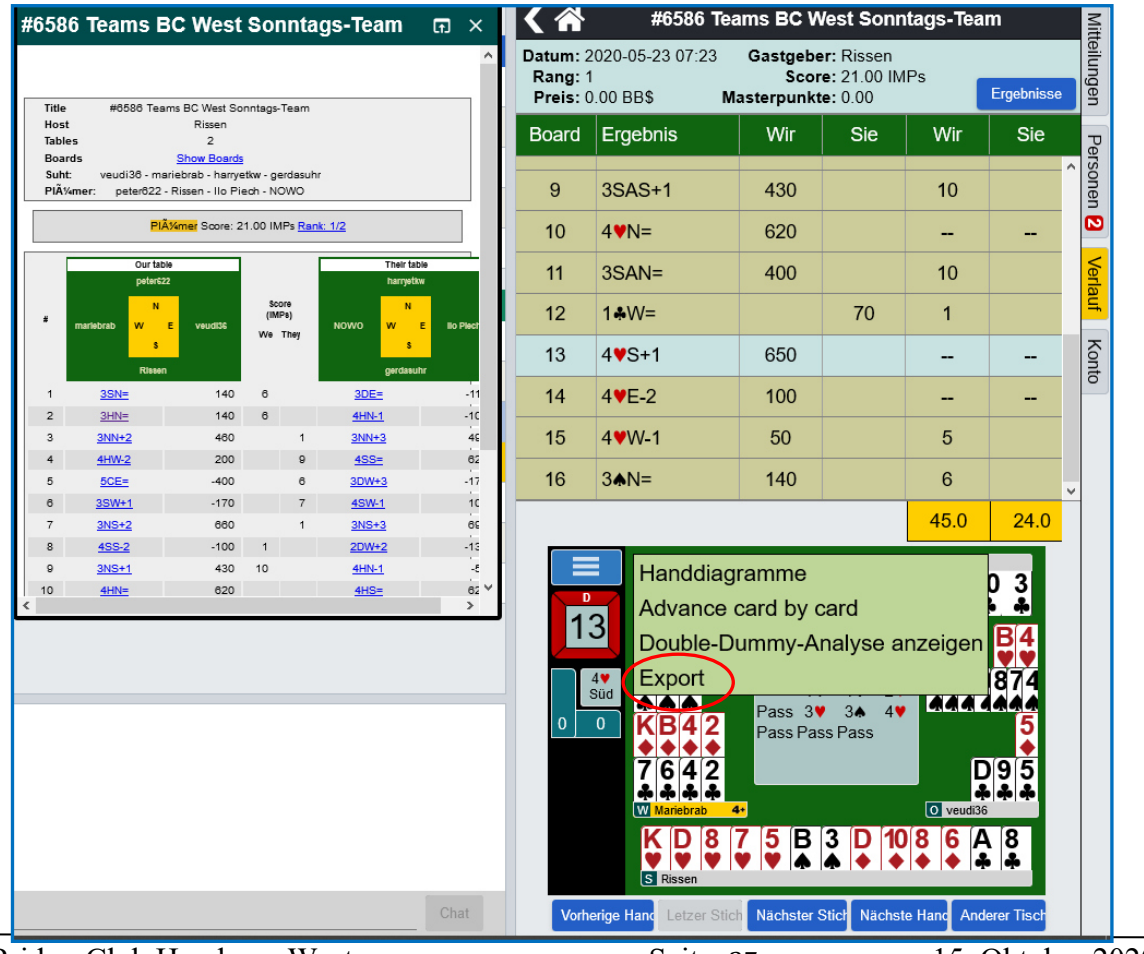

Bridge-Club Hamburg-West

Unter *Ergebnisse* kann er dann die Ergebnisliste nochmals aufrufen und sich sogar den Spielverlauf (hier am Board 13) ansehen, wenn man kontinuierlich den *Nächster Stich-Button* drückt...

Darüber hinaus kann man sich die

**Double-Dummy-Analyse** anzeigen lassen, wenn man die stilisierte **Funktionsleiste oben links anklickt**.

Die Analyse ist wie folgt zu interpretieren: Bezogen auf den realisierten Endkontrakt (4♥) von S könnte der Alleinspieler
1 Überstich machen, wenn das Ausspiel von W
9♥, 6♥,6♠, 5♠, 2♠, 7,6,4 oder 2♣ wäre.
2 Überstiche machen, wenn das Ausspiel K, B, 4 oder 2 ♦ gewesen wäre.

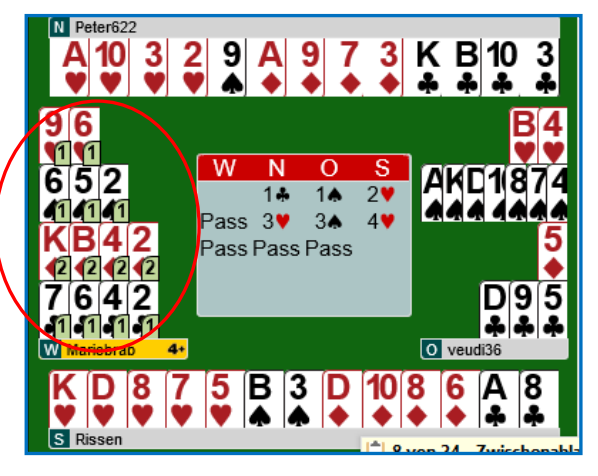

Die gespielten V**erteilungen** kann man für spätere Aktionen (Turniere, Schulungen) sichern, in dem man die **Expor**t-Funktion aufruft und die **Verteilung speichern** unter **Konto** im **Deal archiv** und dort im Verzeichnis **Lieblings Hände** oder in einem neu anzulegenden Ordner/Folder.

| An Witglied Versenden<br>Aißbrauch-Bericht versenden<br>/erteilung speichern als<br>Handviewer-Link<br>Hand-Editor | Verteilung speichern als Titel Unbenannte Verteilung VERZEICHNIS WÄHLEN Meine Lieblings-Hände Untitled folder |  |  |  |  |
|----------------------------------------------------------------------------------------------------|----------------------------------------------------------------------------------------------------|--|--|--|--|
| <b>Konto</b><br>Profil Settings Konventionskarten Deal                                                             | archive                                                                                                    |  |  |  |  |
| VERZEICHNIS WÄHLEN Meine Lieblings-Hände Untitled folder                                                           | +                                                                                                    |  |  |  |  |

## Die Teilnahme an HH-West Club-Turnieren (Paar).

Jeder Teilnehmer an unseren Clubturnieren auf BBO muss sich einmalig beim Schriftwart oder TL des BC-HH-West mit ihrem BBO-Nick-Namen registrieren lassen. Das ist unabhängig davon, ob Sie bereits in der DBV-Datenbank als BBO-Spieler gelistet sind. Das gilt vornehmlich für befreundete Gäste des Clubs, um in die Liste der zulässigen Spieler (White List) aufgenommen zu werden.

## Und noch einmal zur Klarstellung: Der Club <u>muss</u> für jedes eigene Clubturnier BBO \$\$ verlangen!

Die Trennung zwischen dem CASUAL- und dem COMPETITIV-SERVER war der hohen Anwendungsbelastung wegen in Folge der Corona Krise geschuldet und der damit gestiegenen Inanspruchnahme des Systems. Wenn nun auch noch jeder Club beliebig oft Clubturniere ausschreiben kann, erzwingt das früher oder später weitere Investitionen in die System -Ressourcen und dafür wird Geld das benötigt.

Die Bezahlung bei einem kostenpflichtigen Turnier kann

- 1. mit eigenen BBO-Dollars erfolgen,
  - a. die man direkt selbst erwerben kann (via **paypa**l oder **Kreditkarte; siehe Homepage**) oder
  - b. die man sich von einem Bekannten mit einem BBO \$-Konto einmal alle 6 Monate überweisen lassen kann und mit dem Partner einen bilateralen monetären Ausgleich vereinbart.
- oder man kann sich auch (wie häufig auch immer) vom Spielpartner einladen lassen und einen beliebigen Ausgleich vereinbaren.
- 3. Wer aber wechselnde Turnierpartner hat, unter denen keiner ist, gemäß der einem Dollars 1.b) vorstrecken kann. und der auch keine Erwerbsmöglichkeiten gemäß 1.a) sieht, bei dem wäre der Club einmalig bereit, eine Ausnahme zu machen und eine Überweisung eines restlos durch 10 teilbaren Dollarbetrages nach schriftlicher Anforderung (an den Schriftwart) zu überweisen, dessen €-Äquivalent dann umgehend auf ein zuvor genanntes Empfänger-Konto zu überweisen wäre.

Man findet unsere Club- Paar- Turniere nach dem **Einloggen** auf der BBO-**Startseite** unter Competitiv; und weiter bei "Alle Turniere".

Aus der sehr umfangreichen Liste aller in den kommenden 2 Stunden startenden Turniere filtert man das Gesuchte über das **Gastgeber-Kürzel** heraus:

- die DBV Turniere, mit der Eingabe "**DBV**" in das entsprechende Suchfeld oben rechts oder
- die DBV-Vereins-Turniere mit "vDBV" und der angehängten Club-Nr. Für HH-West ist das also: vDBV476.

| Zurück Home All Tournaments        |                                                   |            |             |             |           |  |  |  |  |  |
|------------------------------------|---------------------------------------------------|------------|-------------|-------------|-----------|--|--|--|--|--|
| Bevorstehend Im Gang Beendet Suche |                                                   |            |             |             |           |  |  |  |  |  |
| Gastgeber                          | Titel                                             | Тур        | Start       | Anmeldungen | Startgeld |  |  |  |  |  |
| ACBL                               | Summer 2020 NABC Robot Individual (July 11-13)    | Individual | 12+ Stunden | 2879        | 50 BB\$ ^ |  |  |  |  |  |
| BBO                                | Free Super Sunday Daylong (Jul 12)                | Individual | 38+ Stunden | 12916       | Frei      |  |  |  |  |  |
| Irgendwo                           | Irgendwo wird hier unter Gastgeber vDBV476 stehen |            |             |             |           |  |  |  |  |  |
| ACBLSYC                            | ACBL SYC Black Point Daylong (MP) - 2020-07-10    | Individual | Im Gang     | 104         | 6 BB\$    |  |  |  |  |  |
| ACBL                               | ACBL Daylong 18 Boards (MP) 1 - 2020-07-10        | Individual | Im Gang     | 146         | 1.95 BB\$ |  |  |  |  |  |

| Zurück Home                             | MP BBO-Germany am M                                  | ittwoch Morgen #7407   |
|-----------------------------------------|------------------------------------------------------|------------------------|
| Registrieren Details                    | Anmeldungen (80 Max. 80)                             | Partnervermittlung (1) |
| Dieses Turnier fän<br>Sie brauchen eine | gt in 24 Minuten an.<br>n Partner für dieses Turnier |                        |
| Partner                                 | Einladen                                             |                        |
| Mit Roboter spielen                     | (0.25 BB\$)                                          |                        |

Ein (Doppel-)Klick auf **die Mitte der Zeile, <u>nicht</u> auf <b>das Gastgeberkürzel,** des entsprechenden Turniers und es öffnet sich das Anmeldefenster:

Möchte man mitspielen, so **registriert** man sich und den

BBO-Namen **seines Partners**, **der z.Z. auch online sein muss**, in dem Anmeldefenster. Diese Anmeldung kann erst 2 Stunden vor Turnierbeginn erfolgen. Kurz vor der genannten Startzeit müssen sich beide Partner im Competitiv-Bereich aufhalten. Die Hinführung an den Starttisch erfolgt automatisch.

Eine Detailansicht über die Art des Turniers erhält man durch einen Klick auf Details und die angemeldeten Spieler mit ihren BBO-Namen sieht man unter Anmeldungen.

| Zurück       | Home          | MP BBO-Ge    | ermany am       |  |  |  |
|--------------|---------------|--------------|-----------------|--|--|--|
| Registrieren | Detai         | ls Anmeldung | en (80 Max. 80) |  |  |  |
| Roboter      | S             | SD2019       |                 |  |  |  |
| 20lina       | kr            | isi20        |                 |  |  |  |
| 2Eisvoge     | l ho          | oleri        |                 |  |  |  |
| Angi 3       | <b>2</b> + co | beur4you 2+  |                 |  |  |  |
| Bazo         | lo            | rio100       |                 |  |  |  |
| Bencas3      | 02            | 21269        |                 |  |  |  |
| benjamin     | 15 ni         | namavi?      |                 |  |  |  |

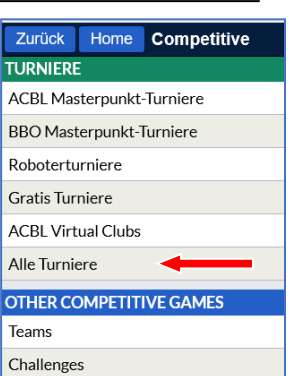

| Registrieren | Details    | Anneldungen (80 Max. 80)     |
|--------------|------------|------------------------------|
|              |            |                              |
| Ga           | stgeber:   | bbo                          |
| S            | startzeit: | 1 + Min.                     |
|              | Boards:    | 6                            |
|              | Dauer:     | 30 Minuten                   |
| E            | gebnis:    | MPs (Paar)                   |
| Tu           | rnierart:  | auf Zeit, Barometer          |
| Turni        | erleiter:  | no:td                        |
| Master       | punkte:    |                              |
| Einschrän    | kunaen:    |                              |
| Besch        | eibung:    | Web version only             |
|              | -          | Login at www.bridgebase.com  |
|              |            | No TD, no subs, no chat      |
|              |            | 30 seconds for each bid/play |
|              |            | 2/1                          |
|              |            | Robots replace slow players  |
|              |            | 80 player limit              |
|              |            | +warntime12                  |
|              |            |                              |

|                           |              | Abb         | oruch Hilfe        |                            | ilfe                | BB               | \$   | Rissen      |     | en <b>2</b> |    |        |
|---------------------------|--------------|-------------|--------------------|----------------------------|---------------------|------------------|------|-------------|-----|-------------|----|--------|
| く 谷                       |              | #497        | 74 Pa              | airs Cl                    | lubt                | urnie            | er I | HH-We       | est |             |    | Mitt   |
| Datum:<br>Rang:<br>Preis: | 11:03        | Ga<br>Maste | stge<br>Sc<br>rpun | ber: \<br>ore: {<br>kte: ( | /db<br>51.8<br>0.00 | v476<br>38%<br>) | Erge | ebnisse     |     | teilungen   |    |        |
| Board                     | Erge         | ebnis       |                    | Wir                        |                     | Sie              |      | Wir         |     | Sie         |    | Pe     |
| 15                        | 4 <b>•</b> S | ;=          |                    |                            |                     | 130              |      | 37.5%       | 6   | 62.5%       | ^  | rsone  |
| 16                        | 2SA          | E+1         |                    | 150                        |                     |                  |      | 75%         |     | 25%         |    | 9<br>0 |
| 17                        | 3SA          | S=          |                    |                            |                     | 400              |      | 50%         |     | 50%         |    | <      |
| 18                        | 3 <b>♦</b> V | V-4         |                    |                            |                     | 200              |      | 0%          |     | 100%        |    | Prlauf |
| 19                        | 4 <b>♠</b> V | V=          |                    | 620                        |                     |                  |      | 87.5%       | 1   | 2.5%        |    | Ko     |
| 20                        | 3 <b>♠</b> N | l+2         |                    |                            |                     | 200              |      | 0%          |     | 100%        | ~  | into   |
|                           |              |             |                    |                            |                     |                  |      | 51.9%       | , 2 | 8.1%        |    |        |
|                           |              |             | Ng                 | erdasu                     | hr                  | 2                |      |             |     |             |    |        |
| 19                        |              |             | ¢κ<br>γκ           | 72<br>B109                 | )                   |                  |      |             |     |             |    |        |
|                           |              |             | ♦K<br>♣6           | B753                       | 3                   |                  |      |             |     |             |    |        |
| W Risse                   | en           | 2           | W                  | Ν                          | 0                   | S                | 0    | peter6      | 22  | 2           | 2  |        |
| AKD                       | 0105         | 4           | 1.                 | Docc                       | 2                   | Pass             | *    | 9<br>4 D 84 | 5.4 |             |    |        |
| ◆D10                      |              |             | 3.                 | Pass                       | 2▼<br>3♠            | Pass             | i    | 64          | 74  |             |    |        |
| ♣D10                      | 95           |             | 4♠                 | Pass                       | Pass                | Pass             | ÷    | AB87        | 2   |             |    |        |
|                           |              |             |                    | /uttke05                   | 5                   | 2                |      |             |     |             |    |        |
|                           |              |             | ₩B<br>₩7           | 32                         |                     |                  |      |             |     | 4           |    |        |
|                           |              |             | ♦Â                 | 982                        |                     |                  |      |             |     | Wes         | st |        |
|                           |              |             | ₽K                 | 43                         |                     |                  |      |             | C   | 0 0         |    |        |
| Vorherige                 | e Hand       | Letzer S    | Stich              | Nächste                    | er Stic             | h Näo            | chst | e Hand      | And | ere Tisc    | he |        |

Zum Startpunkt des Turniers öffnet sich das klassische Tischfenster automatisch und das Turnier beginnt!

Die **Turnier** -**Ergebnisse** erfährt man direkt am Ende des Turniers. Da es sich um ein Barometerturnier handelt, sieht man sukzessive am Ende jeder Runde (3 Bords) seinen Turnierstand in %.

Man kann das Ergebnis auch später abrufen unter

Verlauf /Kürzlich gespielte Turniere

|         | Abbruch H                                                 | lilfe BB  | \$   | Risse | n 💈   | 2        |   |
|---------|-----------------------------------------------------------|-----------|------|-------|-------|----------|---|
| Verlauf |                                                           |           |      |       |       |          |   |
| < ich   | ch Kürzlich gespielte Hände Kürzlich gespielte Turniere > |           |      |       |       |          | : |
| #       | Titel                                                     | Score     | Ran  | Mast  | Preis | ^<br>gen |   |
| 4974    | #4974 Pairs Clubturnier F                                 | 51.88%    | 0    |       |       | τ        | , |
| 1       | Instant Tournament                                        | 46.43%    | 2    |       |       | erso     |   |
| 10330(  | ACBL Daylong (IMP) 1 - :                                  | -18.90 IM | 4    |       |       | nen      |   |
| 1562    | #1562 Pairs MP OPEN B                                     | 42.89%    | 0    |       |       | G        |   |
| 10291   | Free Weekend Survivor -                                   | 33.54%    | 1248 |       |       |          |   |
| 1       | Instant Tournament                                        | 40.62%    | 4    |       |       | laut     |   |
| 1       | Instant Tournament                                        | 41.96%    | 4    |       |       | 7        | h |
| 7509    | #7509 Pairs IMP OPEN E                                    | -6.54 IMP | 0    |       |       | onto     |   |
| 10266   | Free Davlong Tournamen                                    | 41 59%    | 9052 |       |       |          | J |

Wenn man das gesuchte Turnier (hier das obenstehende) anklickt, öffnet sich das vergangene Turnier mit den jeweiligen **Ergebnissen**, **Board-Blättern und Verteilungen und sogar mit den Abspielfolgen,** wenn man auf das jeweilige Board positioniert und dann mit <u>Nächster Stich</u> die Abspielfolgen sehen kann. Das gilt für alle Boards. Die Kontrakte der anderen Spieler kann man mit dem Button <u>Andere Tische</u> einsehen.
## Betrachtung und Analyse selbst gespielter Turniere;

Das sind **nur** solche , die unter der Rubrik "COMPETETIV" gespielt wurden. Von der BBO-Startmaske wird die Querschnittsfunktion "Verlauf" aufgerufen. In der sich öffnenden Liste erkennt man rechts die "kürzlich gespielten Turniere". Wir sind hier am **jüngsten Turnier interessiert, das in der obesten Reihe steht**.

| 0 Ahttps://www.bridgebase.com/v3/                                                                   | ••• 🗵 🚖 🔍 Suchen    |                |                  |             | <u>↓</u> III\ |              | d 🖓        | =      |
|----------------------------------------------------------------------------------------------------|---------------------|----------------|------------------|-------------|---------------|--------------|------------|--------|
| creenshots 📧 Dividendenchecker 🧚 https://photos.google 👼 DBV Bridge Base Deu 🐲 Bridge Base Englisch |                     |                |                  |             |               |              |            |        |
| Zurück Home Bridge Base Online Startseite                                                           |                     |                | Abbruch          | Hilfe       | BB\$          | Risse        | n <b>2</b> | .1     |
|                                                                                                    | ନ୍ 22065 (ମ୍ପି 4317 |                | v                | erlauf      |               |              |            | Mit    |
| BRIDGE SPIELEN ODER KIEBITZEN                                                                       |                     | < Mein Tisch   | Kürzlich ges     | pielte Händ | le (K         | (ürzlich ge: | spielte Ti | teilur |
| Solitaire                                                                                           |                     | # Titel        |                  | s           | core Ra       | ni Mast      | Preis      | ,<br>, |
| Competitive                                                                                         |                     | 9379 49379     | Pairs Clubturnie | erl 49.3    | 38%           | 0 0.20       |            | Ρ      |
| BBO Prime New                                                                                       |                     | 10511( ACBL 1  | Daylong (MP) 2   | - 2 53.4    | 43%           | 3 0.16       |            | erso   |
| Casual                                                                                              |                     | 10459( Free Ju | ust Declare Day  | lor 55.     | 41% 35        | 91           |            | nen    |
| Brastian                                                                                            |                     | 4343 #4343     | Pairs MP OPEN    | IB 51.:     | 26%           | 0            |            | <      |
| Practice                                                                                            |                     | 5011 #5011     | Pairs Clubturnie | r⊦ 60.      | 80%           | 1 0.80       |            | erlau  |
| BESONDERE SEITEN                                                                                    |                     | 10420! Free D  | aylong Tournam   | ier 42.3    | 22% 10        | 82           |            | -      |
| ACBL Welt                                                                                           |                     | 1 Instant      | Tournament       | 29.         | 46%           | 5            |            | Kon    |
|                                                                                                    |                     | 10368: ACBL    | Daylong (MP) 2   | - 2 43.     | 82%           | 4            |            | đ      |

Wenn man die entsprechende Reihe/Zeile anklickt, öffnet sich eine Tabelle mit der Anzahl der gespielten Boards , den erzielten Kontrakten und die Scores für beide Paare.

|                                                                              |                                      |       | Abbruc          | ch Hilf | e BB\$ | Risse                 | n <b>2</b> |           |  |
|------------------------------------------------------------------------------|--------------------------------------|-------|-----------------|---------|--------|-----------------------|------------|-----------|--|
| R 22238 M 4412 🖌 🖍 #9379 Pairs Clubturnier HH-West                           |                                      |       |                 |         |        |                       |            |           |  |
| #9379 Pairs Clubturnier HH-West                                              | 9379 Pairs Clubturnier HH-West 🛛 🖬 🗙 |       |                 |         |        | dbv476<br>9.38%<br>20 | rgebnisse  | teilungen |  |
|                                                                              |                                      | Board | Ergebnis        | Wir     | Sie    | Wir                   | Sie        | Pe        |  |
| Title #9379 Pairs Clubturnier HH-West                                        |                                      | 15    | 5 <b>♥</b> Wx-1 |         | 100    | 0%                    | 100%       | rson      |  |
| Host Vdbv476<br>Tables 5<br>Boards Show Boards                               |                                      | 16    | 2 <b>♥</b> ₩+2  | 170     |        | 100%                  | 0%         | en        |  |
| rissen+peter622 Score: 49.38% Rank: 5/10 Masterpoint                         | s: 0.20                              | 17    | 3 <b>♦</b> ₩=   | 110     |        | 37.5%                 | 62.5%      | Verla     |  |
| Your Friends                                                                 |                                      | 18    | 5 <b>♥</b> S-2  | 200     |        | 25%                   | 75%        | Ľ,        |  |
| Name Score Rank<br>dsbbg 63.12 1                                             |                                      | 19    | 4 <b>♠</b> ₩=   | 620     |        | 50%                   | 50%        | Kont      |  |
| veudi36 56.25 2 NOVO 56.25 2 budde3840 55.62 3                               |                                      | 20    | 2 <b>♥</b> ₩-2  |         | 200    | 12.5%                 | 87.5%      | Ö         |  |
| stiepet201 55.62 3<br>margpaul 55.62 3                                       |                                      |       |                 |         |        | 49.4%                 | 50.6%      |           |  |
| 1000 55.62 5<br>11000 49.38 5<br>1000 1000 1000 1000 1000 1000 1000 10       |                                      |       | N               |         |        |                       |            |           |  |
| Mariebrab 46.88 7<br>dobrigowo 46.88 7                                       |                                      |       | •<br>•          |         |        |                       |            |           |  |
| <u>renate.34</u> 41.83 9<br><u>GH62</u> 41.83 9<br><u>Gerdasuhr</u> 35.00 10 |                                      |       | ◆<br>*          |         |        |                       |            |           |  |
| BraackG 35.00 10                                                             |                                      | W     |                 |         | ſ      | 0                     |            |           |  |
| Honor list (Overall leaders)                                                 |                                      | 1     |                 |         |        | •                     |            |           |  |
| Rank Name Score (%) Points                                                   |                                      |       |                 |         |        | <b>Y</b>              |            |           |  |
| 1 BBM11+dsbhg <u>63.12</u> 0.70                                              |                                      | •     |                 |         |        | •                     |            |           |  |
| 2 veudi36+NOWO <u>56.25</u> 0.50                                             | ~                                    | *     |                 |         |        | *                     |            |           |  |

Ein Klick auf das Feld "Ergebnisse" zeigt in der sich öffnenden Übersicht die Rangliste aller mitgespielten Paare mit ihren erzielten Prozentpunkten...

Ein weiterer "Klick" auf die Zeile mit dem eigenen Ergebnis öffnet eine noch detalliertere Liste mit den erzielten Masterpunkten....

|                                                                                                    | <                         | #9379                             | Pairs Clu          | bturnie                             | HH-We                 | st         |
|----------------------------------------------------------------------------------------------------|---------------------------|-----------------------------------|--------------------|-------------------------------------|-----------------------|------------|
| #9379 Pairs Clubturnier HH-West 🕞 🗙                                                                                                    | Datum:<br>Rang:<br>Preis: | 2020-09-02 11:(<br>0<br>0.00 BB\$ | 03 Gast<br>Masterp | geber: vo<br>Score: 49<br>unkte: 0. | lbv476<br>9.38%<br>20 | Ergebnisse |
| Honor list (Overall leaders)                                                                                                    | Board                     | Ergebnis                          | Wir                | Sie                                 | Wir                   | Sie        |
| Rank         Name         Score (%) Founds           1         BBM11+dsbhg         63.12         0.70           2         Network (%) Founds         55.5         5.5                                                                                                    | 15                        | 5 <b>♥</b> Wx-1                   |                    | 100                                 | 0%                    | 100% ^     |
| 2 veulation(viro) <u>3023</u> 0.50<br>3 budde3840+stiepel201 <u>55.62</u> 0.40                                                                                                    | 16                        | 2 <b>♥</b> ₩+2                    | 170                |                                     | 100%                  | 0%         |
| 3 margpaul-teelgood <u>55,62</u> 0.40<br>5 Akariana+mormor9944 <u>49,38</u> 0.20                                                                                                    | 17                        | 3 <b>♦</b> ₩=                     | 110                |                                     | 37.5%                 | 62.5%      |
| 5     rissen+peter622     49.38     0.20       7     birtehh+Mariebrab     46.88                                                                                                    | 18                        | 5 <b>∀</b> S-2                    | 200                |                                     | 25%                   | 75%        |
| 7         rollhase+dobrigo.vvo         46.88         9         renate34+GH62         41.88         9         1         1         1         1         1         1         1         1         1         1         1         1         1         1         1         1         1         1         1         1         1         1         1         1         1         1         1         1         1         1         1         1         1         1         1         1         1         1         1         1         1         1         1         1         1         1         1         1         1         1         1         1         1         1         1         1         1         1         1         1         1         1         1         1         1         1         1         1         1         1         1         1         1         1         1         1         1         1         1         1         1         1         1         1         1         1         1         1         1         1         1         1         1         1 <th1< th="">         1         1         <th1< th=""></th1<></th1<> | 19                        | 4 <b>♠</b> ₩=                     | 620                |                                     | 50%                   | 50%        |
| 10 Gerdasuhr+BraackG <u>35.00</u><br>Section 1 N/S                                                                                                    | 20                        | 2 <b>♥</b> ₩-2                    |                    | 200                                 | 12.5%                 | 87.5%      |
| Name         Score (%) Rank         Prize Points           veudi36+NOWO         56.25         0.50                                                                                                    |                           | 1                                 |                    | 1                                   | 49.4%                 | 50.6%      |
| budde3840+stepet201         55.62         0.40           Akariana+mormor9944         49.38         0.20                                                                                                    |                           | N                                 |                    |                                     |                       |            |
| birtehh-Mariebrab         46.88           renate34+GH62         41.88                                                                                                    |                           |                                   |                    |                                     |                       |            |
| Section 1 E/W                                                                                                    |                           | •                                 |                    |                                     |                       |            |
| Name         Score (%) Rank         Prize Points           BBM11+dsbhg         63.12         0.70                                                                                                    | W                         |                                   |                    |                                     | 0                     |            |
| e margpaul+feelgood 55.62 0.40<br>rissen+peter622 49.33 0.20                                                                                                    | <b>*</b>                  |                                   |                    |                                     | <b>∧</b><br>♥         |            |
| rollhase+dobrigowo 46.83 Gerdasuhr+BraackG 35.00                                                                                                    | <b>♦</b><br><b>♣</b>      |                                   |                    |                                     | <b>♦</b>              |            |
| <b>4</b> 9379 Pairs Clubturnier HH-West                                                                                                    | W                         | enn man                           | aus de             | Liste                               | e der (               | hier 2     |

| Wenn man aus de Liste der (hier 20)    |  |  |  |  |  |  |  |
|----------------------------------------|--|--|--|--|--|--|--|
| gespielten Boards, einzelne Spiele     |  |  |  |  |  |  |  |
| analysieren will, so klickt man in die |  |  |  |  |  |  |  |
| Zeile des enstprechenden Boards.       |  |  |  |  |  |  |  |
| In diesem Beispiel das Board Nr. 17.   |  |  |  |  |  |  |  |
| Wir (O/W) haben 3 ◆ gespielt und       |  |  |  |  |  |  |  |
| erfüllt. Das war grundsätzlich nicht   |  |  |  |  |  |  |  |
| schlecht, nur haben andere O/W Paare   |  |  |  |  |  |  |  |
| vom erhaltenen Kontra oder von den     |  |  |  |  |  |  |  |
| Fallern der Gegner profitiert.         |  |  |  |  |  |  |  |
|                                        |  |  |  |  |  |  |  |

Diese Übersicht der Ergebnisse von Board 17 auf der folgenden Seite erhält man, durch Anklicken des blauen Buttons "Andere Tische"

| Board   | Ergebnis               | Wir                                                         | Sie                         | Wir                                                                                    | Sie               |   |
|---------|------------------------|-------------------------------------------------------------|-----------------------------|----------------------------------------------------------------------------------------|-------------------|---|
| 15      | 5 <b>♥</b> Wx-1        |                                                             | 100                         | 0%                                                                                     | 100%              |   |
| 16      | 2 <b>♥</b> ₩+2         | 170                                                         |                             | 100%                                                                                   | 0%                |   |
| 17      | 3 <b>♦</b> ₩=          | 110                                                         |                             | 37.5%                                                                                  | 62.5%             |   |
| 18      | 5 <b>∀</b> S-2         | 200                                                         |                             | 25%                                                                                    | 75%               |   |
| 19      | 4 <b>♠</b> ₩=          | 620                                                         |                             | 50%                                                                                    | 50%               |   |
| 20      | 2 <b>♥</b> ₩-2         |                                                             | 200                         | 12.5%                                                                                  | 87.5%             | ~ |
|         |                        |                                                             |                             | 49.4%                                                                                  | 50.6%             |   |
| 17      |                        | N Renate34<br>▲K1073<br>♥732<br>♥95<br>♣5432                | 2                           |                                                                                        |                   |   |
| W peter | 642 <b>2+</b><br>642 F | W N 0<br>1♦ Pass 1<br>Pass Pass 2<br>Pass 3♣ 3<br>Pass Pass | OSA2+<br>SA2+<br>Pa:<br>Pa: | <ul> <li>Q Rissen</li> <li>AB65</li> <li>✓K954</li> <li>◆DB10</li> <li>♣109</li> </ul> | 2                 | 1 |
|         |                        | S <u>GH62</u><br>♠D9<br>♥ADB8<br>♦A3<br>♣KB876              | 2                           |                                                                                        | 3♦<br>West<br>0 0 | t |

Gastgeber: vdbv476

Masterpunkte: 0.20

Score: 49.38%

Ergebnisse

Datum: 2020-09-02 11:03

Preis: 0.00 BB\$

Rang: 0

B Vorherige Hand Letzer Stich Nächster Stich Nächste Hand Andere Tische

| (         |              | #937   | 'Y Pa                                    | airs C                                  | lub                  | turn                  | iier I                                                            | HH-Wes                                | st |                 |
|-----------|--------------|--------|------------------------------------------|-----------------------------------------|----------------------|-----------------------|-------------------------------------------------------------------|---------------------------------------|----|-----------------|
| Board     | Erge         | bnis   |                                          | Wi                                      | ir                   | s                     | ie                                                                | Wir                                   |    | Sie             |
| 17        | 3♦E          | x=     |                                          | 47                                      | 0                    |                       |                                                                   | 100%                                  |    | 0%              |
| 17        | 1SA          | S-3    |                                          | 15                                      | 0                    |                       |                                                                   | 75%                                   |    | 25%             |
| 17        | 3♦₩          | /=     |                                          | 11                                      | 0                    |                       |                                                                   | 37.5%                                 | 5  | 62.5%           |
| 17        | 2 <b>•</b> W | /+1    |                                          | 11                                      | 0                    |                       |                                                                   | 37.5%                                 | 5  | 62.5%           |
| 17        | 1SA          | S-2    |                                          | 10                                      | 0                    |                       |                                                                   | 0%                                    |    | 100%            |
| 17        |              |        | <mark>№ R</mark><br>♠K<br>♥7<br>♣9<br>♣5 | enate<br>1073<br>32<br>5<br>432         | <mark>34</mark><br>3 | :                     | 2                                                                 |                                       |    |                 |
| W peter6  | 642          | 2+     | W<br>1♦<br>Pass<br>Pass<br>Pass          | N<br>Pass<br>Pass<br>3 &<br>Pass<br>H62 | 0<br>1SA<br>2♦<br>3♦ | S<br>24<br>Pa:<br>Pa: | <ul> <li>○</li> <li>◆</li> <li>◆</li> <li>◆</li> <li>2</li> </ul> | Rissen<br>AB65<br>K954<br>DB10<br>109 |    | 2               |
|           |              |        | ¢Α<br>♦Α<br>♣K                           | 9<br>DB8<br>3<br>B87                    | 6                    |                       |                                                                   |                                       | 0  | 3♦<br>West<br>0 |
| Vorherige | Hand         | Letzer | Stich                                    | Näch                                    | ster S               | Stich                 | Näch                                                              | ste Hand                              | М  | ein Tisch       |

Man kann auch den Spielverlauf dieses Boards nachverfolgen, wenn man kontinuierlich auf den Butteon "Nächster Stich" klickt.

Mit "<mark>Nächster Hand</mark>" würde man zur Übersicht und dem Spielverlauf von Board 18 kommen,

- Kiebitzen ist das Beobachten eines Turniers, d.h.
- a. eines Turniers, an dem ein Bekannter spielt ...
- b. eines speziellen Turniers eines bestimmten Veranstalters ...
- c. Vugraph, Beobachtung internationaler Turniere live
- Man trägt dafür Sorge, dass auf der BBO-Startseite das Register Personen angeklickt ist. Von den mit einem gelb gekennzeichneten Namen weiß man, dass sie z.Z. spielen.

| 💱 Firefox Screenshots M Posteingang - plueme 🚸 Fotos - Google Fotos 🗳 Dividendenchecker 🝐 Meine Ablage – Googl 🧭 Wie spart man bis zu 🖨 | Outlook                                            |        |
|----------------------------------------------------------------------------------------------------|----------------------------------------------------|--------|
| Zurück Home Bridge Base Online Startseite                                                                                               | Abbruch Hilfe BB\$ Rissen                          | 1      |
| R 42512 A 8270                                                                                                    | Personen (42512)                                   | Mit    |
| BRIDGE SPIELEN ODER KIEBITZEN                                                                                                    | < Freunde (7) Helfer (10) Champions (447) Suchen > | teilur |
| Solitaire                                                                                                    | Spielt Tisch (feelgood)                            | Igen   |
| Competitive                                                                                                    |                                                    | P      |
| BBO Prime                                                                                                    | GH62 Spielt Tisch (GH62)                           | ersor  |
| Casual                                                                                                    | margpaul Spielt Tisch (feelgood)                   | ) Ien  |
| Practice                                                                                                    | Renate34 Spielt Tisch (GH62)                       |        |
|                                                                                                    | Cfr 6+ Kiebitzt: Tisch (DBV Lesson)                | 'erlau |
|                                                                                                    | DBV Lesso & Spielt Tisch (DBV Lesson)              | Ē      |
|                                                                                                    |                                                    | Kont   |
| KODOTER WEIT                                                                                                    | Mariebrab 44 Online                                | 2      |
| Virtual Clubs                                                                                                    |                                                    |        |

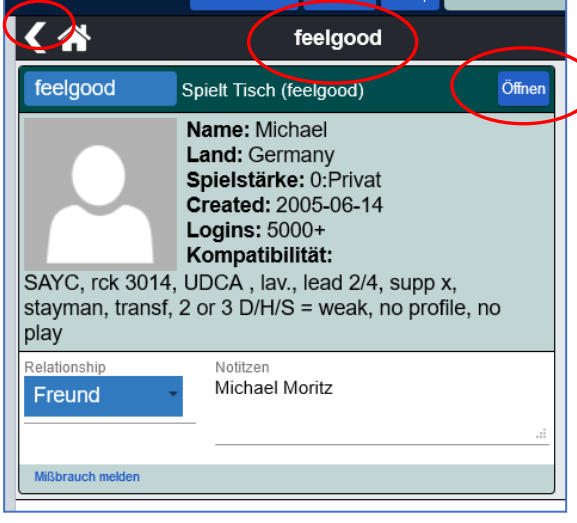

Will man als Kiebitz an den Tisch, klickt man auf Öffnen und so gelangt man als Beobachter an den Tisch. Das muss aber bei der Einrichtung des Tisches der Chef erlaubt haben!! Daher kommt man nicht an jeden Tisch!

#### Mit dem < Symbol schließt man das Personen-Fenster!

Man klickt auf den betreffenden Namen und es öffnet sich das Profil der Person. Neben dem BBO-Namen steht der Tischname, an dem die Person spielt.

**feelgood** ist hier die interessierende Person. Sie ist Tisch-Chef, und spielt daher an einem Tisch ihres Namens.

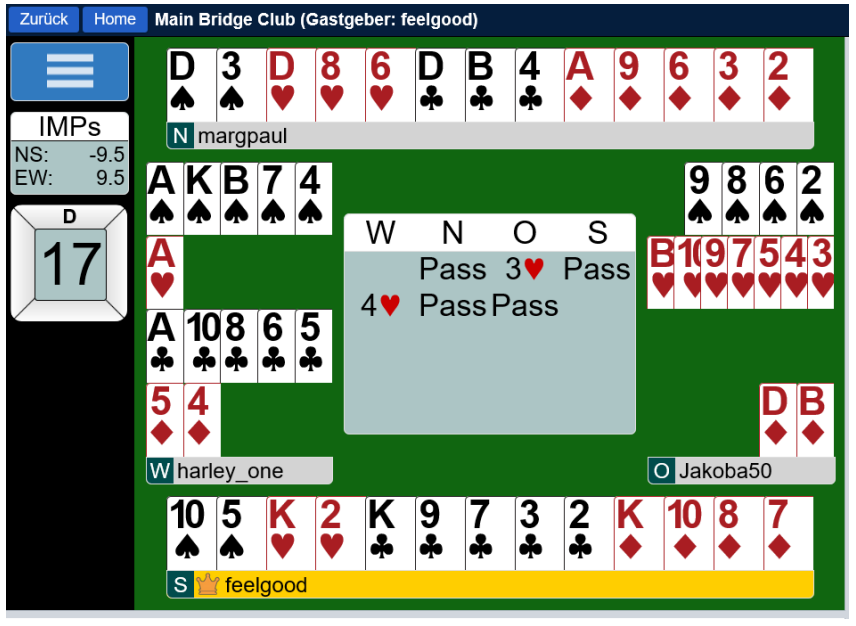

• Die Möglichkeit nach **bestimmten Turnieren zu suchen**, ist so vielfältig wie die Turniervarianten und kann hier nicht für alle Arten beschrieben werden. Probieren ist angesagt!!

| Zurück                                        | Home | Casual |  |  |  |  |  |  |  |
|-----------------------------------------------|------|--------|--|--|--|--|--|--|--|
| HELP ME FIND A GAME - PLAY                    |      |        |  |  |  |  |  |  |  |
| Bringe mich zum nächsten freien Platz         |      |        |  |  |  |  |  |  |  |
| Ich habe einen Partner. Suche uns einen Tisch |      |        |  |  |  |  |  |  |  |
| Einen Tisch mit 3 Roboter starten             |      |        |  |  |  |  |  |  |  |
| Liste interessanter Tischen                   |      |        |  |  |  |  |  |  |  |

#### HELP ME FIND A GAME - WATCH

Zeige mir einen interessanten Tisch

Liste interessanter Tischen

#### FIND YOUR OWN GAME

Tisch starten

Hauptbridgeclub

Gemütlicher Bridge Club

Alle privaten und öffentlichen Clubs

Es kann also auch notwendig sein, in der Rubrik "Volle Tische zu suchen....da wir nicht wissen können, in welchem Status der Tisch des Gesuchte gerade ist.....

Main Bridge Club (Gastgeter: 0 6ercan)

Wir gehen hier zu CASUAL und dann an den Hauptbridgeclub.

Automatisch öffnet sich die Übersichtsseite aller **nicht voll besetzten Tische.** 

Links steht der Gastgeber und damit Namensgeber des Tisches.

Wir suchen den Tisch *0 6ercan*, klicken auf die Spalte Kiebitze und es öffnet sich der Tisch mit den 4 Teilnehmern, der in dem Moment aber bereits voll ist.....

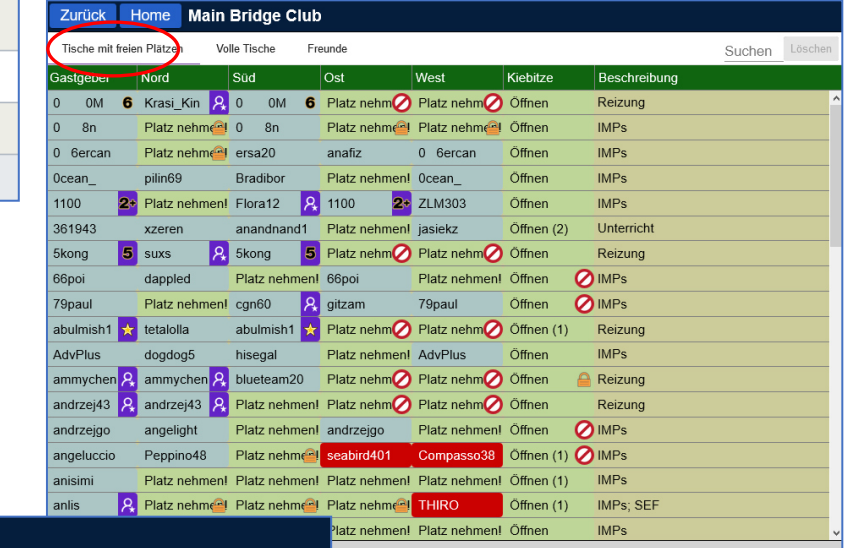

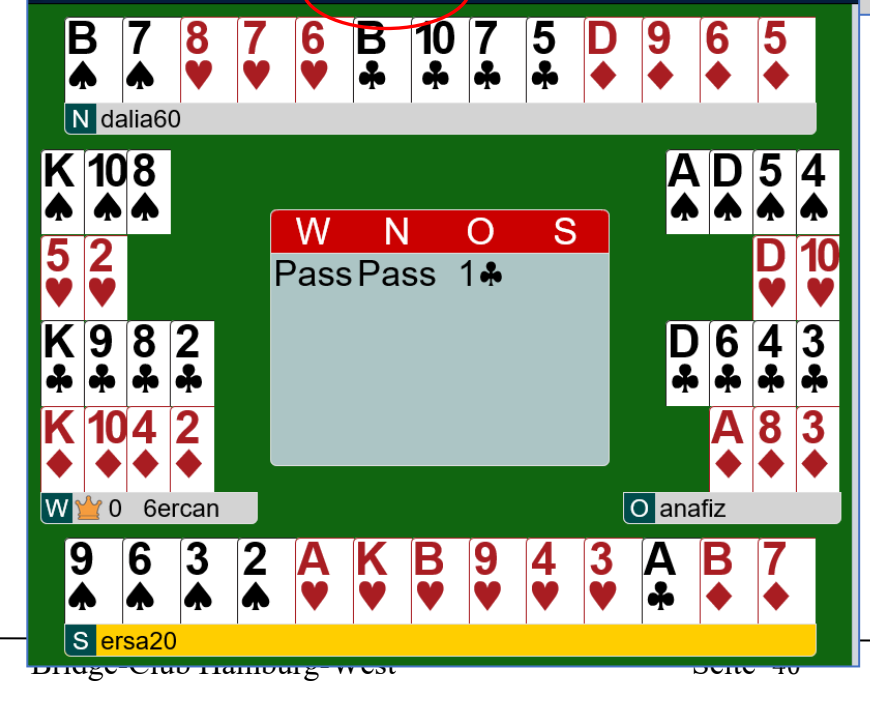

**c** Dann gibt es noch unter **Vugraph** die Möglichkeit, bekannte internationale Turniere live zu beobachten. In der Regel sind das Nationale Meisterschaften oder ähnliches.

Wenn ein derartiges Turnier läuft, gelangt man durch Anklicken des entsprechenden Links als Kiebitz zu dem Turnier und sieht die Spielzüge der Kombattanten und die Kommentare des Vugraph-Offiziellen und diverser Besserwisser.....

| Zurück     | Home      | Vugraph       |                                               |                                                       |                                                                |                                                                         |
|------------|-----------|---------------|-----------------------------------------------|-------------------------------------------------------|----------------------------------------------------------------|-------------------------------------------------------------------------|
|            |           |               |                                               |                                                       |                                                                |                                                                         |
|            |           |               | Vugrap                                        | oh-Zeitpl                                             | an                                                             | F ×                                                                     |
|            |           |               | Vugraph broa<br>This scheduk<br>are usually a | adcasts are fre<br>e is presented i<br>pproximations. | e, live presentati<br>in your local tim<br>Sort by even        | ons of bridge matches.<br>Le zone. Match start times and end times      |
|            |           |               | Schedu                                        | led Vugraphs                                          | 3                                                              |                                                                         |
|            |           |               | Date/Tir                                      | me                                                    | Event/Round                                                    | Descriptions/Commentators                                               |
|            |           | Im Moment     | Sunday                                        | , 2020-04-12                                          | Reynolds<br>Spring KOs<br>Worldwide,<br>United States          | Online Knockout Matches                                                 |
|            |           |               | 21                                            | :00-23:30                                             | R16 - Dehlin vs<br>Friedland -<br>segment 3 of 3<br>(2 tables) |                                                                         |
|            |           |               | Monday                                        | y, 2020-04-13                                         | Reynolds<br>Spring KOs<br>Worldwide,<br>United States          | Online Knockout Matches                                                 |
|            |           |               | 00                                            | :00-02:30                                             | R32 - Reynolds<br>vs BOTE -<br>segment 2 of 4<br>(2 tables)    |                                                                         |
|            |           |               | Monday                                        | y, 2020-04-13                                         | Expert<br>Practice<br>Matches<br>Worldwide,<br>United States   | Links to BBO Practice Matches -<br>IMPs - number of boards will<br>vary |
| Vugraph-Ze | itplan Vu | ugraph-Archiv | 20                                            | :00-23:00                                             | Fleisher vs<br>Moss (2 tables)                                 | ~                                                                       |

## **BBO Teilnehmer-Namen der BC HH-West-Teilnehmer**

#### Stand: 14. Oktober 2020

| Name                |                 | Vorname                                   | BBO-Name   | Tel.         |
|---------------------|-----------------|-------------------------------------------|------------|--------------|
| Ansberg             | Benedikt        | helmey37@t-online.de                      | sch20010   | 040 892718   |
| Bohm                | Doris           | dorisbohm@gmx.de                          | doribo11   | 041034479    |
| Bohm                | Hans<br>Joachim | hajobohm@gmx.de                           | hjb11      | 041034479    |
| Braack              | Gudrun          | gudrun@braack.de                          | braackg    | 0408320681   |
| Brauns              | Gerda           | gerdabrauns@t-online.de                   | syltafee   | 040867612    |
| Bremert             | Helga           | hbremert@web.de                           | tinsdal48  | 040810304    |
| Brodowski           | Klaus           | brophila@web.de                           | rollhase   | 408703189    |
| Budde               | Ingrid          | i.g.budde@gmx.de                          | Budde3840  | 040827570    |
| De la Camp          | Marion          | m-m.delacamp@t-online.de                  | theklarita | 01724568550  |
| Ganser              | Heidrun         | heidrun.ganser@t-online.de                | dsbhg      | 017683266521 |
| Haessler            | Wiebke          | p.haessler@web.de                         | Lokstedt   | 040589571204 |
| Hass                | Christiane      | bajazzo51@gmx.de                          | Lutschi    | 040862345    |
| Heinze              | Wolfgang        | heinze-wolfgang@t-online.de               | dobrigowo  | 040817912    |
| Hinz                | Gisela          | hinzgisela@web.de                         | GH62       | 04082294535  |
| Hoff-Möhring        | Astrid          | moehring-hamburg@gmx.de                   | Onra3      | 01727331010  |
| Knauer-Winkelmann   | Harryet         | harryetkw@aol.com                         | harryetkw  | 04081979833  |
| Knoop               | Barbara         | Barbara.Knoop@gmx.de                      | elisbarba  | 04085505414  |
| Kues                | Inger           | inger.kues@gmx.de                         | mormor9944 | 040817517    |
| Kulbach-Hartkop     | Margot          | Kulbach.Margot@gmail.com                  | sylta223   | 01608148875  |
| Liebau              | Martin          | martinliebau@web.de                       | Martin1009 | 04033985717  |
| Margaretha Prof.Dr. | Paul            | paul.margaretha@chemie.uni-<br>hamburg.de | - margpaul | 017664025903 |
| Moritz              | Michael         | dickkopp@googlemail.com                   | feelgood   | 015167013308 |
| Möws                | Anne            | annemoews@web.de                          | Karlafrida | 0410384935   |
| Nowottny            | Sandra          | scnowottny@gmail.com                      | NOWO       | 04057285015  |
| Oestmann            | Inge            | Oestmann.Inge@t-online.de                 | veudi36    | 040868936    |
| Plümer              | Hartmut         | hartmut.pluemer@t-online.de               | Rissen     | 04068877382  |
| Plümer              | Petra           | petra.pluemer@gmx.de                      | Stiepel201 | 04068877382  |
| Pokorny             | Peter           | pokorny-wedel@t-online.de                 | Peter622   | 041033313    |
| Reginek             | Renate          | klaus-renate-r@t-online.de                | renate34   | 040818487    |
| Say                 | Maren           | maren.say@t-online.de                     | privama    | 040820553    |
| Schmidtmadel        | Frauke          | f.schmidtmadel@t-online.de                | henri01017 | 0408704847   |
| Schneider           | Roland          | roka.schneider@gmail.com                  | biryplayer | 04081990508  |
| Schrader            | Birte           | birte.schrader@gmx.de                     | birtehh    | 0408803404   |
| Schroeder           | Ute             | ut-schroeder@t-online.de                  | Schruder   | 040817554    |
| Suhr                | Gerda           | gerda.suhr@gmx.de                         | gerdasuhr  | 04087971394  |
| Tybussek            | Barbara         | BrTybussek@gmail.com                      | Mariebrab  | 040583867    |
| Ungerer             | Ursula          | harry.ungerer@web.de                      | Ulla3344   | 0408315962   |
| Wex                 | Bettina         | bettina.wex@t-online.de                   | abgolf7    | 0408004549   |
| Winter Dr.          | Erika           | dr.erikawinter@gmx.de                     | erikawinte | 016261749 96 |
| Wuttke              | Elke            | e.wuttke@t-online.de                      | wuttke05   | 0410316547   |
|                     |                 |                                           |            |              |

# **BBO** Abkürzungen

!s ▲ spade !h ♥ heart !d ♦ diamond !c & club :) positiv Smilie :( negativ ;) zwinkernd  $2 \rightarrow to oder too$ adv--->advanced atti--->attitude av/ave--->Durchschnitt (50%-50%) av+/ave+--->Plus-Durchschnitt (60%) av-/ave- --->Minus-Durchschnitt (40%)  $b \rightarrow back$ bsr ---> bonsoir bjp ---> bonjour partner bjr ---> bonjour brb ---> be right back cl sc --->clear score conv--->Konvention oder konventionell cu---> see you dbl--->double (Kontra) decl--->declarer def---> defense dist--->distribution dp--->danke, Partner! exp--->expert f2f ---> face-to-face (real bridge!) fwiw ---> for what it's worth gf--->game forcing gl--->good luck

1

# **BBO Abkürzungen**

gla ---> good luck all glp ---> good luck partner (typically dummy to declarer) gtg ---> got to go gt---> good try gto ---> good try opps imho ---> in my humble opinion imnsho ---> in my not so humble opinion kibs ---> kibitzer LHO ---> left hand opponent lol ---> laughing out loud (typically not "little old lady"!) mci--->merci ntp--->nice try partner opps ---> opponents pd--->partner rehi ---> hello again (typically after reconnection) RHO ---> right hand opponent rofl ---> rolling on the floor laughing sayc ---> Standard American Yellow Card bidding system sc--->score slm--->slam sm--->small sp--->sorry partner svp--->S'il vous plait td--->tournament director tfg ---> thanks for the game thk--->thinking thx--->thanks TM--->Team match tr--->trick  $tx \rightarrow thanks$ ty--->thank you typ ---> thank you partner (typically as declarer to dummy) u2--->you too vgp--->viel Glück Partner

# **BBO** Abkürzungen

vul--->vulnerable void--->chicane vwdp ---> very well done partner wc--->world class wd--->well done wdo ---> well done opps wdp ---> well done partner wlc ---> welcome (to the table) yp--->your play

# Abkürzungen für Tischeinrichtung:

+anchat+ +slow+ +private+ +silentspecs+ -"Störender"-

#### Bridgewörterbuch Deutsch - Englisch

| 1. Ausspiel                          | > | opening lead       |
|--------------------------------------|---|--------------------|
| abheben                              | > | cut                |
| abmarkieren                          | > | discourage         |
| abwerfen                             | > | discard            |
| abwerfen                             | > | pitch              |
| Abwerfen                             | > | sluff              |
| abwerten                             | > | downgrade          |
| Alert (Achtung)artificial> künstlich | > | alert              |
| Alleinspieler                        | > | declarer           |
| Ansage                               | > | call               |
| Anschrift                            | > | score              |
| Antwort                              | > | response           |
| antworten                            | > | respond            |
| Ass                                  | > | ace                |
| aufgedeckte Karte                    | > | faced card         |
| ausgeglichen                         | > | balanced           |
| Ausspiel                             | > | lead               |
| Austeilung                           | > | deal               |
| Bewertung                            | > | evaluation         |
| Bewertung                            | > | reevaluation       |
| Bluffansage                          | > | psychic call       |
| Board                                | > | board              |
| Bube                                 | > | jack               |
| Chicane                              | > | void               |
| Coeur                                | > | heart              |
| Dame                                 | > | queen              |
| Doubleton                            | > | doubleton, double  |
| Dreierfarbe                          | > | tripleton          |
| ducken                               | > | duck               |
| Dummy                                | > | dummy              |
| einladende Hand                      | > | invitational Hand  |
| Einladung                            | > | invitation         |
| Endspiel                             | > | endplay            |
| entblockieren                        | > | unblock            |
| er/sie ist an der Reihe              | > | it is his/her turn |
| eröffnen                             | > | open               |
| Eröffner                             | > | opener             |
| Eröffnung                            | > | opening bid        |
| Faller                               | > | undertrick         |
| Farbe                                | > | suit               |
| Farbe bedienen                       | > | follow suit        |
| Farbe oder Sans Atout (Denomination) | > | denomination       |
| Farbvorzung, Farbpräferenz           | > | suit preference    |
| fehlende (restliche) Karten          | > | outstanding cards  |
| Figur                                | > | honour             |

| Figurenpunkte                                   | > | high card points HCP   |
|-------------------------------------------------|---|------------------------|
| Figurenstiche                                   | > | honourtricks           |
| Fit                                             | > | fit                    |
| forcierend                                      | > | forcing                |
| Fünferfarbe                                     | > | five card suit         |
| Gabel                                           | > | tenace                 |
| Gebot                                           | > | bid                    |
| Gefahrenlage                                    | > | vulnerability          |
| Gegenspieler                                    | > | defender               |
| Gegner                                          | > | opponent               |
| gepasste Hand                                   | > | passed hand            |
| gerade (Kartenzahl)                             | > | even                   |
| Gewinner                                        | > | winner                 |
| Großschlemm                                     | > | grand (slam)           |
| gute Farbe                                      | > | solid suit             |
| Hand, Blatt                                     | > | hand                   |
| heben                                           | > | raise                  |
| hohe Karte positiv                              | > | high card encouraging  |
| in Gefahr                                       | > | vulnerable             |
| Informationskontra, auf das Partner reizen soll | > | takeout double (t./o.) |
| Karo                                            | > | diamond                |
| Kartenpaket, Kartenspiel                        | > | pack                   |
| Kartenspiel                                     | > | deck                   |
| kassieren (Stiche, bestimmte Karten)            | > | cash                   |
| kleine Karte                                    | > | spot card              |
| Kleinschlemm                                    | > | small slam             |
| König                                           | > | king                   |
| Kontra                                          | > | double                 |
| Kontrakt                                        | > | contract               |
| Kontrakt wird erfüllt                           | > | make the contract      |
| Kontrakt wird nicht erfüllt                     | > | not make the contract  |
| Kontrakt wurde nicht erfüllt                    | > | contract is not made   |
| Konvention                                      | > | convention             |
| Konventionskarte                                | > | convention card        |
| künstliche Ansage                               | > | artificial call        |
| Kürze                                           | > | shortness              |
| Länge                                           | > | length                 |
| laufender Stich                                 | > | current trick          |
| linker Gegner                                   | > | left                   |
| Mischen                                         | > | shuffle                |
| natürlich                                       | > | natural                |
| nicht forcierend                                | > | nonforcing             |
| Nichtgefahr                                     | > | nonvulnerable          |
| niedrige Karte positiv                          | > | low card encouraging   |
| Nord                                            | > | north                  |
| Oberfarbe                                       | > | major                  |
| ohne Trumpf (Sans-Atout)                        | > | no trump               |

| Ost                                    | > | east                    |
|----------------------------------------|---|-------------------------|
| Paar                                   | > | pair                    |
| Partner                                | > | partner                 |
|                                        |   | partnership             |
| Partnerschaftsübereinkunft             | > | understanding           |
| Pass                                   | > | pass                    |
| Pik                                    | > | spade                   |
| Prämienpunkte                          | > | premium points          |
| Punkte für Überstich                   | > | overtrick points        |
| Punktezählung                          | > | point count             |
| rechter Gegner                         | > | right                   |
| Reihe                                  | > | turn                    |
| Reihenfolge                            | > | rotation                |
| Reizung                                | > | auction                 |
| Rekontra                               | > | redouble                |
| Revoke (Fehler beim Bedienen)          | > | revoke                  |
| Rückgebot                              | > | rebid                   |
| schlagen (einen Kontrakt)              | > | defeat ( a contract)    |
| Schlemm                                | > | slam                    |
| Schnappschnitt                         | > | ruffing finesse         |
| Schnitt                                | > | finesse                 |
| schwach                                | > | weak                    |
| schwache Eröffnung auf der Zweierstufe | > | weak two                |
| Seite                                  | > | side                    |
| Single                                 | > | singleton, single       |
| Sperransage                            | > | preempt, preemptive bid |
| Spiel                                  | > | play                    |
| Sprunggebot                            | > | jump, jump bid          |
| Sprunggebot in neuer Farbe             | > | jumpshift               |
| Squeeze (Abwurfzwang)                  | > | squeeze                 |
| stark                                  | > | strong                  |
| stechen                                | > | ruff                    |
| Stich                                  | > | trick                   |
| Stichpunkte                            | > | trick points            |
| Strafe                                 | > | penalty                 |
| Strafkarte                             | > | penalty card            |
| Strafkontra                            | > | penalty double          |
| Stufe                                  | > | level                   |
| Süd                                    | > | south                   |
| Team                                   | > | team                    |
| Teiler                                 | > | dealer                  |
| Teilspiel                              | > | partscore               |
| Todeskuss (-200 im Paarturnier)        | > | kiss of death           |
| Transfer                               | > | transfer                |
| Treff                                  | > | club                    |
| Trumpf                                 | > | trump                   |
| Trumpf ziehen                          | > | draw trumps             |

| Turnier                               | > | tournament            |
|---------------------------------------|---|-----------------------|
| Turnierleiter                         | > | director              |
| Übergang                              | > | entry                 |
| übernehmen                            | > | overtake              |
| Überruf                               | > | overcall              |
| Überstich                             | > | overtrick             |
| ungerade (Kartenzahl)                 | > | odd                   |
| Unterfarbe                            | > | minor                 |
| unterspielen                          | > | underlead             |
| unterstützen                          | > | support               |
| verdeckt                              | > | face down             |
| Verlierer                             | > | loser                 |
| verneinen                             | > | deny                  |
| Versuch                               | > | try                   |
| Verteilungspunkte                     | > | distributional points |
| viel Glück                            | > | good luck             |
| Viererfarbe                           | > | four card suit        |
| Vollspiel                             | > | game                  |
| vollspielforcierend                   | > | game forcing          |
| Wahlkontra (Partner soll entscheiden) | > | optional double       |
| wechseln                              | > | shift                 |
| Werte                                 | > | values                |
| West                                  | > | west                  |
| Zehn                                  | > | ten                   |
| zumarkieren                           | > | encourage             |
| Zuschauer                             | > | spectator             |

# Bridge im Internet – Spielen bei Bridge Base Online Installations- und Anwendungsbeschreibung

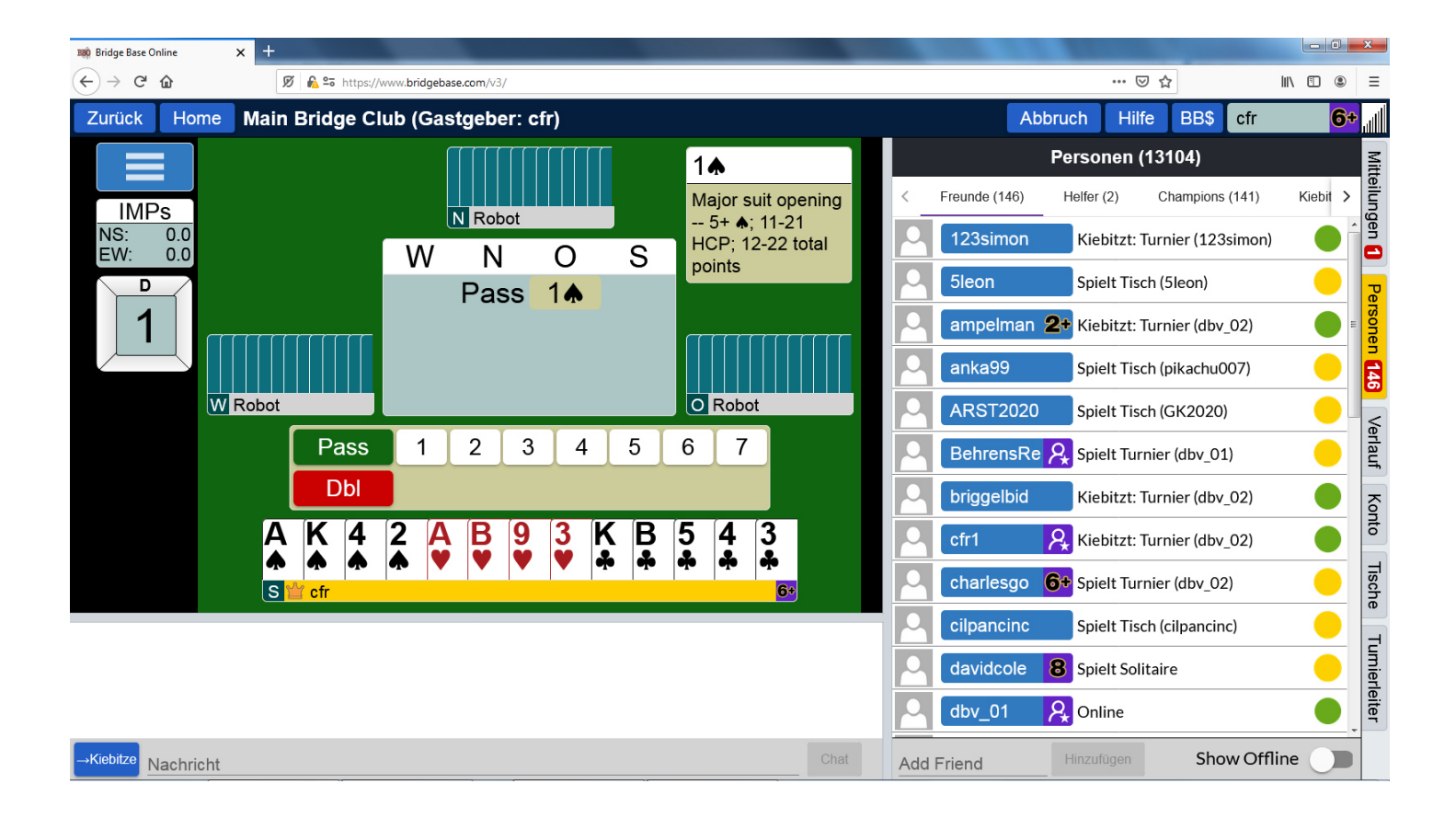

# **<u>1. Registrieren</u>**

Um Bridge im Internet zu spielen, müssen nichts installieren. Zum Spiel benötigen Sie nur einen Rechner mit Internetverbindung.

#### 1.1. Internetseite zum Starten

Sie können das Programm starten über die Seite http://www.bridgebase.com

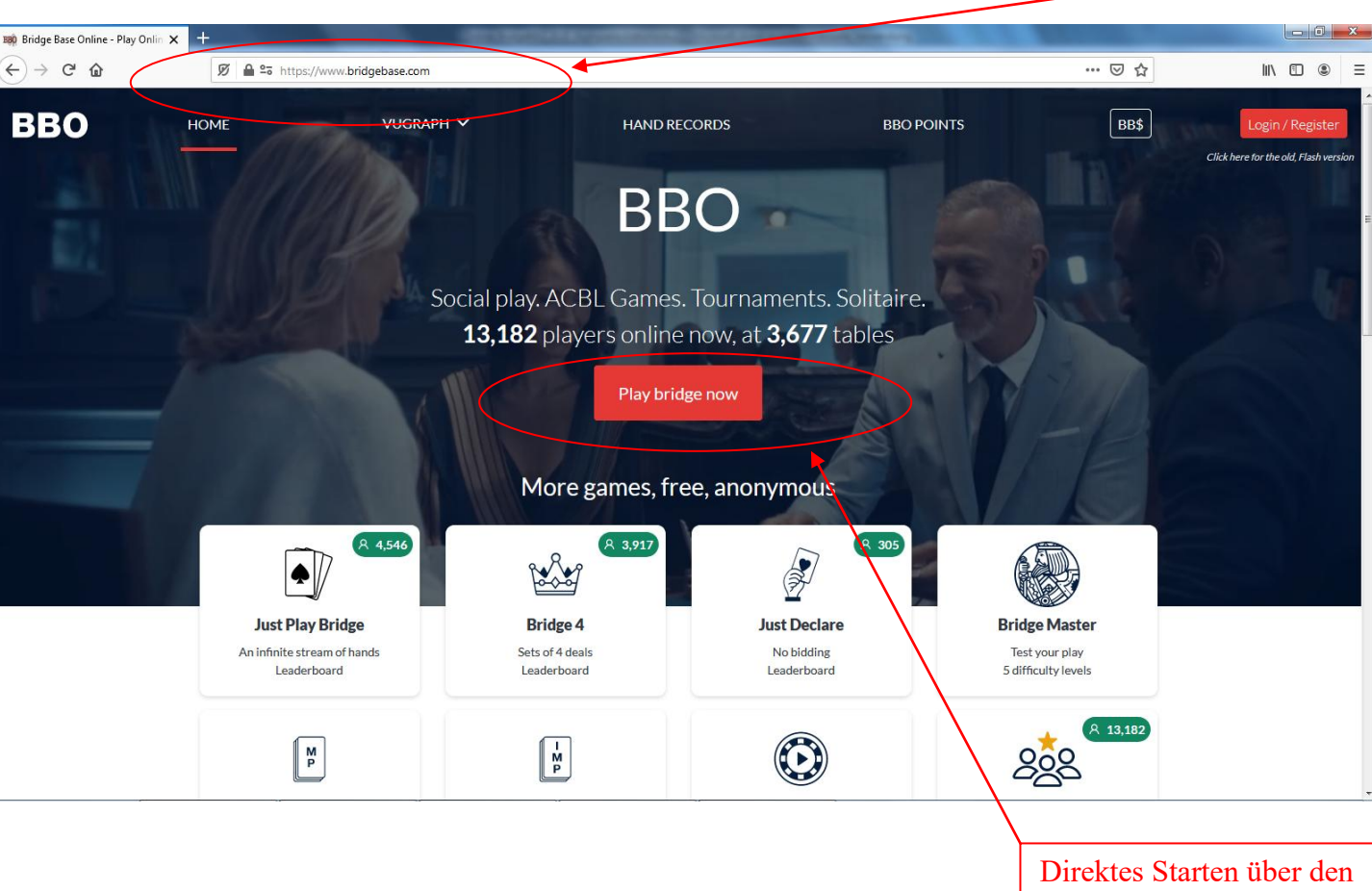

Browser ohne installierte Software

Adresse eingeben

Ξ

#### 1.2. Starten und Anmelden

Einloggen über "Play bridge now"

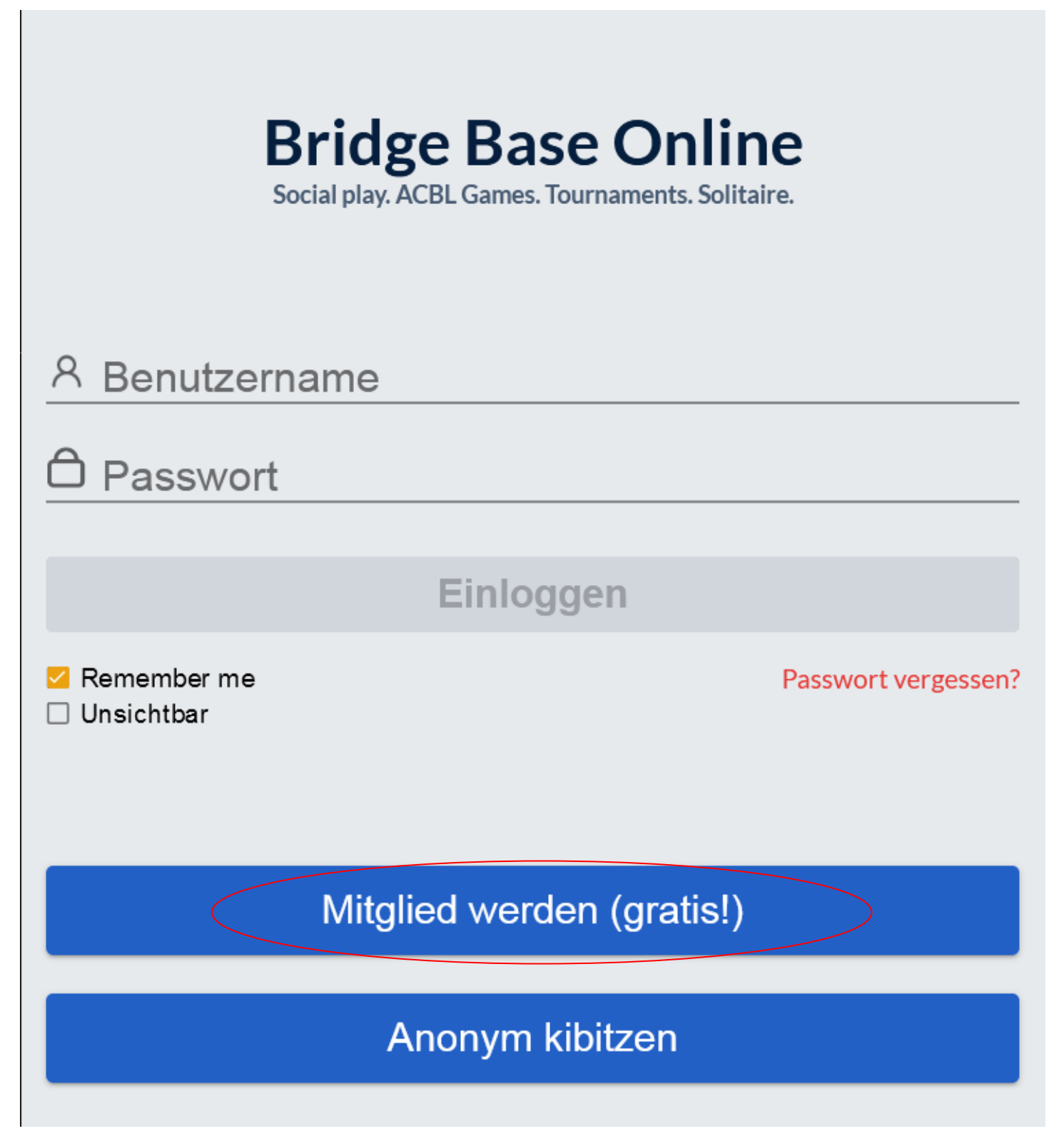

**BBO-Benutzernamen** und **BBO-Passwort** frei festlegen, **E-Mail-Adresse** angeben

©Bridgeakademie Fröhner, 65187 Wiesbaden, Schiersteiner Str.8, ☎ 0611-9600747, 0162-9666042 ⊠ cfroehner1@web.de Seite 3 von 38

| BBD Bridge Base Or                                                                                                    | nline 🗙                                                                                                    | +                                                        | (Sectored)                                               | A Server rate | of the local division of the local divisiono |     |     |      | - 0 | x |
|----------------------------------------------------------------------------------------------------|----------------------------------------------------------------------------------------------------|----------------------------------------------------------|----------------------------------------------------------|---------------|----------------------------------------------------------------------------------------------------|-----|-----|------|-----|---|
| (←) → C'                                                                                                    | 企                                                                                                    | 🔊 🖴 🖘 http:                                              | s://www.bridgebase.com/v3/                               |               |                                                                                                    | 67% | ⊠ ☆ | lii) | •   | Ξ |
|                                                                                                    | ٢                                                                                                    |                                                          |                                                          | M             | itglied werden (gratis!)                                                                                                    |     |     |      |     |   |
| Achilds and C, Mac &<br>Addison C, Mac &<br>Addison C, Mac &<br>Collision S, March M,<br>March M, March M,<br>March M, March M,<br>March M, March M,<br>March M,<br>March M | Benutzename<br>cfr3000<br>Mar 10 characters<br>Pession<br>Mar 10 characters<br>Pession<br>Mar 10 characters<br>Mar 10 characters<br>Mar 10 characters<br>Mar 10 characters<br>Mar 10 character | A ailab<br>Plichtfe<br>6/10<br>Plichtfe<br>0.de Plichtfe | ACBL Number<br>Som Tigen<br>SEF, 15-17 1SA, 5 card major | <b>-</b>      | Bitte keine Nummer<br>eintragen bei "ACBL<br>Number"                                                                                                    |     |     |      |     |   |
| Peste und Brot<br>Mehr Informationen                                                                                                    |                                                                                                    |                                                          |                                                          |               |                                                                                                    |     |     |      |     |   |
| TRG AD                                                                                                    | Spielstärke                                                                                                    |                                                          | Land                                                     |               |                                                                                                    |     |     |      |     |   |
|                                                                                                    | 0:Privat<br>A:Neuling                                                                                                    |                                                          | French Polynesia<br>Gabon                                | *             |                                                                                                    |     |     |      |     |   |
|                                                                                                    | B:Anfänger                                                                                                    |                                                          | Germany                                                  |               |                                                                                                    |     |     |      |     |   |
|                                                                                                    | C:Erfahren                                                                                                    |                                                          | Georgia                                                  |               |                                                                                                    |     |     |      |     |   |
|                                                                                                    | D: Fortgeschrit                                                                                                    | ten                                                      | Great Britain                                            |               |                                                                                                    |     |     |      |     |   |
|                                                                                                    | EExperte                                                                                                    |                                                          | Greece                                                   |               |                                                                                                    |     |     |      |     |   |
|                                                                                                    | F:Weltklasse                                                                                                    |                                                          | Grenada                                                  | -             |                                                                                                    |     |     |      |     |   |
|                                                                                                    | └── Ich :                                                                                                    | stimme zu <u>Nutz</u>                                    | ungsbedizgungen Registrieren                             | >             |                                                                                                    |     |     |      |     |   |
|                                                                                                    | Hilfe Date                                                                                                    | enschutzrichtlinien                                      |                                                          |               |                                                                                                    |     |     |      |     |   |

Schauen, ob der BBO-Benutzernamen noch verfügbar ist

Name

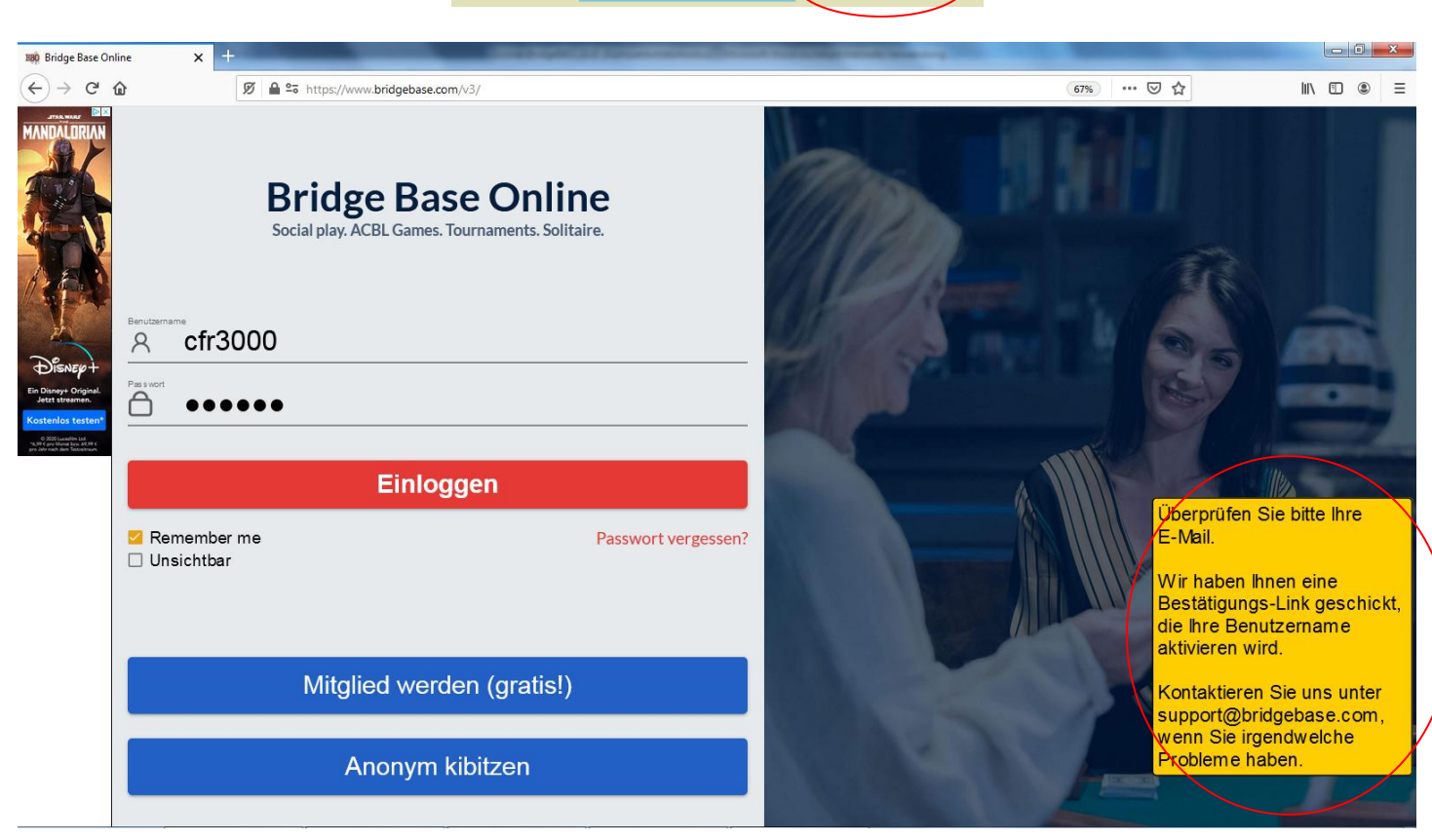

Unavailable

CFR2

#### 1.3. Bestätigungs-E-Mail

Bestätigungs-E-Mail suchen, bestätigen.

©Bridgeakademie Fröhner, 65187 Wiesbaden, Schiersteiner Str.8, ☎ 0611-9600747, 0162-9666042 ⊠ cfroehner1@web.de Seite 4 von 38

# Bridge Base Online

### **Registration confirmation**

This is an automated email from Bridge Base Online at http://www.bridgebase.com/. **Do not reply to this email.** 

Thank you for registering.

Please finalize your registration for username CFR2013

Click here to confirm the registration request. If you are unable to click on the Hink, copy the following URL into your browser's address bar: http://webutil.bridgebase.com/v2/register\_confirm\_user.php?u=CFR2013& r=4IFm5aPtLBAjjgdbJvuQ2hCInTXZYNfVkKoeq7x9S8s60wGD3UycHzRp1MWOrE

Once you have done this, you will be able to login from our home page at http://www.bridgebase.com

If you have any trouble, contact us at <a href="mailto:support@bridgebase.com">support@bridgebase.com</a>

# BBO Begistration su

Registration succeeded

Your registration has been confirmed and your username CFR2013 is ready to use.

Visit http://www.bridgebase.com to get started.

Contact us at support@bridgebase.com if you have any questions.

1.4. Login

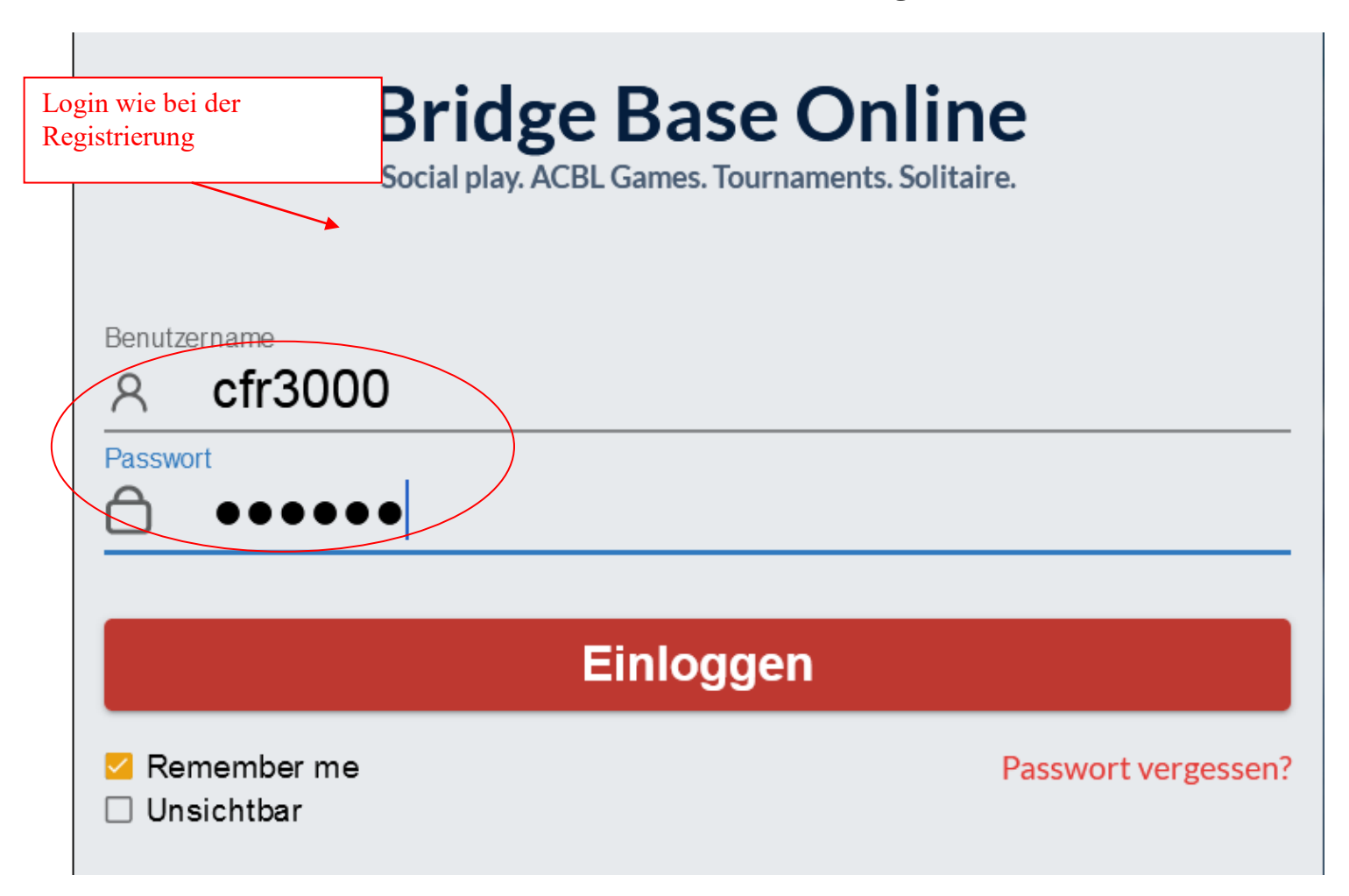

| 2.Einstellungen      |                                                                                                    |                     | Aktuelle Nachrichten                                                                                                    |
|----------------------|----------------------------------------------------------------------------------------------------|---------------------|----------------------------------------------------------------------------------------------------|
| 2.1. Startbildschirm | "Casual" -Bridge spielen                                                                                                    | Angemeldete Champio | ns                                                                                                    |
| 2.1. Startbildschirm | <pre>vww.bridgebase.com/v3/ rseite Angemeldete F ,,,Competitive" - Turnierlist ,,Practice" - Unterrichtstisch und Reiztraining ,Vugraph" - Live-Übertragung von großen Turnieren mit Kommentaren und Erklärunge</pre> | Angemeidete Champio | IIS<br>(00%) C Abbruch Hilfe BBS cfr ()<br>Persone'n (13938)<br>Freunde (155) Helfer (4) Champions (163)<br>C 2 Spielt Tisch (mompower)<br>2 123simon [Klebitzt: Turnier<br>2 2 Spielt Tisch (pikachu007)<br>2 2 Spielt Tisch (pikachu007)<br>2 2 Spielt Tisch (pikachu007)<br>2 2 Spielt Tisch (lints 122)<br>2 8 ehrensRe 2 Spielt Turnier (dbv_02)<br>2 cfr2 Klebitzt: Turnier (dbv_02)<br>2 cfr2 Klebitzt: Turnier (dbv_02)<br>2 cfr2 Klebitzt: Turnier (dbv_02)<br>2 cfr2 Klebitzt: Turnier (dbv_02)<br>3 cfr2 Klebitzt: Turnier (dbv_02)<br>3 cfr2 Klebitzt: Turnier (dbv_02)<br>4 cfr2 Klebitzt: Turnier (dbv_02)<br>4 cfr2 Klebitzt: Turnier (dbv_02)<br>5 cfr2 Klebitzt: Turnier (dbv_02)<br>6 charlesgo 6 Online<br>2 dbv_01 2 Klebitzt: Turnier (dbv_02)<br>3 cfr2 Spielt Tisch (pikachu007)<br>3 cfr2 Spielt Tisch (pikachu007)<br>4 cfr2 Klebitzt: Turnier (dbv_02)<br>5 cfr2 Spielt Solitale<br>6 charlesgo 7 online<br>6 charlesgo 7 online<br>6 charlesgo 7 online<br>6 charlesgo 7 online<br>6 charlesgo 7 online<br>6 charlesgo 7 online<br>6 charlesgo 8 spielt Tisch (pikachu007)<br>6 charlesgo 8 spielt Tisch (pikachu007)<br>6 charlesgo 8 spielt Tisch (pikachu007)<br>6 charlesgo 8 spielt Tisch (pikachu007)<br>6 charlesgo 9 online<br>7 charlesgo 9 online<br>7 charlesgo 9 online<br>7 charlesgo 9 online<br>7 charlesgo 9 spielt Solitale<br>7 charlesgo 9 online<br>7 charlesgo 9 online<br>7 charle |
|                      |                                                                                                    |                     | "Verlauf" – gespielte<br>Hände                                                                                                    |

L

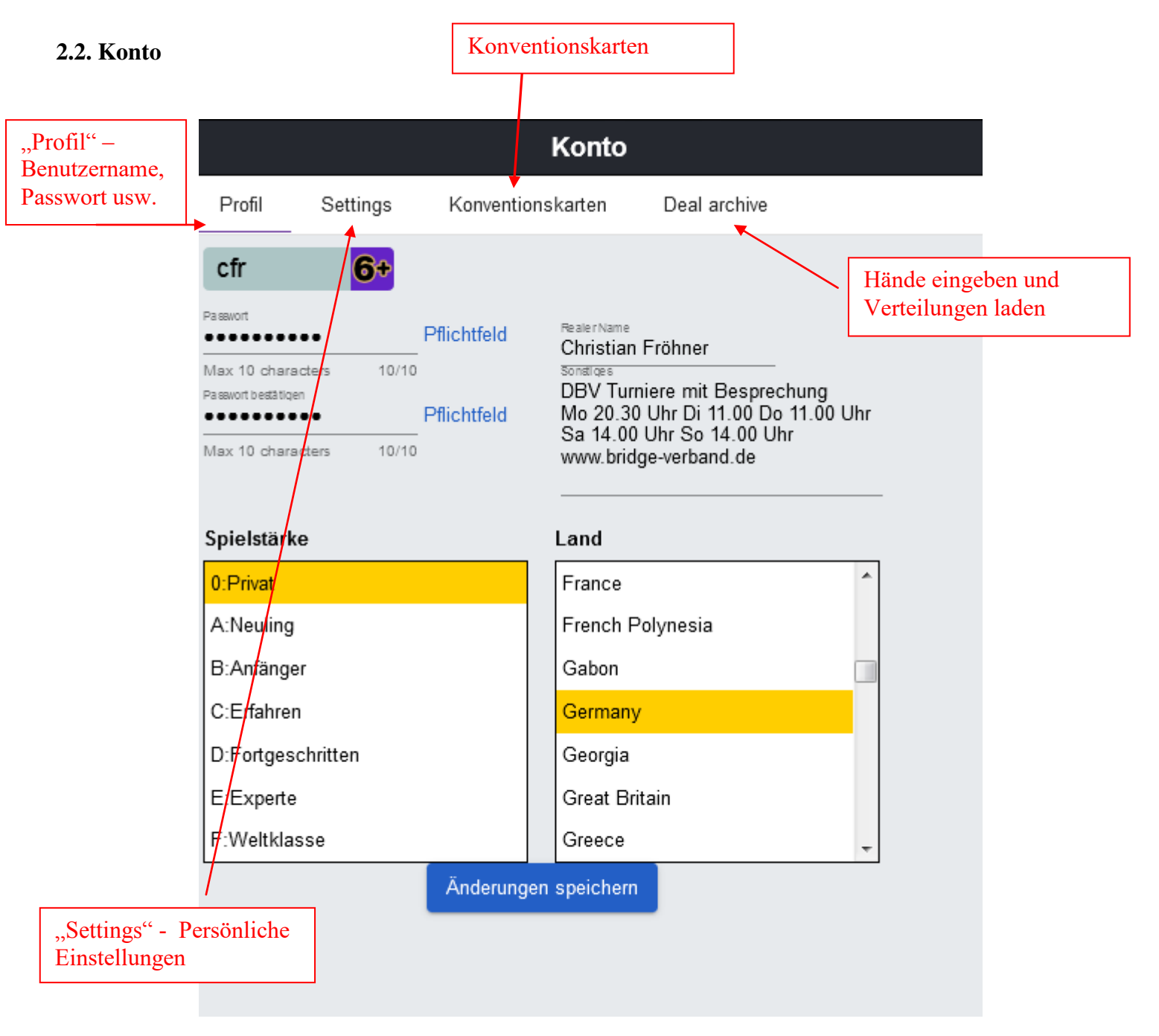

#### 2.2.1. Benutzerprofil

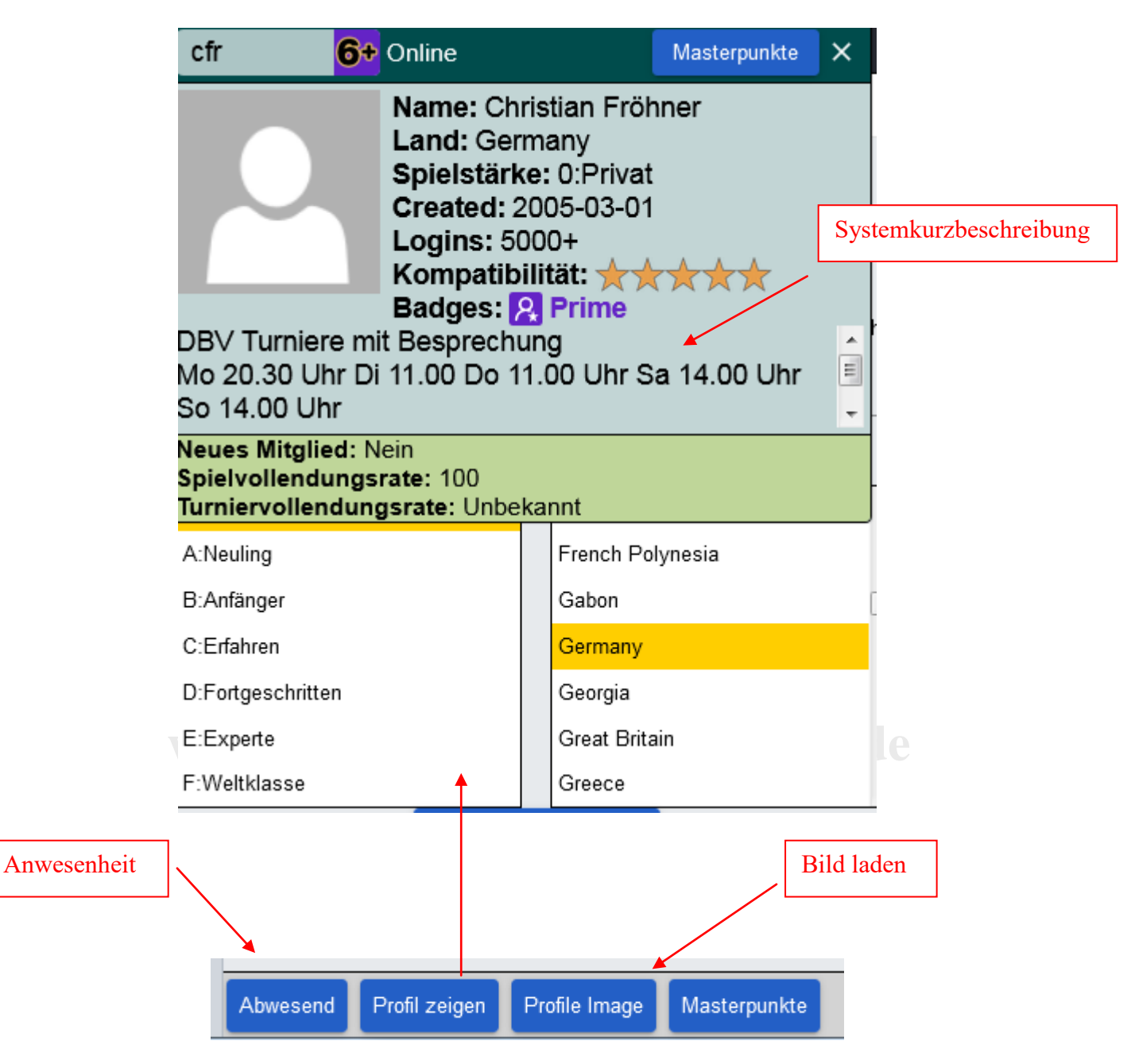

#### 2.2.2. Einstellungen (Settings)

|          |               | Kont               | 0                    |       |          |    |                                   |
|----------|---------------|--------------------|----------------------|-------|----------|----|-----------------------------------|
| Profil   | Settings      | Konventionskarten  | Deal archive         |       |          |    |                                   |
| ALLGE    | MEIN          |                    |                      |       |          |    | D'11 1' 1 / 11                    |
| Split so | reen          |                    |                      |       | +        |    | Bildschirmdarstellung             |
| Tools a  | t right       |                    |                      |       |          |    |                                   |
| Klange   | ffekte AN     |                    |                      |       |          |    | Ton aus/an                        |
| Anima    | tion          |                    |                      |       |          |    |                                   |
| SPIELT   |               |                    |                      |       |          |    |                                   |
| Karten   | bilder        |                    |                      |       |          |    |                                   |
| Reizun   | g bestätige   | n                  |                      |       |          | P  | ersönliche Einstellungen          |
| Verteil  | ung bestäti:  | gen                |                      |       |          |    | um Spielen                        |
| Singlet  | on automat    | isch spielen       |                      |       |          |    |                                   |
| Biet/S   | pieleingabe   | über Tastatur      |                      | •     |          |    | artenbilder oder<br>landdiagramme |
| KIEBIT   | ZT:           |                    |                      |       |          |    |                                   |
| Karten   | bilder        |                    |                      |       | <b>K</b> |    | Beim Kiebitzen kann man           |
| Gespie   | lte Karten a  | anzeigen           |                      |       | •        |    | die gespielten Karten             |
|          | 115           |                    |                      |       |          |    | anzeigen                          |
| Karten   | bilder        |                    |                      |       |          |    |                                   |
| Gesnie   | lte Karten a  | anzeigen           |                      |       |          |    |                                   |
| Advan    | ce trick by t | rick               |                      |       |          | nr | Einstellungen für Chet            |
| Auran    | ce incicely e |                    |                      | _     |          |    | Empfohlen: Lobby Chat             |
| CHAT     |               |                    |                      |       |          | -  | ausblenden                        |
| Chat z   | eigen         |                    |                      | -     |          |    |                                   |
| Lobby    | Chat zeigen   | 1                  |                      |       | -        |    |                                   |
| Speak    | chat          |                    |                      |       |          | _  |                                   |
| NOTIF    | CATIONS       |                    |                      |       |          |    | Wann soll eine                    |
| Nachri   | cht, wenn e   | in mit mir befreun | deter Spieler sich e | inlog |          |    | Benachrichtigung kommen?          |
| Vugrap   | oh-Alarm      |                    |                      |       |          | L  |                                   |
| Benac    | hrichtigen, v | venn ein Teamkan   | npf Spieler braucht  |       |          |    |                                   |

#### 2.2.3. Deal Archiv

| Zurück Home Bridge Base Online Startseite |                |         |                  | Abbruch           | Hilfe BB\$   | cfr |   | 6+ |                |
|-------------------------------------------|----------------|---------|------------------|-------------------|--------------|-----|---|----|----------------|
|                                           | R 14499 🕅 3756 |         |                  | Kont              | 0            |     |   |    | INIM           |
| BRIDGE SPIELEN ODER KIEBITZEN             |                | Profil  | Settings         | Konventionskarten | Deal archive |     |   |    | Tellur         |
| Solitaire                                 |                | VER     | ZEICHNIS V       | VÄHLEN            |              | _   |   | +  | Igen           |
| Competitive                               |                | Moing   | Lieblinge Här    | do                |              |     |   | -  | - <del>-</del> |
| BBO Prime                                 |                | Weine   | Elebilitigs-fiai |                   |              |     |   |    | ersor          |
| Casual                                    |                | * * As  | cona 29.12.20    | 19                |              |     | / | 1  | len            |
| Practice                                  |                | * * Dre | esden 17.12.2    | D18               |              |     | 1 | ī  | 8              |
|                                           |                | * * Dre | esden 18.12.2    | 108               |              |     | 1 | T  | Verta          |
| ACBL Welt                                 |                | * * Dre | esden 19.12.2    | D18               |              |     | / | Î  | auf            |
| Roboter Welt                              |                | * * Dre | esden 20.12.2    | D18               |              |     | / | î  | Konto          |
| Challenges                                |                | * * Dr/ | Sominar          |                   |              |     |   | -  | E              |
| Sofortturniere                            |                |         | Joennina         |                   |              |     | - | -  | Inie           |
| Vugraph (Live Übertragungen)              |                | * * Tu  | rnier 21.03.202  | 20                |              |     | / | Î  | rleitei        |
| Masterpunkte und Ranglisten               |                | * ** Ba | arcelona 10.11   | .2019             |              |     | 1 | ī  | ,              |
|                                           |                | * *Bre  | merhaven 23.     | 11.2019           |              |     | 1 | ī  |                |
|                                           |                | * * Mo  | ontabaur 13.12   | .2018             |              |     | 1 | •  |                |
|                                           |                | * * Pro | o Seminar Mul    | ti Landy          |              |     | 1 | 1  | -              |
| Lobby Nachricht                           | Chat           | Hand-E  | Editor LIN-Dat   |                   |              |     |   |    |                |
|                                           |                |         | +                |                   |              |     |   |    |                |

# www.bridgeakademie-froehn

2.2.4. Einlesen von Spielen (Unterrichtsmaterial oder Clubturniere)

Hände selbst eingeben, erstellen und generieren

# Siehe Dokumentation "Nachspielen"!!

#### 2.2.5. Konventionskarten

| Konto          |                 |              |           |              |  |
|----------------|-----------------|--------------|-----------|--------------|--|
| Profil         | Settings        | Konventi     | onskarten | Deal archive |  |
| New A          | CBL Conventio   | on Card      |           |              |  |
| Stock C        | ards            |              |           |              |  |
| Title          |                 |              |           |              |  |
| ACBL S         | SAYC            |              |           |              |  |
| BBO A          | dvanced (2/1=0  | GF)          |           |              |  |
| GIB 2/3        | L               |              |           |              |  |
| SAYC -<br>Card | Standard Ame    | rican Yellow |           |              |  |
| Simple         | Modern Acol     |              |           |              |  |
| Persona        | al Cards        |              |           |              |  |
| Title          |                 |              | Partr     | ner          |  |
| Your F         | avorite Convent | tion Card    |           |              |  |

©Bridgeakademie Fröhner, 65187 Wiesbaden, Schiersteiner Str.8, ☎ 0611-9600747, 0162-9666042 ⊠ cfroehner1@web.de Seite 11 von 38

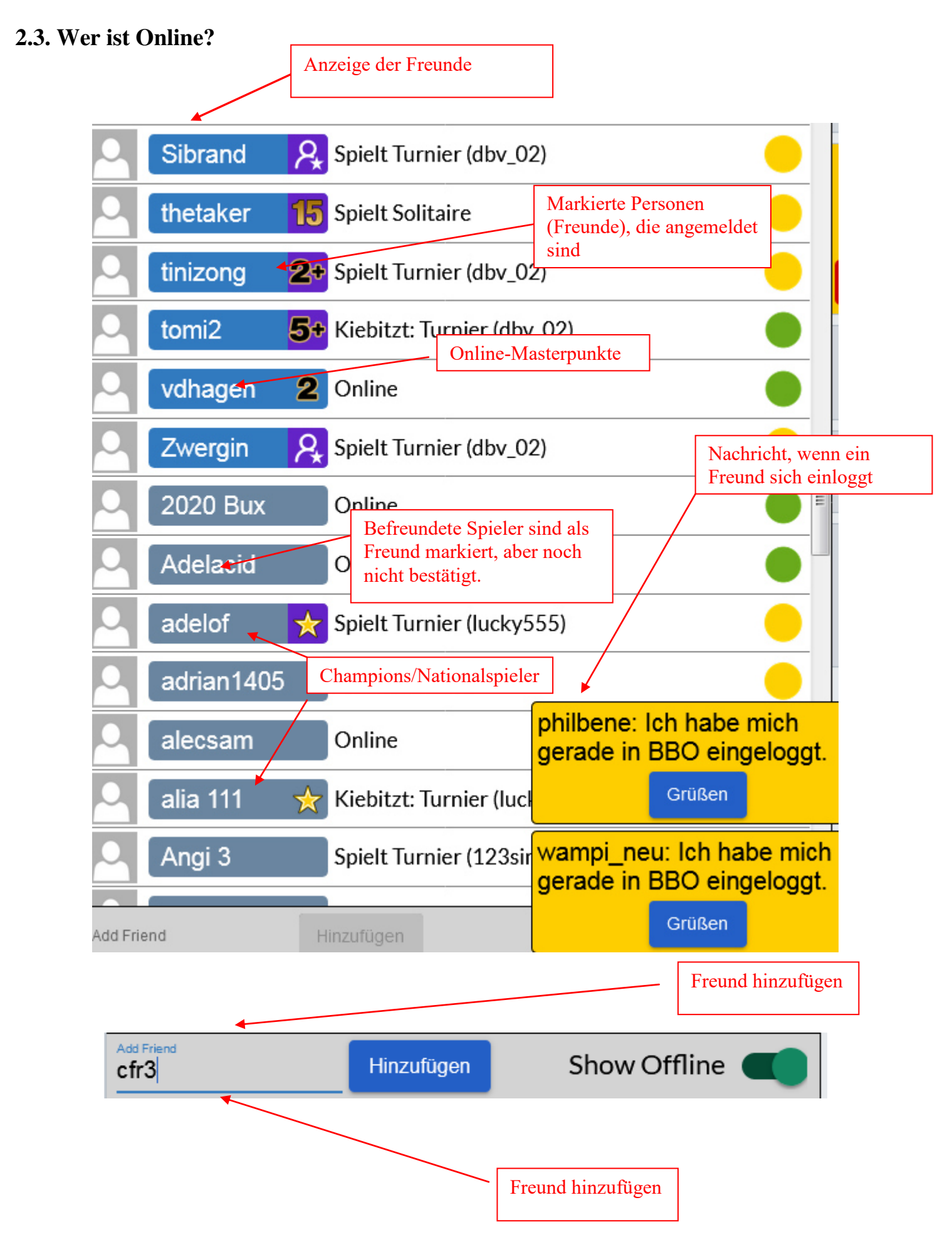

©Bridgeakademie Fröhner, 65187 Wiesbaden, Schiersteiner Str.8, ☎ 0611-9600747, 0162-9666042 ⊠ cfroehner1@web.de Seite 12 von 38

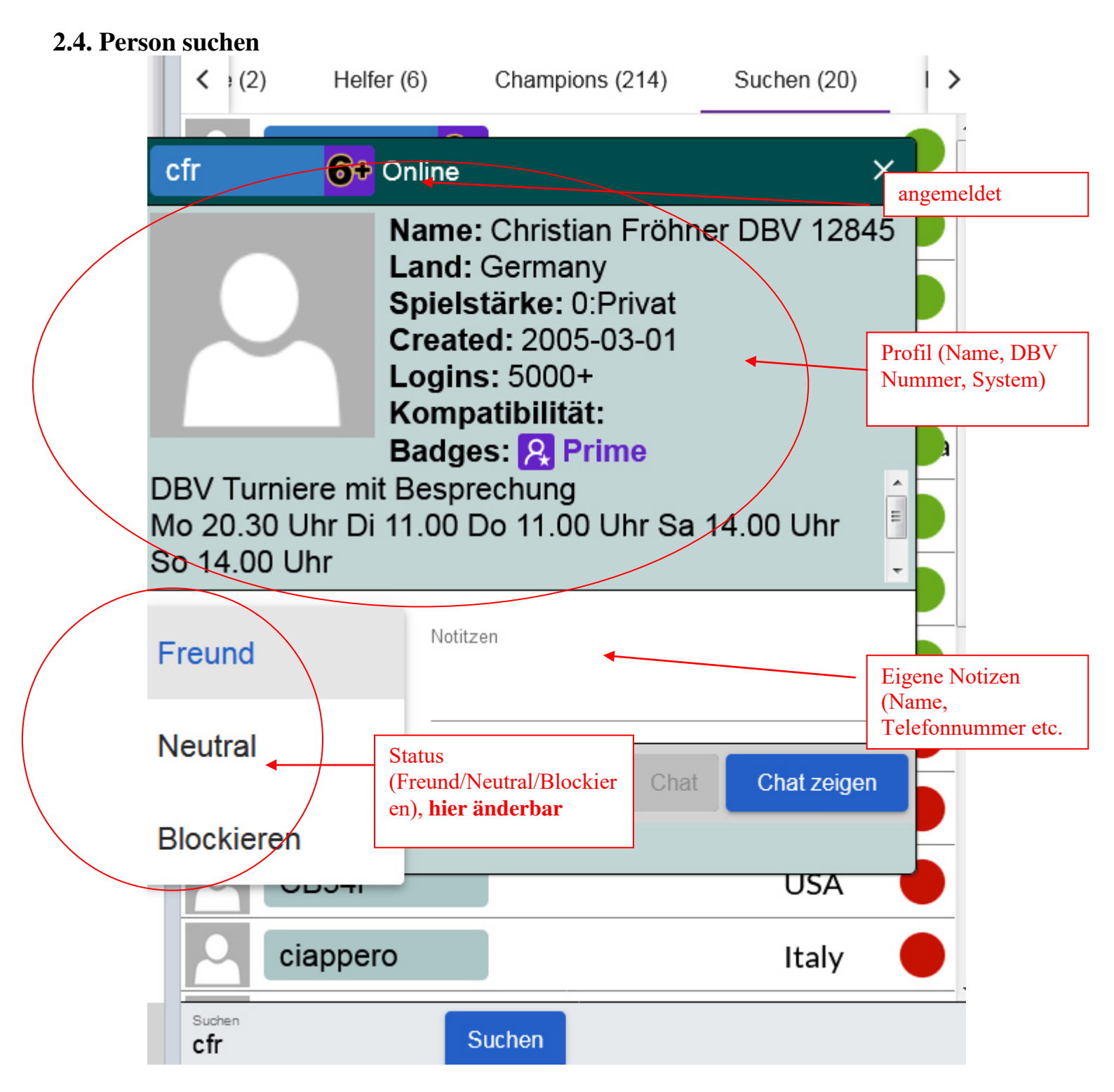

BBO-Namen eintragen und Mitglied suchen klicken

| salokin  🛧                                                                             | Abgemeldet                                                                            |     | Abgemeldet (oder<br>spielt an Tisch |  |  |  |
|----------------------------------------------------------------------------------------|---------------------------------------------------------------------------------------|-----|-------------------------------------|--|--|--|
|                                                                                        | Name: Nikolas Bausba<br>Land: Germany<br>Spielstärke: 0:Privat<br>Created: 2005-03-01 | ack | oder spielt im<br>Turnier)          |  |  |  |
| Logins: 4000+         Kompatibilität:         Badges: R Prime         DBV-Nummer 12612 |                                                                                       |     |                                     |  |  |  |
| Relations hip<br>Freund                                                                | Notitzen                                                                              |     | .4                                  |  |  |  |
| Nachricht                                                                              | Pos                                                                                   | t   | Chat zeigen                         |  |  |  |

| albatala  🛧 Sp      | pielt Tisch (blue spad <del>e)</del>                                                                                                    | Öffne | An Tisch gehen und mitspielen bzw. zuschauen |
|---------------------|----------------------------------------------------------------------------------------------------|-------|----------------------------------------------|
| 2/1 - udca- capp/la | ame: Hana kreidieh<br>and: Lebanon<br>pielstärke: E:Experte<br>created: 2005-03-01<br>ogins: 5000+<br>compatibilität:<br>adges: R Prime<br>ndy - multi |       |                                              |
| Neutral •           | Notitzen                                                                                                    |       |                                              |

# 3. Bridge spielen: Casual→....

| <b>BRIDGE SPIELEN OD</b>         | ER KIEBITZEN        |                   |                        |           |
|----------------------------------|---------------------|-------------------|------------------------|-----------|
| Solitaire                        |                     |                   |                        |           |
| Competitive                      |                     |                   |                        |           |
| BBO Prime                        |                     |                   |                        |           |
| Casual                           | Spielen             |                   |                        |           |
| Practice                         |                     |                   |                        |           |
|                                  |                     |                   |                        |           |
| BESONDERE SEITEN                 |                     |                   |                        |           |
| ACBL Welt                        |                     |                   |                        |           |
| Roboter Welt                     |                     |                   |                        |           |
| Challenges                       |                     |                   |                        |           |
| Sofortturniere                   |                     |                   |                        |           |
| Liste mit interessenter          |                     | Tiggh mit 2 Cor   |                        |           |
| Tischen zum Spielen              |                     | starten (kostenp  | oflichtig)             |           |
|                                  | AV                  |                   |                        |           |
| Bringe mich zum nächsten fr      | reien Platz         |                   |                        |           |
| Ich habe einen Partner Such      |                     |                   | Freien Platz<br>suchen |           |
| Finan Tisch mit 2 Dahatar at     | artan               |                   |                        |           |
| Lists ister                      | arten               |                   | Zusammen n             | nit einem |
| Liste Interessanter Tischen      |                     |                   |                        |           |
| HELP ME FIND A GAME - W          | АТСН                | Liste mit interes | ssanten                |           |
| Zeige mir einen interessante     | en Tisch            |                   |                        |           |
| Liste interessanter Tischen      |                     |                   |                        | _         |
| FIND YOUR OWN GAME               |                     |                   | Wer ist lhr            | Partner   |
| Tisch starten                    | tische Anowehl eine |                   | arther                 |           |
| Hauptbridgeclub Automatinteressa | inten Tisches zum   |                   |                        |           |
| Gemütlicher Bridge Kiebitze      | n                   |                   |                        |           |
| Alle privaten und öffentliche    | en Clubs            |                   | Einladen               | Abbruch   |
|                                  |                     |                   |                        |           |

©Bridgeakademie Fröhner, 65187 Wiesbaden, Schiersteiner Str.8, ☎ 0611-9600747, 0162-9666042 ⊠ cfroehner1@web.de Seite 15 von 38

#### 3.1. freien Platz suchen und spielen

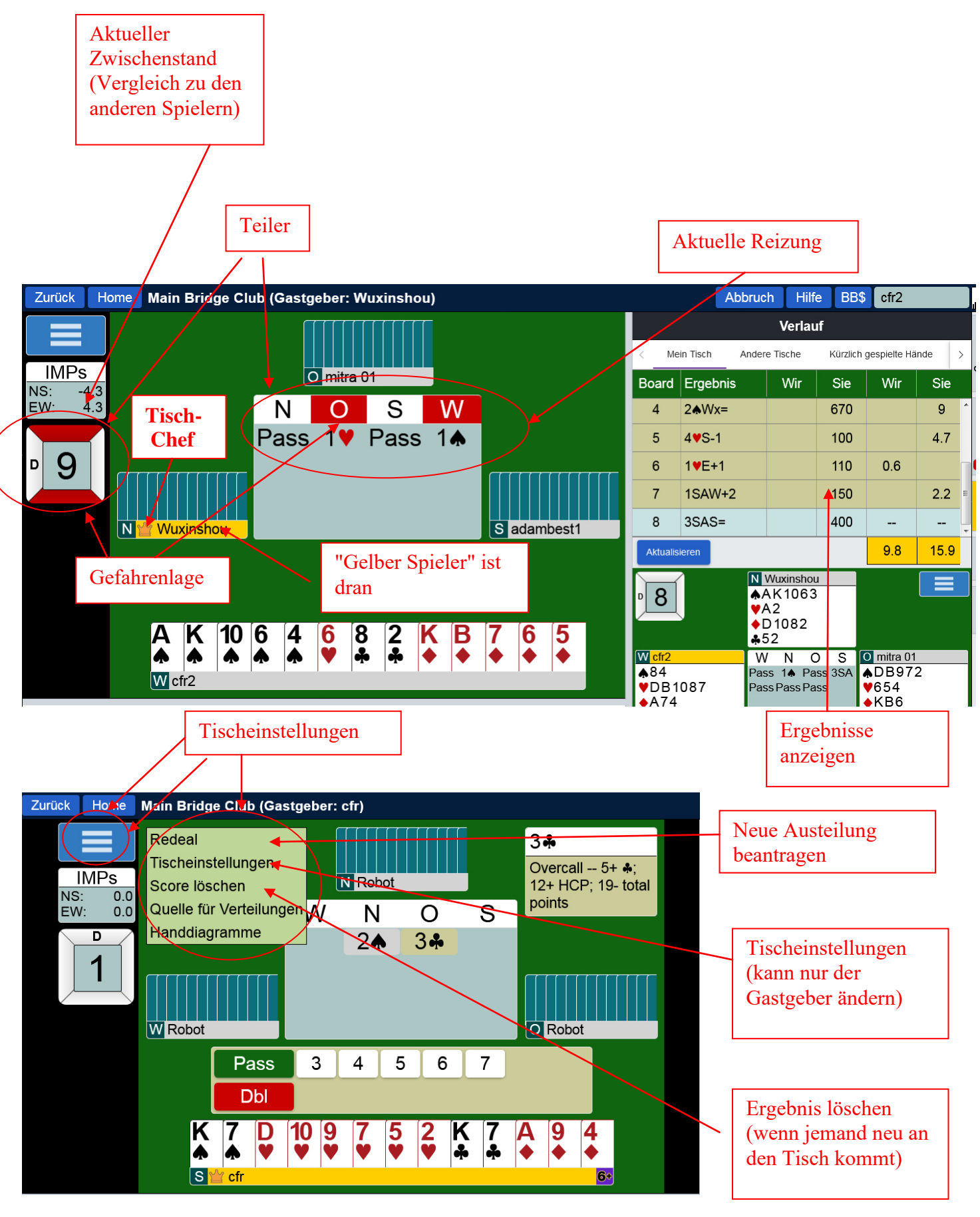

©Bridgeakademie Fröhner, 65187 Wiesbaden, Schiersteiner Str.8, ☎ 0611-9600747, 0162-9666042 ⊠ cfroehner1@web.de Seite 16 von 38

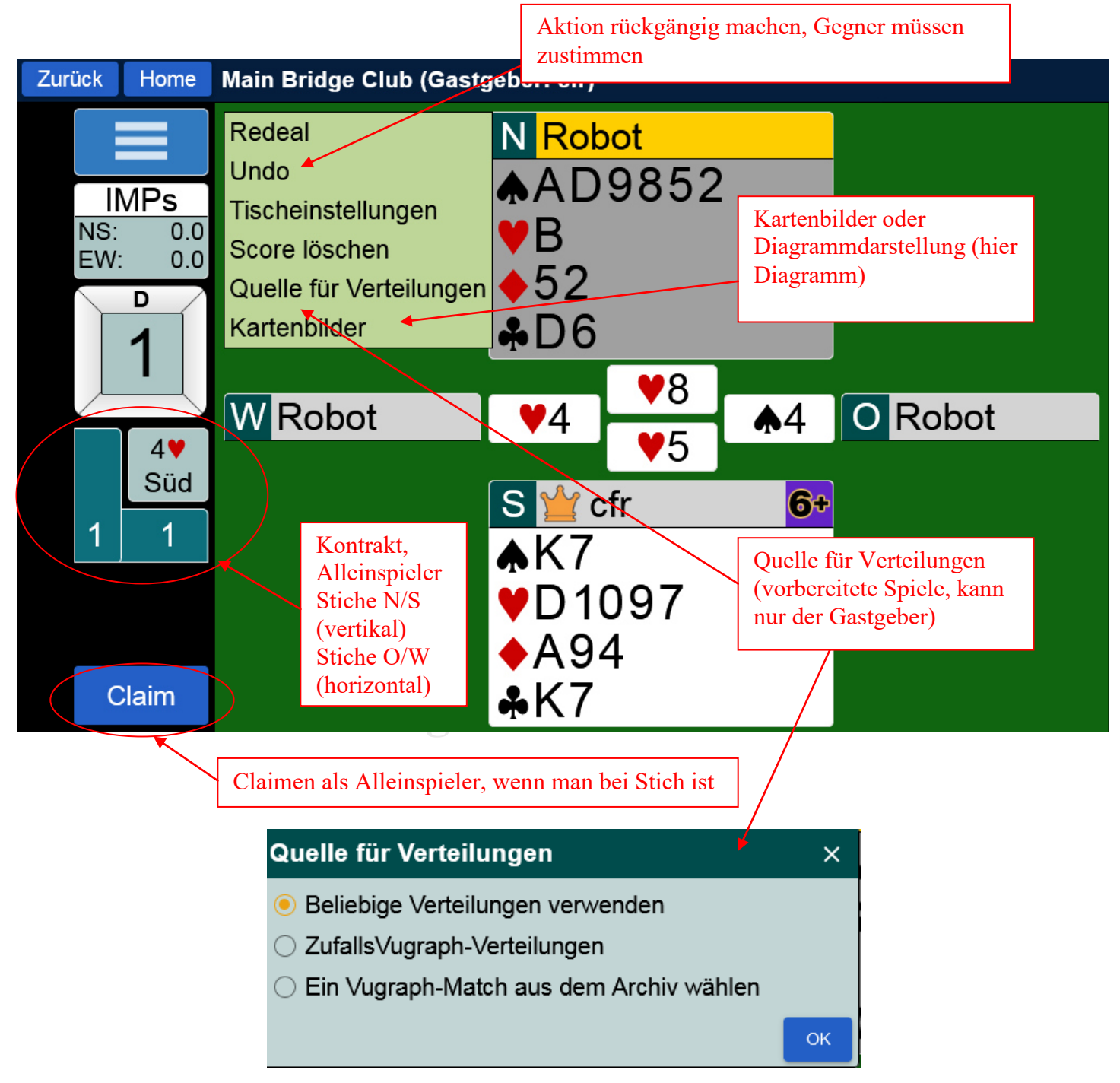

#### 3.2. Claimen als Alleinspieler

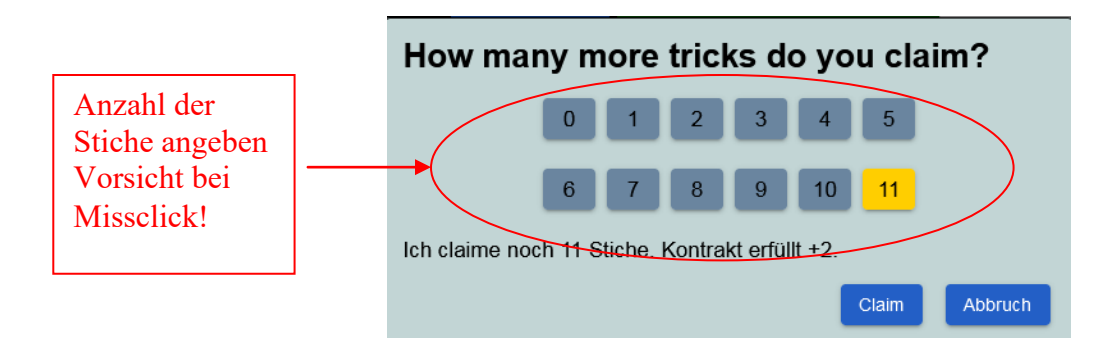

Wird der Claim abgelehnt, kommt kein Turnierleiter, sondern die Gegenspieler dürfen mit offenen Karten weiterspielen!

©Bridgeakademie Fröhner, 65187 Wiesbaden, Schiersteiner Str.8, ☎ 0611-9600747, 0162-9666042 ⊠ cfroehner1@web.de Seite 17 von 38

#### 3.3. Platzsuche mit Partner

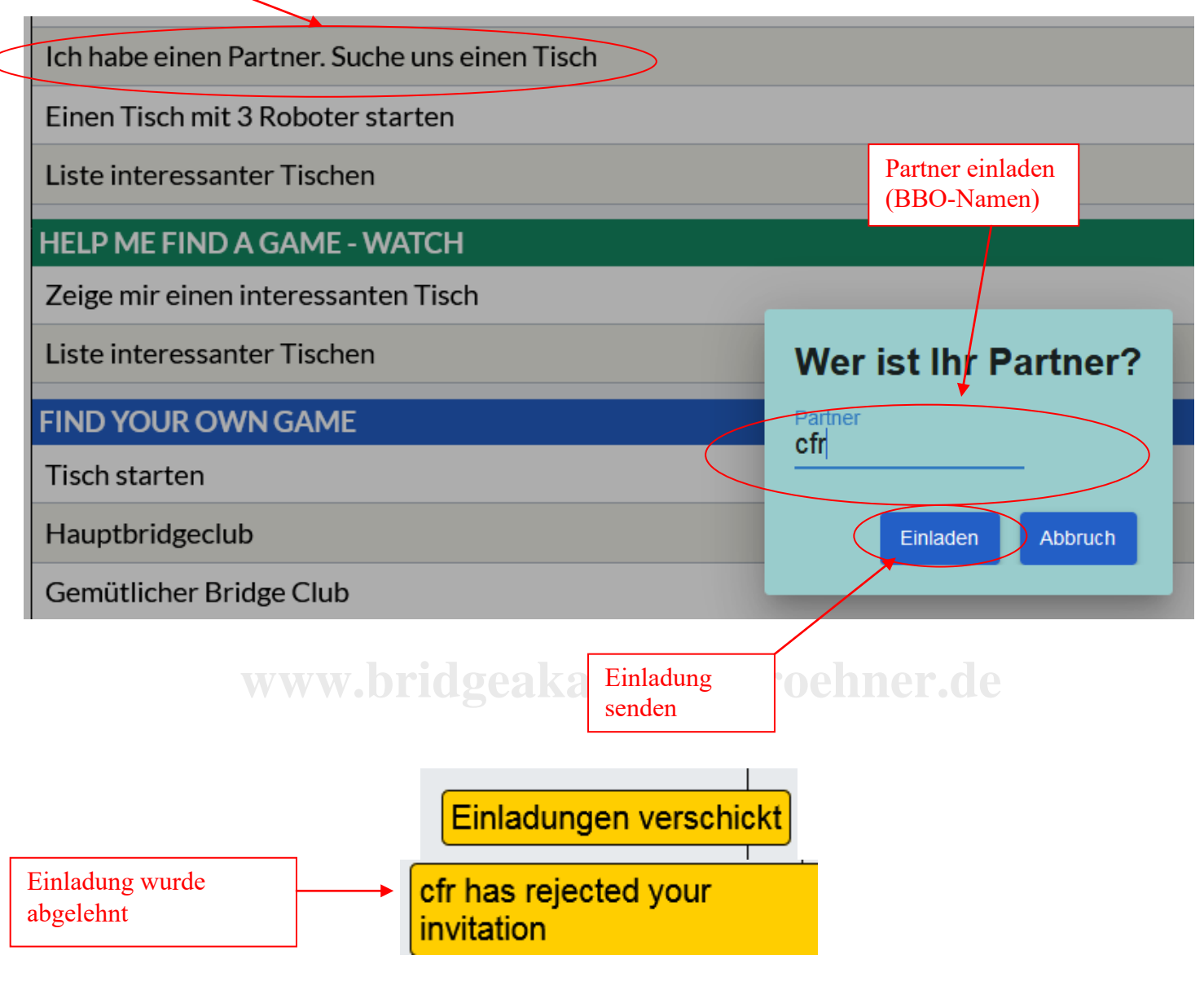

Achtung! Benachrichtungsfenster rechts unten im Eck

# Bestätigung, wenn Partner angemeldet ist und zugestimmt hat

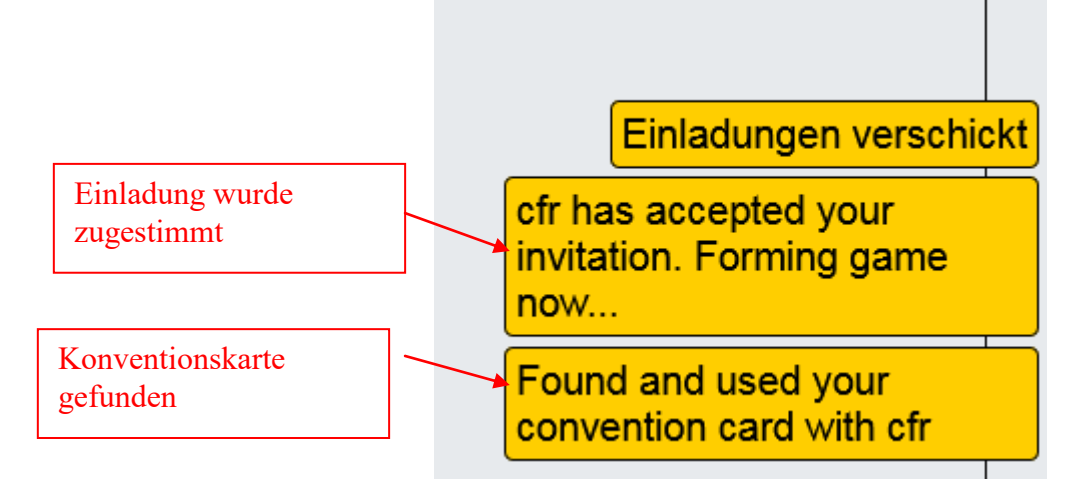

©Bridgeakademie Fröhner, 65187 Wiesbaden, Schiersteiner Str.8, ☎ 0611-9600747, 0162-9666042 ⊠ cfroehner1@web.de Seite 18 von 38

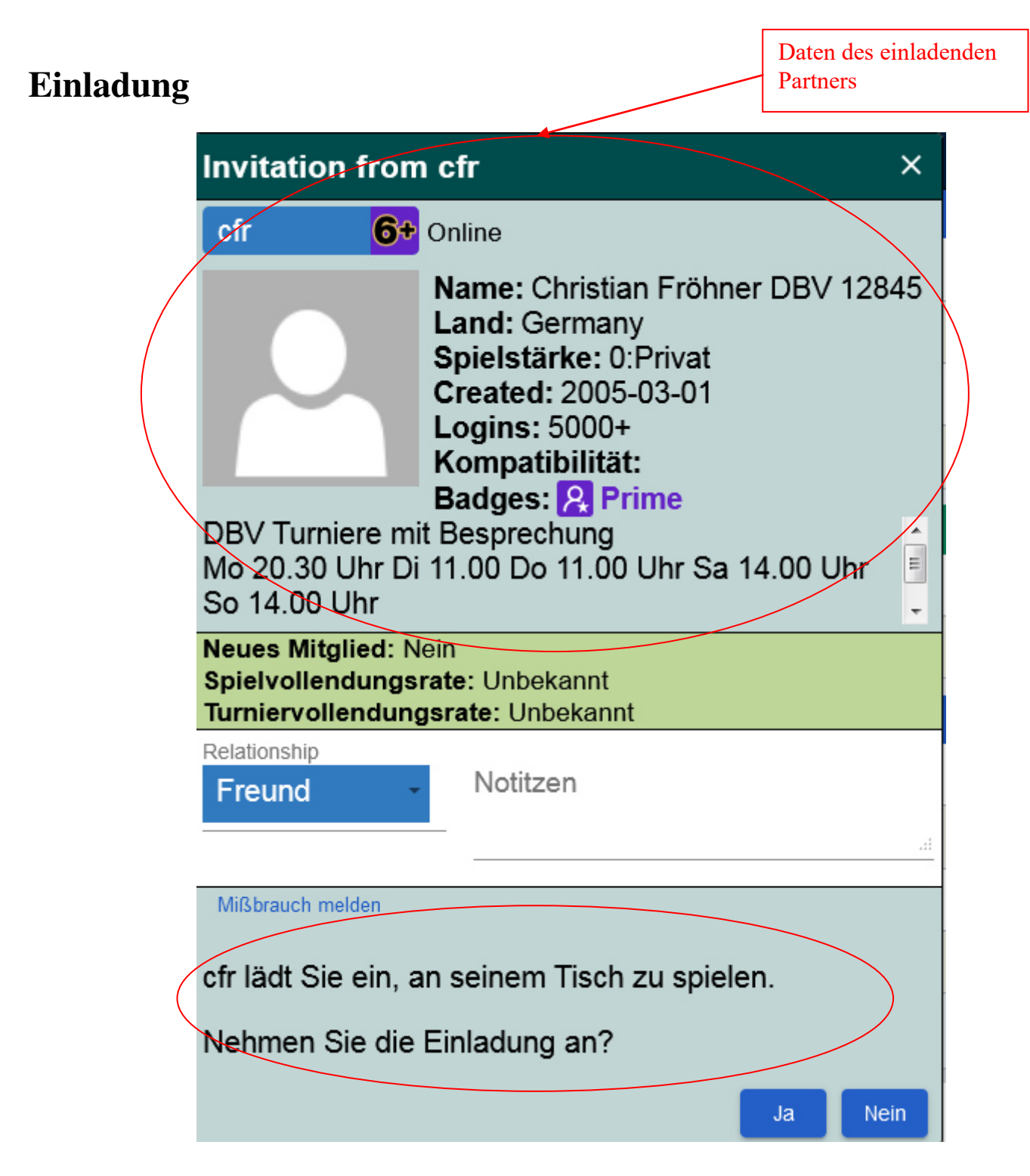

Wenn der eingeladenen Partner nicht eingeloggt ist

Error. cfr7 not available: Not logged on

Dann muss gegebenenfalls ein **anderer Spieler** ausgewählt werden.

#### 3.4. Tisch starten: Casual $\rightarrow$ Tisch starten

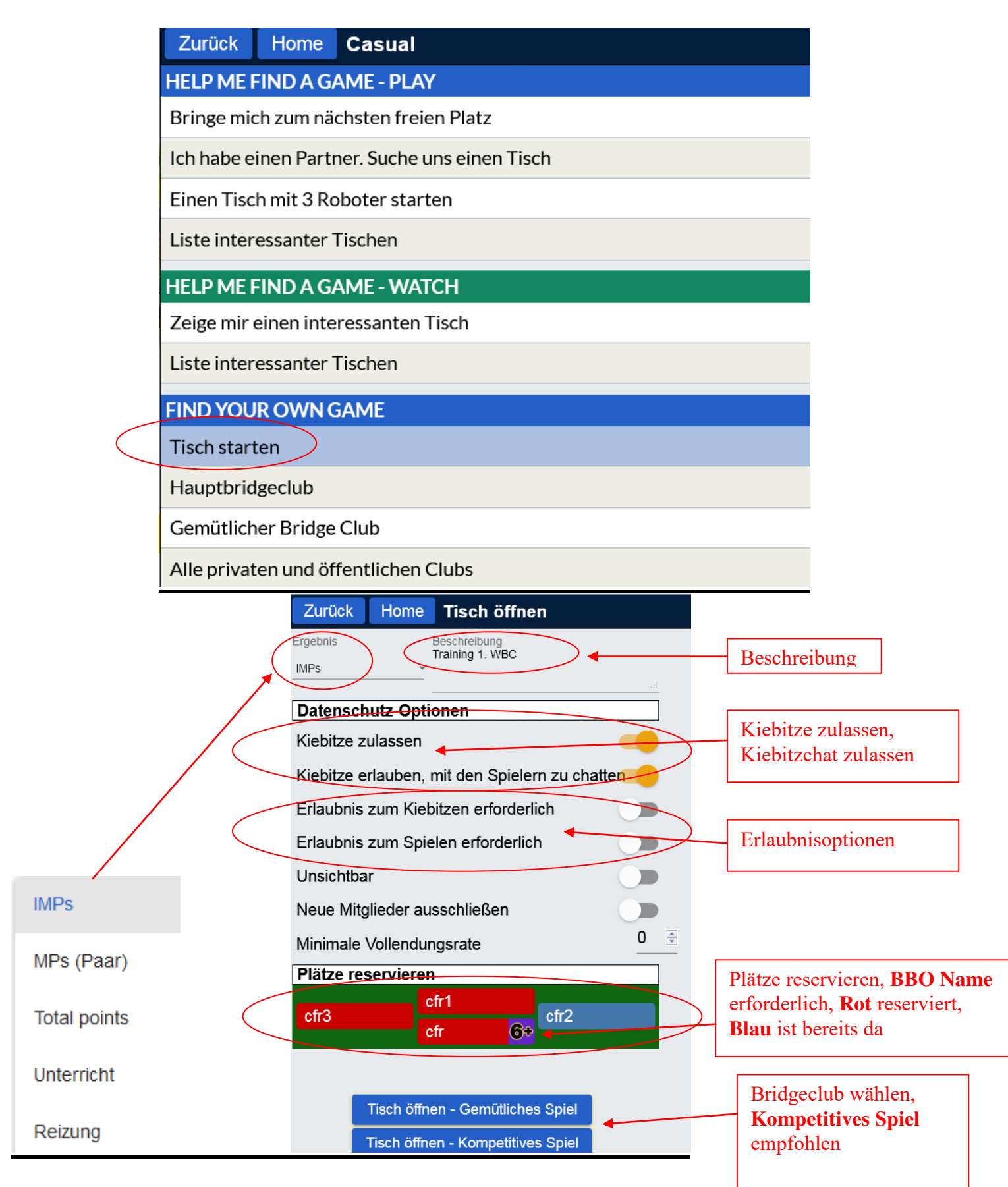

©Bridgeakademie Fröhner, 65187 Wiesbaden, Schiersteiner Str.8, ☎ 0611-9600747, 0162-9666042 ⊠ cfroehner1@web.de Seite 20 von 38

| ge Club (Gastgeber: cfi                                                                                                    | r2)                                                                                                    |
|----------------------------------------------------------------------------------------------------|----------------------------------------------------------------------------------------------------|
| ge Club (Gastgeber: cfr<br>serviert)<br>einstellungen<br>:rviert)<br>Tischchef, kant<br>einladen und en<br>Score löschen   | r2)<br>N cfr1 (Reserviert<br>n Spieler                                                                                                    |
| hat<br>bby: alle<br>egner: Gegner                                                                                          | Chat                                                                                                    |
| sch: alle am Tisch<br>ivat: nur eine Person<br>hatten mit dem Partner<br>ler einem<br>ırnierspieler ist nicht<br>öglich !! | →Lobby<br>→Gegner<br>→Tisch<br>0:Privat<br>→Kiebitze <u>Nachricht</u>                                                                                                    |
| ↓<br>↓<br>ickt                                                                                                    | Einladung verschickt                                                                                                    |
|                                                                                                    | rviert)<br>instellungen<br>rviert)<br>Tischchef, kan<br>einladen und er<br>Score löschen<br>at<br>bby: alle<br>egner: Gegner<br>sch: alle am Tisch<br>ivat: nur eine Person<br>hatten mit dem Partner<br>er einem<br>unierspieler ist nicht<br>iglich !! |

©Bridgeakademie Fröhner, 65187 Wiesbaden, Schiersteiner Str.8, ☎ 0611-9600747, 0162-9666042 ⊠ cfroehner1@web.de Seite 21 von 38

### 3.4. Wer kiebitzt an meinem Tisch?

| Bridge Base Online x +                                                                                                    | COMPANY OF COMPANY OF COMPANY                                                                                                    |                                                                                                    |
|----------------------------------------------------------------------------------------------------|----------------------------------------------------------------------------------------------------|----------------------------------------------------------------------------------------------------|
| ← → C <sup>a</sup>                                                                                                    |                                                                                                    | 67% ···· ♡☆ II\ 🗉 🔹 👬 Ξ                                                                                                    |
| Image: Contract of the second second sec                                                                                                    | 0       7       3       2       D       9       K       D       5         A       A       A       A       A       A       A       A         A       A       A       A       A       A       A       A         A       A       A       B       10       8       7       2         A       A       A       A       A       A       A       A | Abbruch Hife BBS cfr2<br>Personen (7770)<br>Freunde (1) Heller (4) Champions (52)<br>Cfr 6* Klebitzt: an meinem Tisch<br>Cfr 6* Klebitzt: an meinem Tisch<br>Kebitze (1) Schen Block<br>Cfr 6* Klebitzt: an meinem Tisch<br>Kebitze (1) Schen Block<br>Cfr 6* Klebitzt: an meinem Tisch<br>Kebitze (1) Schen Block<br>Cfr 6* Klebitzt: an meinem Tisch<br>Kebitze (1) Schen Block<br>Cfr 6* Klebitzt: an meinem Tisch<br>Kebitze (1) Schen Block<br>Cfr 6* Klebitzt: an meinem Tisch<br>Kebitze (1) Schen Block<br>Cfr 6* Klebitzt: an meinem Tisch<br>Kebitze (1) Schen Block<br>Cfr 6* Klebitzt: an meinem Tisch<br>Kebitze (1) Schen Block<br>Cfr 6* Klebitzt: an meinem Tisch<br>Kebitze (1) Schen Block<br>Cfr 6* Klebitzt: an meinem Tisch<br>Kebitze (1) Schen Block<br>Cfr 6* Klebitzt: an meinem Tisch<br>Kebitze (1) Schen Block<br>Cfr 6* Klebitzt: an meinem Tisch<br>Kebitze (1) Schen Block<br>Cfr 6* Klebitzt: an meinem Tisch<br>Kebitze (1) Schen Block<br>Cfr 6* Klebitze (1) Schen Block<br>Cfr 6* Klebitze (1) Schen Block<br>Cfr 7* Klebitze (1) Schen Block<br>Cfr 7* Klebitze (1) Schen Block<br>Cfr 7* Klebitze (1) Schen Block<br>Cfr 7* Klebitze (1) Schen Block<br>Cfr 7* Klebitze (1) Schen Block<br>Cfr 7* Klebitze (1) Schen Block<br>Cfr 7* Klebitze (1) Schen Block<br>Cfr 7* Kleb |
| 3.5. Besonderheiten beim Chat<br>Siehe Dokumentation ''<br>Siehe Dokumentation ''<br>Siehe Siehe Dokumentation ''<br>Siehe Dokumentation ''<br>Siehe Dokumentat | Abkürzungen''!!<br>Kleinere Schrift<br>Größere Schrift<br>Chat löschen<br>Nachrichtenman                                                                                                    | Chat löschen (rechte<br>Maustaste im Chatfenster)                                                                                                    |
| →Tisch Nachricht                                                                                                    |                                                                                                    |                                                                                                    |
# 4. Solitaire Bridge starten: Solitaire→...

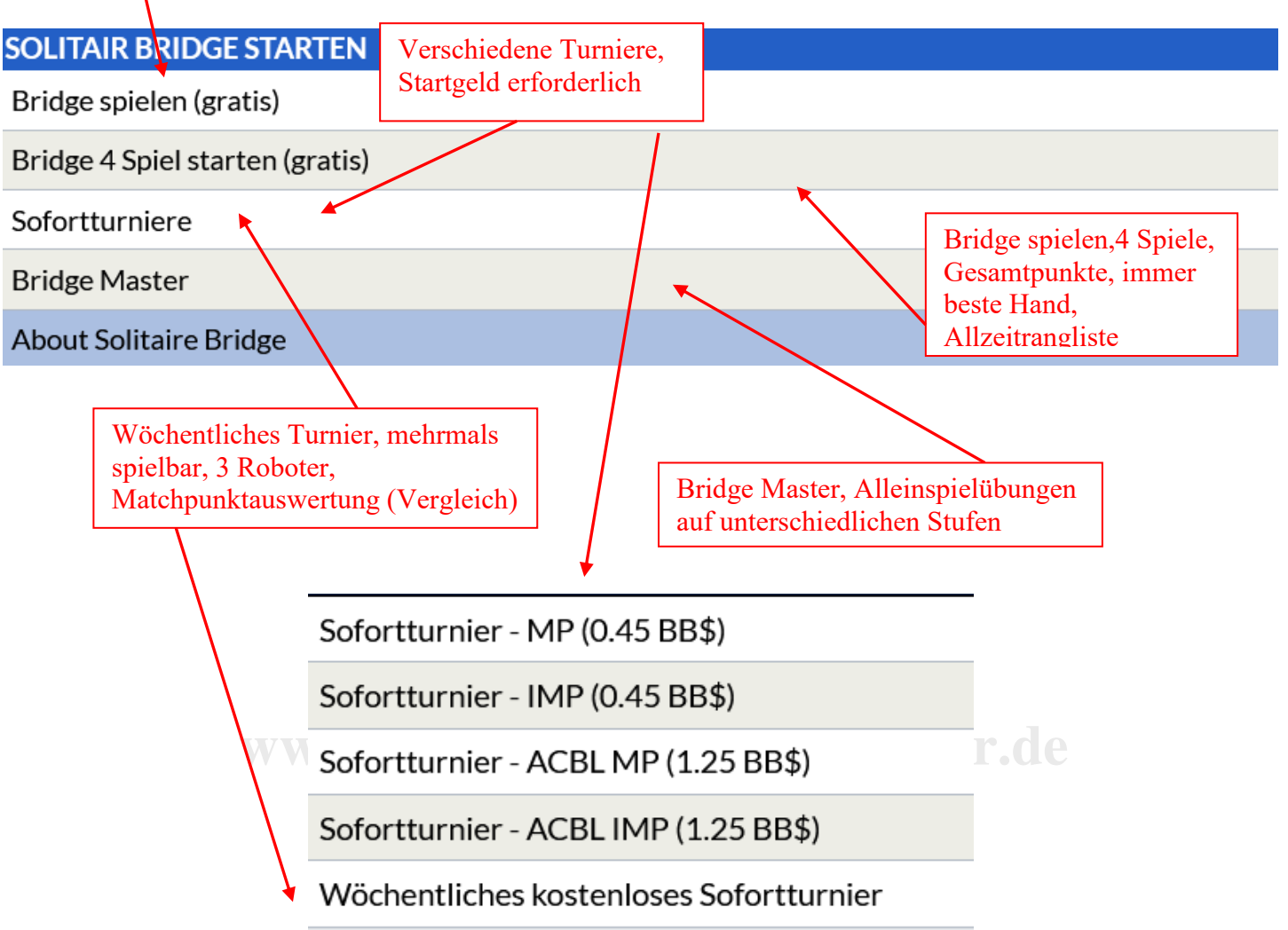

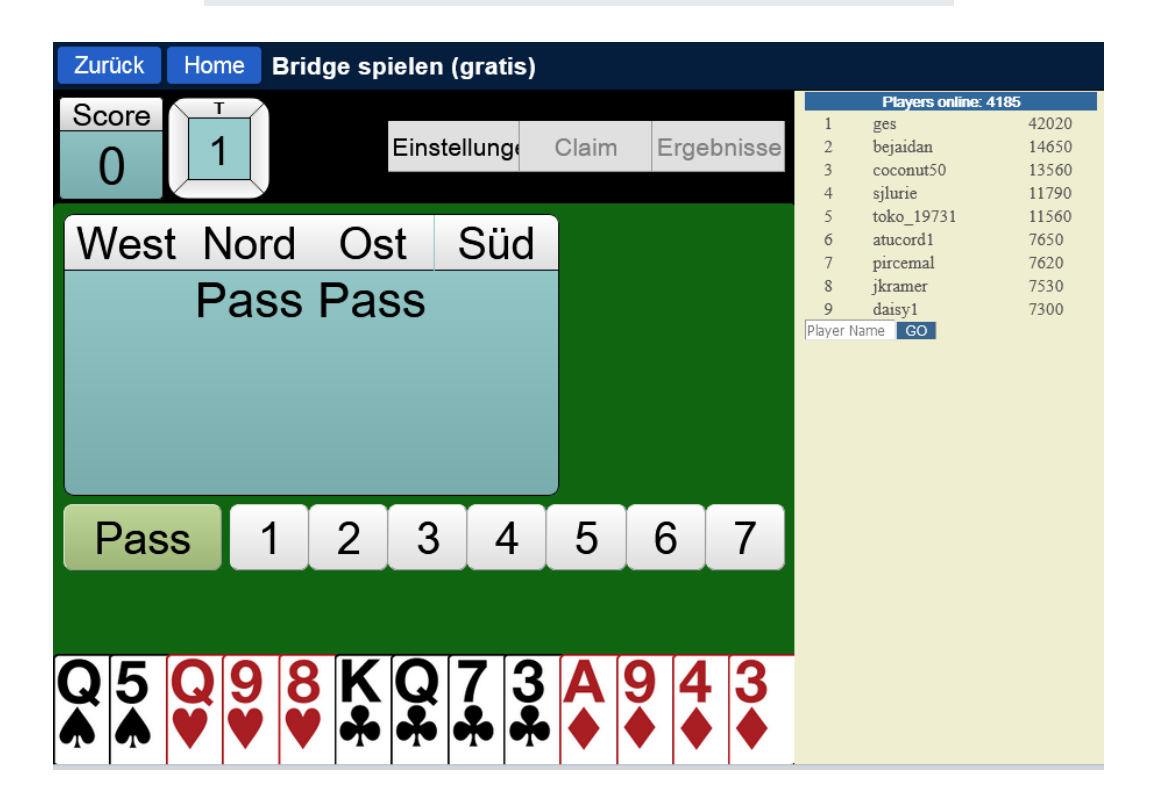

©Bridgeakademie Fröhner, 65187 Wiesbaden, Schiersteiner Str.8, ☎ 0611-9600747, 0162-9666042 ⊠ cfroehner1@web.de Seite 23 von 38

# 5. Turnieranmeldung: Competitive → Alle Turniere

|     | BRIDGE SPIEL                                     | EN ODER KIEBI                                                                                                    | TZEN                                                                                                    |                                                        |                                                                                                    |                                                                                                    |                                       |  |  |  |
|-----|--------------------------------------------------|----------------------------------------------------------------------------------------------------|----------------------------------------------------------------------------------------------------|--------------------------------------------------------|----------------------------------------------------------------------------------------------------|----------------------------------------------------------------------------------------------------|---------------------------------------|--|--|--|
|     | Solitaire                                        |                                                                                                    |                                                                                                    |                                                        |                                                                                                    |                                                                                                    |                                       |  |  |  |
|     | Competitive                                      |                                                                                                    |                                                                                                    |                                                        |                                                                                                    |                                                                                                    |                                       |  |  |  |
|     | BBO Prime                                        |                                                                                                    |                                                                                                    |                                                        |                                                                                                    |                                                                                                    |                                       |  |  |  |
|     | Casual                                           |                                                                                                    |                                                                                                    |                                                        |                                                                                                    |                                                                                                    |                                       |  |  |  |
|     | Practice                                         |                                                                                                    |                                                                                                    |                                                        |                                                                                                    |                                                                                                    |                                       |  |  |  |
| ТΙ  | IRNIERE                                          |                                                                                                    | Menu wählen                                                                                                    | ]                                                      |                                                                                                    |                                                                                                    |                                       |  |  |  |
| A   | CBL Masterpun                                    | kt-Turniere                                                                                                    |                                                                                                    |                                                        |                                                                                                    |                                                                                                    |                                       |  |  |  |
| B   | BO Masterpunk                                    | t-Turniere                                                                                                    |                                                                                                    |                                                        |                                                                                                    |                                                                                                    |                                       |  |  |  |
| Ro  | oboterturniere                                   |                                                                                                    |                                                                                                    |                                                        |                                                                                                    |                                                                                                    |                                       |  |  |  |
| G   | ratis Turniere                                   |                                                                                                    |                                                                                                    |                                                        |                                                                                                    |                                                                                                    |                                       |  |  |  |
| A   | CBL Virtual Clu                                  | bs                                                                                                    |                                                                                                    | Turnier su                                             | chen                                                                                                    |                                                                                                    |                                       |  |  |  |
| AI  | lle Turniere                                     |                                                                                                    |                                                                                                    | nach Gast                                              | g <b>eber</b><br>oder                                                                                            |                                                                                                    |                                       |  |  |  |
| 01  | THER COMPET                                      | ITIVE GAMES                                                                                                    |                                                                                                    | DBV                                                    |                                                                                                    |                                                                                                    |                                       |  |  |  |
| Te  | eams                                             |                                                                                                    |                                                                                                    | Turniern                                               | ame                                                                                                    |                                                                                                    |                                       |  |  |  |
| C   | hallenges                                        |                                                                                                    |                                                                                                    | z.B. DBV                                               |                                                                                                    |                                                                                                    |                                       |  |  |  |
|     |                                                  |                                                                                                    |                                                                                                    |                                                        |                                                                                                    |                                                                                                    |                                       |  |  |  |
|     | Bridge Base Online × +<br>) → C' û Ø             | 7 🔒 ≌⊽ https://www.bridgebase.con                                                                                                 | n/v3/                                                                                                    |                                                        |                                                                                                    | ·····································                                                                                                    |                                       |  |  |  |
| 4   | Zurück H                                         |                                                                                                    |                                                                                                    |                                                        |                                                                                                    |                                                                                                    |                                       |  |  |  |
| _ 5 | Bayantaband                                      | ome All Tournaments                                                                                                    |                                                                                                    | Suchen                                                 |                                                                                                    | Abbruch Hilfe BB\$ cfr2                                                                                                    |                                       |  |  |  |
|     | Bevorstehend<br>Gastgeber                        | ome All Tournaments<br>Im Gang Beandet<br>Titel                                                                                   | Typ Start                                                                                                    | Suchen<br>cfr Losche<br>Anmeldunge Startgeld           | n<br>Neuigkeiten                                                                                                 | Abbruch Hilfe BB\$ cfr2<br>Mitteilungen<br>Chat Post                                                                                                    | Mitteilun                             |  |  |  |
| C   | Bevorstehend<br>Gastgeber<br>cfr 6+              | Iome All Tournaments<br>Im Gang Beandet<br>Titel<br>Pairs DBV Boardhesprechung                                                    | Typ Start<br>) Turnier am Vormit # Paare 87                                                                        | Suchen<br>cfr Lösche<br>Anmeldunge Startgeld<br>0 Frei | n<br>Neuigkeiten                                                                                                 | Abbruch     Hilfe     BB\$     cfr2       Mitteilungen       Chat     Post       Weekly Free Instant Tournament temporarily disabled                                                                                                    | Mitteilungen Pe                       |  |  |  |
|     | Bevorstehend<br>Gastgeber<br>ofr 6+              | Iome All Tournaments<br>Im Gang Beandet<br>Titel<br>Pairs DBV Boardbesprechung                                                    | Typ Start<br>Type Start<br>Turnier am Vormit # Paare 87                                                            | Suchen<br>cfr Losche<br>Anmeldunge Startgeld<br>0 Frei | n<br>Neuigkeiten<br>()<br>)<br>)<br>)<br>)<br>)<br>)<br>)<br>)<br>)<br>)<br>)<br>)<br>)<br>)<br>)<br>)<br>)<br>) | Abbruch       Hilfe       BB\$       cfr2         Mitteilungen         Chat       Post         Weekly Free       Instant Tournament temporarily disabled         Weekly Highlights: April 5-11                                                                                                    | Mitteilungen Personen                 |  |  |  |
|     | Editorial<br>Bevorstehend<br>Gastgeber<br>ofr 6+ | Iome All Tournaments<br>Im Gang Beendet<br>Titel<br>Pairs DBV Boardhesprechung                                                    | Typ Stort<br>9 Turnier am Vormit # Paare 87                                                                        | Suchen<br>cfr Losche<br>Anmeldunge Startgeld<br>0 Frei | n<br>Neuigkeiten<br>Ooo<br>Weekly Highlights<br>2-Day Free<br>Weekend Event                                      | Abbruch       Hilfe       BB\$       ofr2         Mitteilungen         Chat       Post         Weekly Free Instant Tournament temporarily disabled         Weekly Highlights: April 5-11         Calyesil wins 2 Day Free Weekend Event                                                                                                    | Mitteilungen Personen <b>O</b> Verla  |  |  |  |
|     | Editorial<br>Bevorstehend<br>Gastgeber<br>ofr 6+ | Iome All Tournaments<br>Im Gang Beendet<br>Titel<br>Pairs DBV Boardhesprechung<br>Bevorstehend<br>Achtung                         | Typ Start<br>9 Turnier am Vormit # Paare 87<br>le Turniere<br>5 Werden                                             | Suchen<br>cfr Losche<br>Anmeldunge Startgeld<br>0 Frei | n<br>Neuigkeiten<br>මෙ<br>Weekly Highlights<br>2-Day Free<br>Weekend Event                                       | Abbruch       Hilfe       BB\$       ofr2         Mitteilungen       Chat       Post         Chat       Post       Veekly Free Instant Tournament temporarily disabled         Weekly Highlights: April 5-11       Calyesil wins 2 Day Free Weekend Event         BBF: Jacoby transfers to majors                                               | Mitteilungen Personen 🛛 Verlauf Kon   |  |  |  |
|     | Control Revorsehend<br>Gastgeber<br>Gr 6*        | Iome All Tournaments<br>Im Gang Beendet<br>Titel<br>Pairs DBV Boardbesprechung<br>Bevorstehend<br>Achtung<br>früheste             | y Typ Start<br>y Turnier am Vormit # Paare 87<br>le Turniere<br>g: Werden<br>ns 2 Stunden                          | Suchen<br>cfr Losche<br>Anmeldunge Startgeld<br>0 Frei | n<br>Neuigkeiten<br>Overkly Highlights<br>2-Day Free<br>Weekend Event                                            | Abbruch       Hilfe       BB\$       cfr2         Mitteilungen       Chat       Post         Chat       Post       Veekly Free Instant Tournament temporarily disabled         Weekly Highlights:       April 5-11         Calyesil wins 2 Day Free Weekend Eve       BBF: Jacoby transfers to majors         BBF:       Hand generating errors | Mitteilungen Personen 🚺 Verlauf Konto |  |  |  |
|     | Einzohlen                                        | Ime All Tournaments<br>Im Gang Bendet<br>Titel<br>Pairs DBV Boardbesprechung<br>Bevorstehend<br>Achtung<br>frühester<br>vor Begi  | y Typ Start<br>y Turnier am Vormit # Paare 87<br>le Turniere<br>;: Werden<br>ns 2 Stunden<br>nn angezeigt          | Suchen<br>cfr Losche<br>Anmeldunge Startgeld<br>0 Frei | n<br>Neuigkeiten<br>Overkiy Highlights<br>2-Day Free<br>Weekend Event                                            | Abbruch       Hilfe       BB\$       ofr2         Mitteilungen         Chat       Post         Weekly Free Instant Tournament         temporarily disabled         Weekly Highlights: April 5-11         Calyesil wins 2 Day Free Weekend Ev         BBF: Jacoby transfers to majors         BBF: Hand generating errors                        | Mittellungen Personen 🛛 Verlauf Konto |  |  |  |
|     | Einzohlen                                        | Ime All Tournaments<br>Im Gang Beendet<br>Titel<br>Pairs DBV Boardbesprechung<br>Bevorstehend<br>Achtung<br>früheste<br>vor Begi  | Typ Start<br>3 Turnier am Vormit # Paare 87<br>de Turniere<br>5: Werden<br>ns 2 Stunden<br>nn angezeigt            | Suchen<br>cfr Losche<br>Anmeldunge Startgeld<br>0 Frei | n<br>Neuigkeiten<br>Coost<br>Neekly Highlights<br>2-Day Free<br>Weekend Event                                    | Abbruch       Hilfe       BB\$       cfr2         Mitteilungen         Chat       Post         Weekly Free Instant Tournament temporarily disabled         Weekly Highlights: April 5-11         Calyesil wins 2 Day Free Weekend Events         BBF: Jacoby transfers to majors         BBF: Hand generating errors                            | Mitteilungen Personen Verlauf Konto   |  |  |  |
|     | Einzohlen                                        | Iome All Tournaments<br>Im Gang Beendet<br>Titel<br>Pairs DBV Boardhesprechung<br>Bevorstehend<br>Achtung<br>früheste<br>vor Begi | Typ Start<br>3 Turnier am Vormit # Paare 87<br>de Turniere<br>5: Werden<br>ns 2 Stunden<br>nn angezeigt            | Suchen<br>cfr Losche<br>Anmeldunge Startgeld<br>0 Frei | n<br>Neuigkeiten<br>Coordination<br>Weekly Highlights<br>2-Day Free<br>Weekend Event                             | Abbruch       Hilfe       BB\$       cfr2         Mitteilungen         Chat       Post         Weekly Free Instant Tournament temporarily disabled         Weekly Highlights: April 5-11         Calyesil wins 2 Day Free Weekend Ev         BBF: Jacoby transfers to majors         BBF: Hand generating errors                                | ent Personen Verlauf Konto            |  |  |  |
|     | Einzahlen                                        | Iome All Tournaments<br>In Gang Bexndet<br>Titel<br>Pairs DBV Boardhesprechung<br>Bevorstehend<br>Achtung<br>früheste<br>vor Begi | Typ Start<br>Typ Start<br>Turnier am Vormit # Paare 87<br>He Turniere<br>g: Werden<br>ns 2 Stunden<br>nn angezeigt | Suchen<br>cfr Losche<br>Anmeldunge Startgeld<br>0 Frei | Neuigkeiten<br>Weekly Highlights<br>2-Day Free<br>Weekend Event                                                  | Abbruch       Hilfe       BB\$       cfr2         Mitteilungen       Chat       Post         Chat       Post       Weekly Free Instant Tournament temporarily disabled         Weekly Highlights: April 5-11       Calyesil wins 2 Day Free Weekend Event         BBF: Jacoby transfers to majors       BBF: Hand generating errors             | ent Personen O Verlauf Konto          |  |  |  |

©Bridgeakademie Fröhner, 65187 Wiesbaden, Schiersteiner Str.8, ☎ 0611-9600747, 0162-9666042 ⊠ cfroehner1@web.de Seite 24 von 38

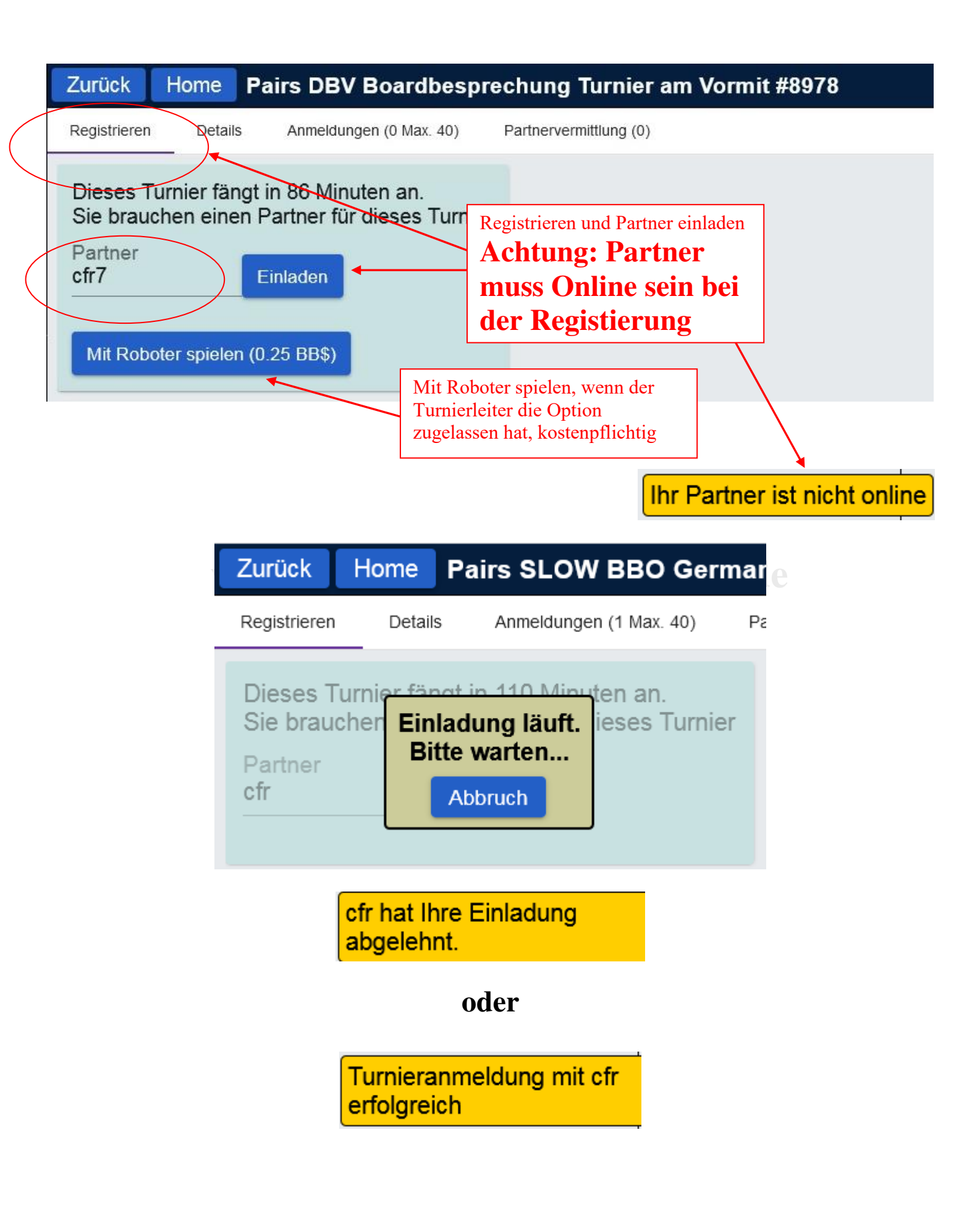

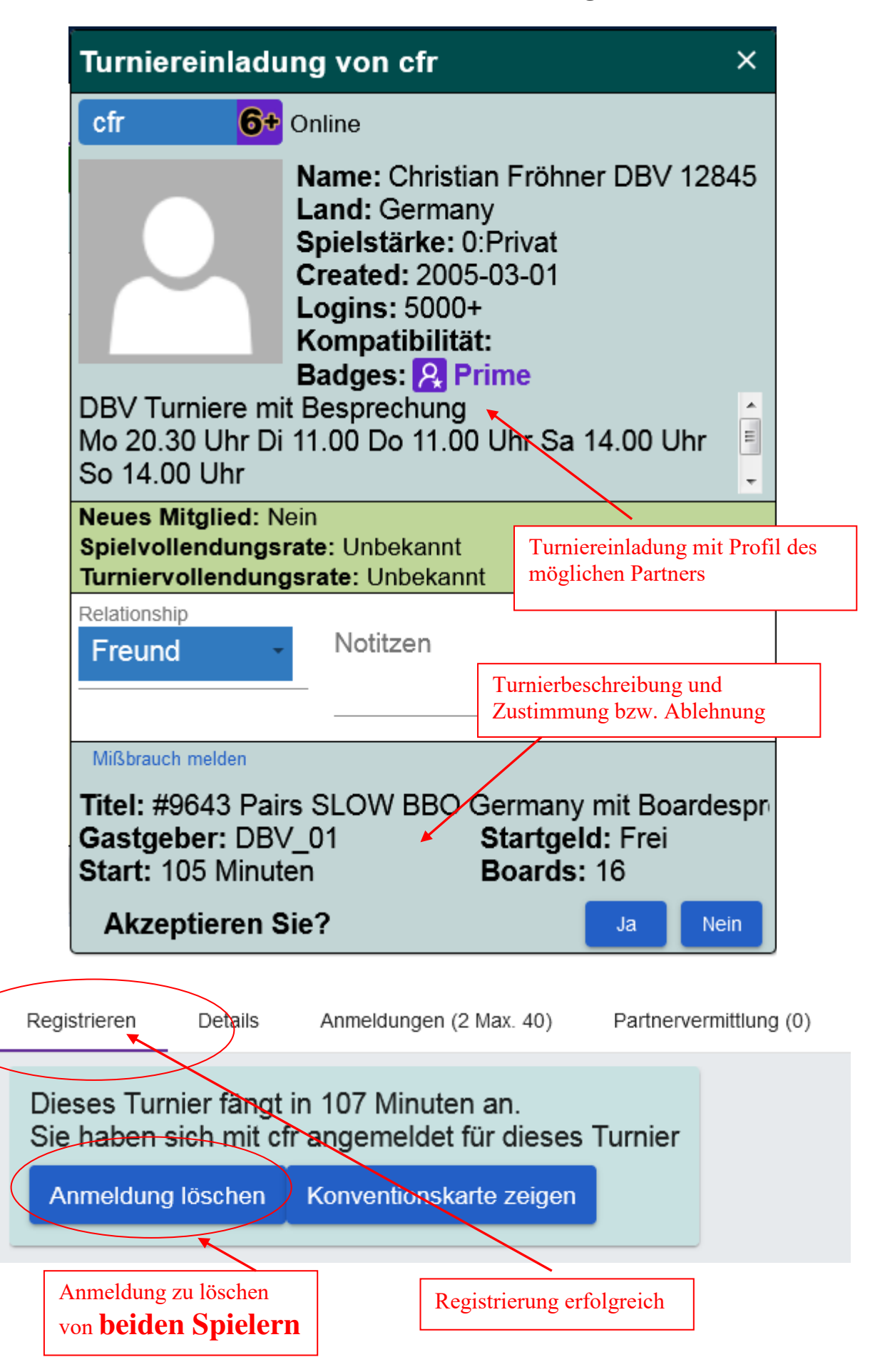

©Bridgeakademie Fröhner, 65187 Wiesbaden, Schiersteiner Str.8, ☎ 0611-9600747, 0162-9666042 ⊠ cfroehner1@web.de Seite 26 von 38

| Zurück Home P                                                                                                | airs DBV Boardbesprechur                                                                             | ig Turnier am Vormit #8978                                                                                                    |
|----------------------------------------------------------------------------------------------------|----------------------------------------------------------------------------------------------------|----------------------------------------------------------------------------------------------------|
| Registrieren Details                                                                                         | Anmeldungen (0 Max. 40) Partner                                                                      | vermittlung (0)                                                                                                    |
| Gastgeber:<br>Startzeit:<br>Boards:<br>Dauer:<br>Ergebnis:<br>Turnierart:<br>Turnierleiter:<br>Masterpunkte: | cfr 6+<br>86 + Min.<br>16<br>128 Minuten<br>MPs (Paar)<br>auf Zeit, Barometer<br>salokin, pony, cfr, | Gastgeber<br>Startzeit<br>Boardanzahl<br>Turnierdauer<br>Turnierform (MP=%)<br>Turnierart (Barometer)<br>Turnierleiter<br>Beschränkungen |
| Einschränkungen:<br>Beschreibung:                                                                            | Freunde / Sprache / Land /<br>Weiße Liste laden<br>CFR PONY SALOKIN<br>www.bbo-germany.de            | Werden Sie nicht<br>zugelassen bitte den<br>Gastgeber                                                                                    |

# www.bridgeakademie-froehner.de

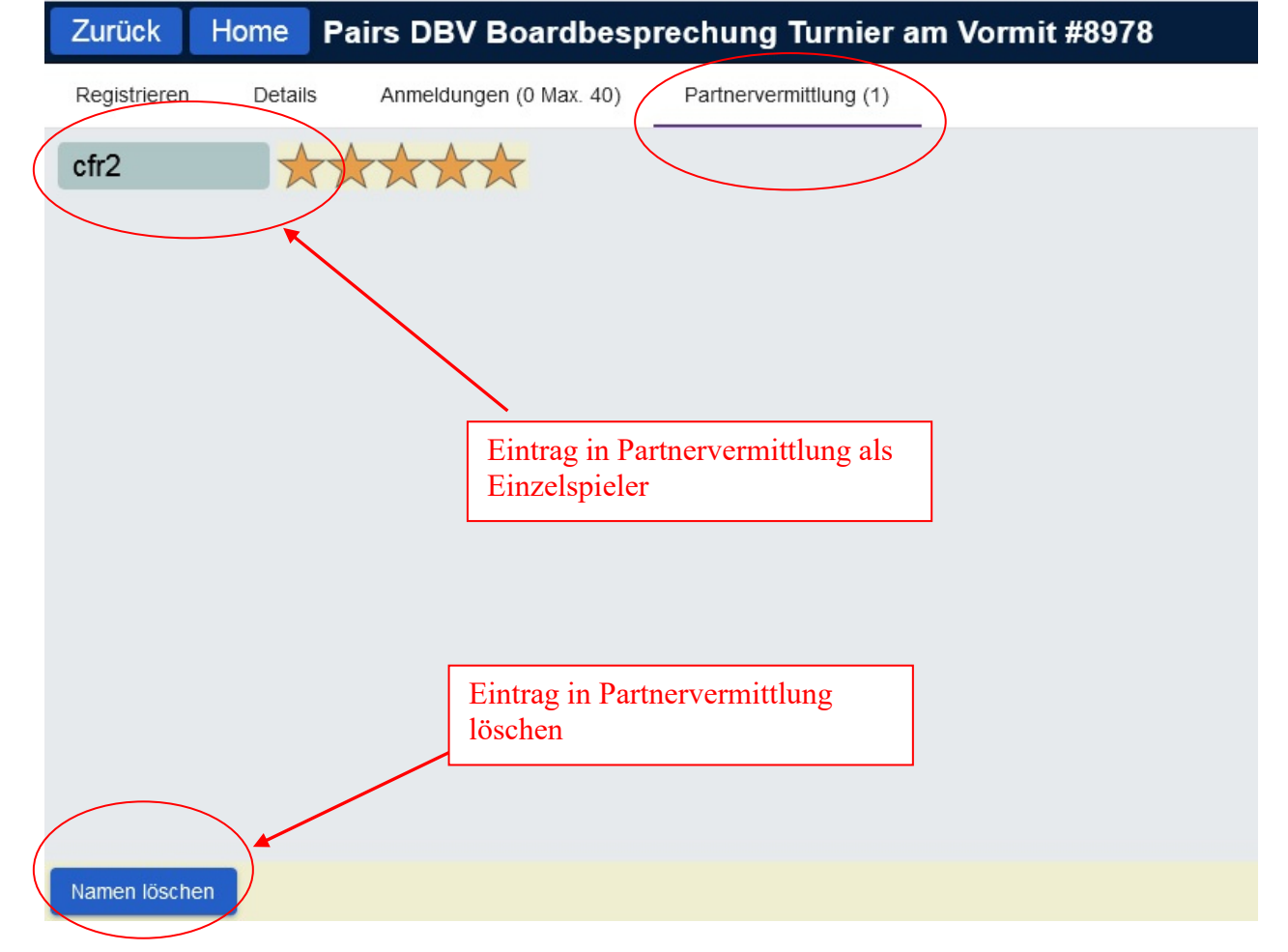

©Bridgeakademie Fröhner, 65187 Wiesbaden, Schiersteiner Str.8, ☎ 0611-9600747, 0162-9666042 ⊠ cfroehner1@web.de Seite 27 von 38

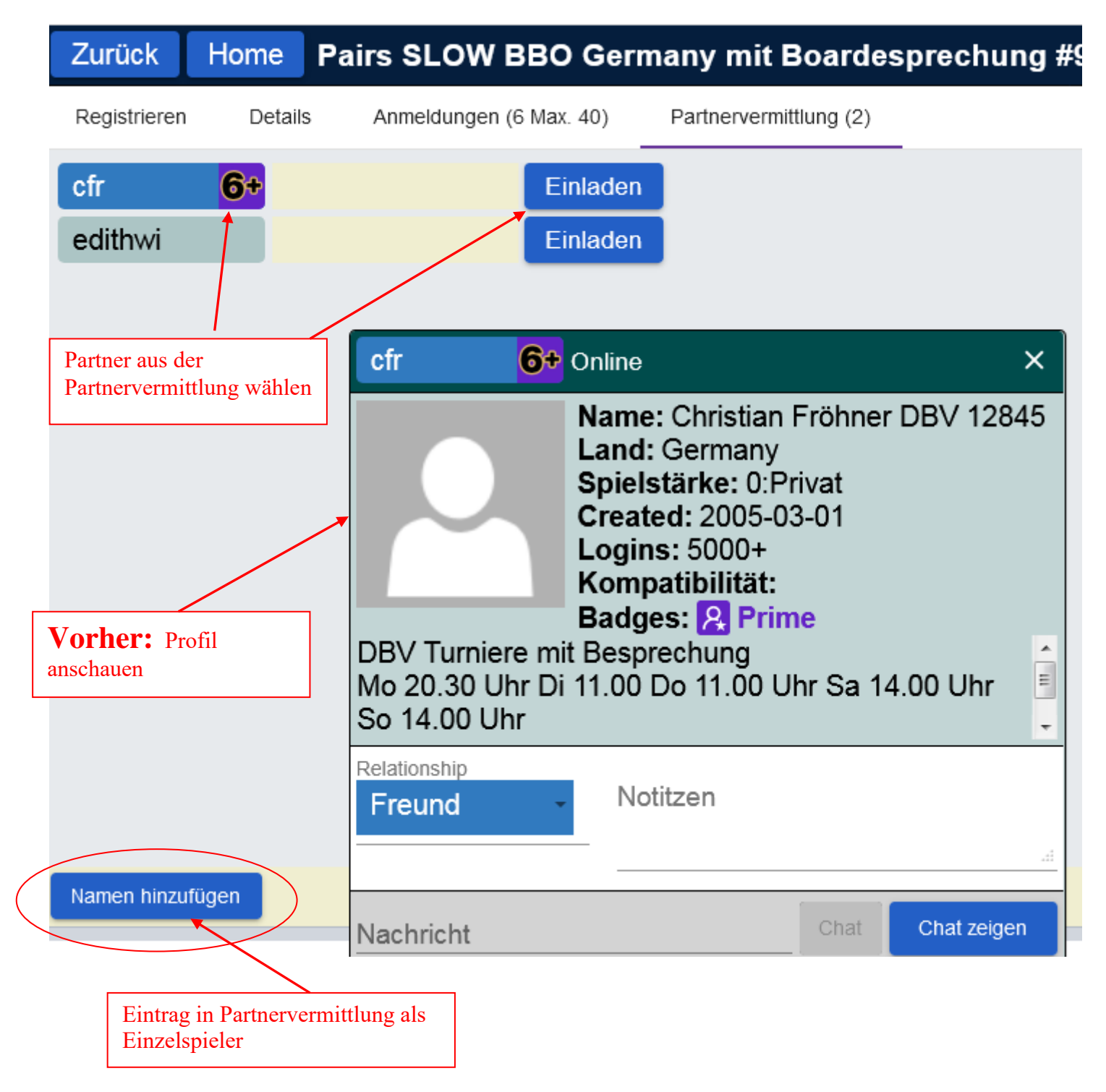

## 6. <u>Bridge lernen und trainieren: Practice→...</u>

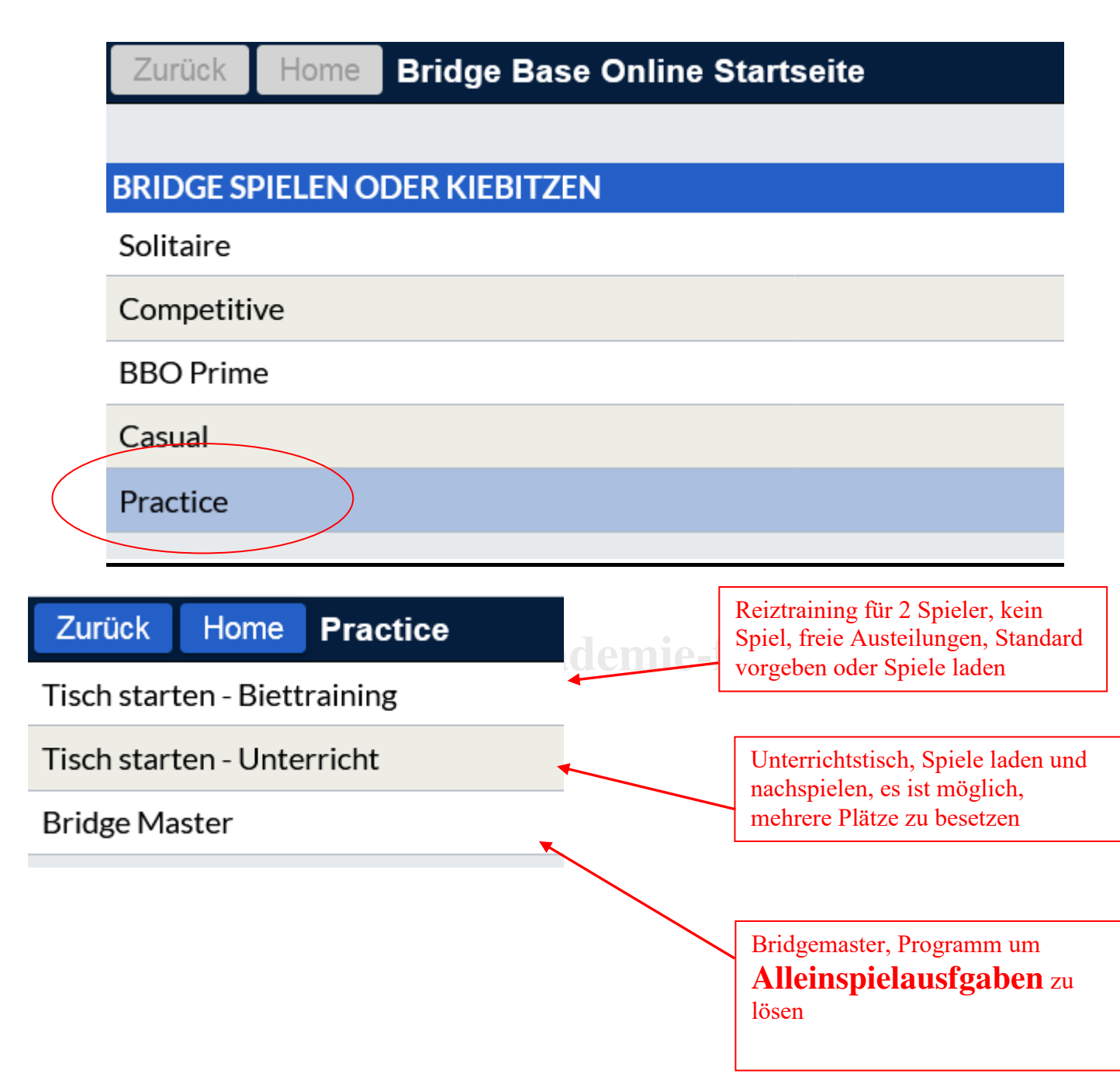

#### 6.1. Biettrainingstisch

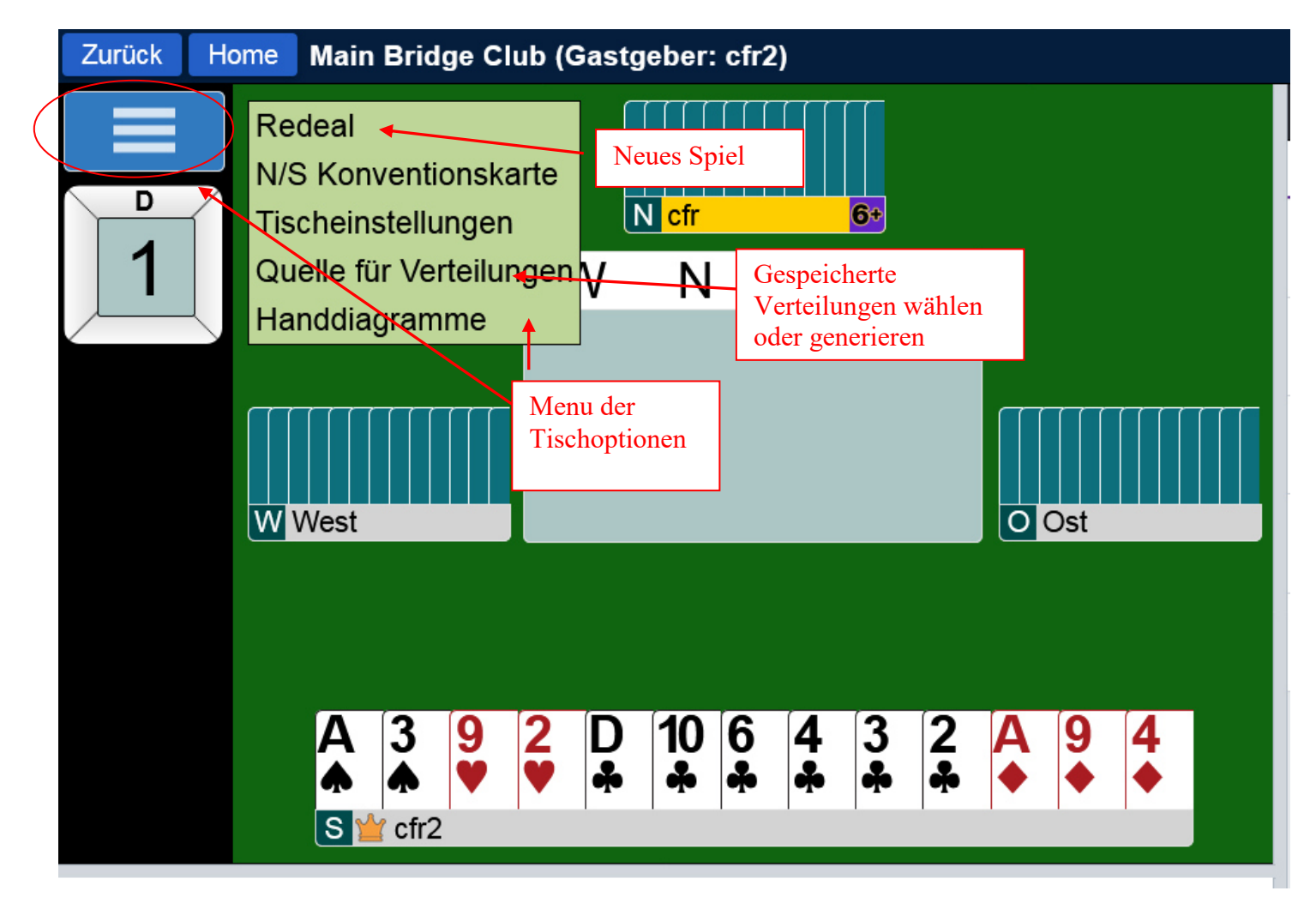

An einem Biettrainingstisch wird nicht gespielt, nach Ende der Reizung kann man die Verteilungen und

überlegen, ob der richtige Kontrakt gereizt wurde.

#### 6.2. Unterrichtstisch

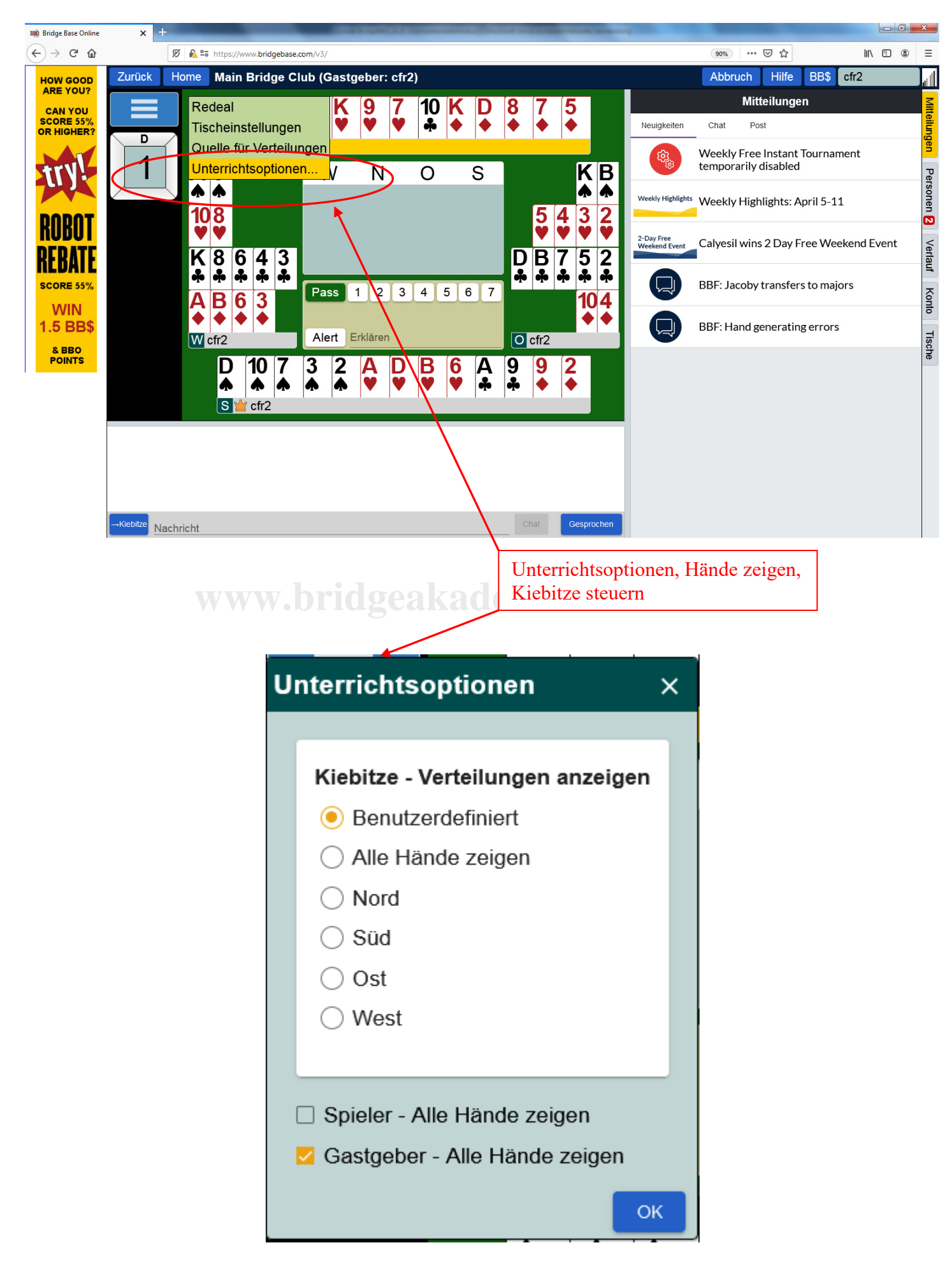

©Bridgeakademie Fröhner, 65187 Wiesbaden, Schiersteiner Str.8, ☎ 0611-9600747, 0162-9666042 ⊠ cfroehner1@web.de Seite 31 von 38

#### 6.3. Bridge Master

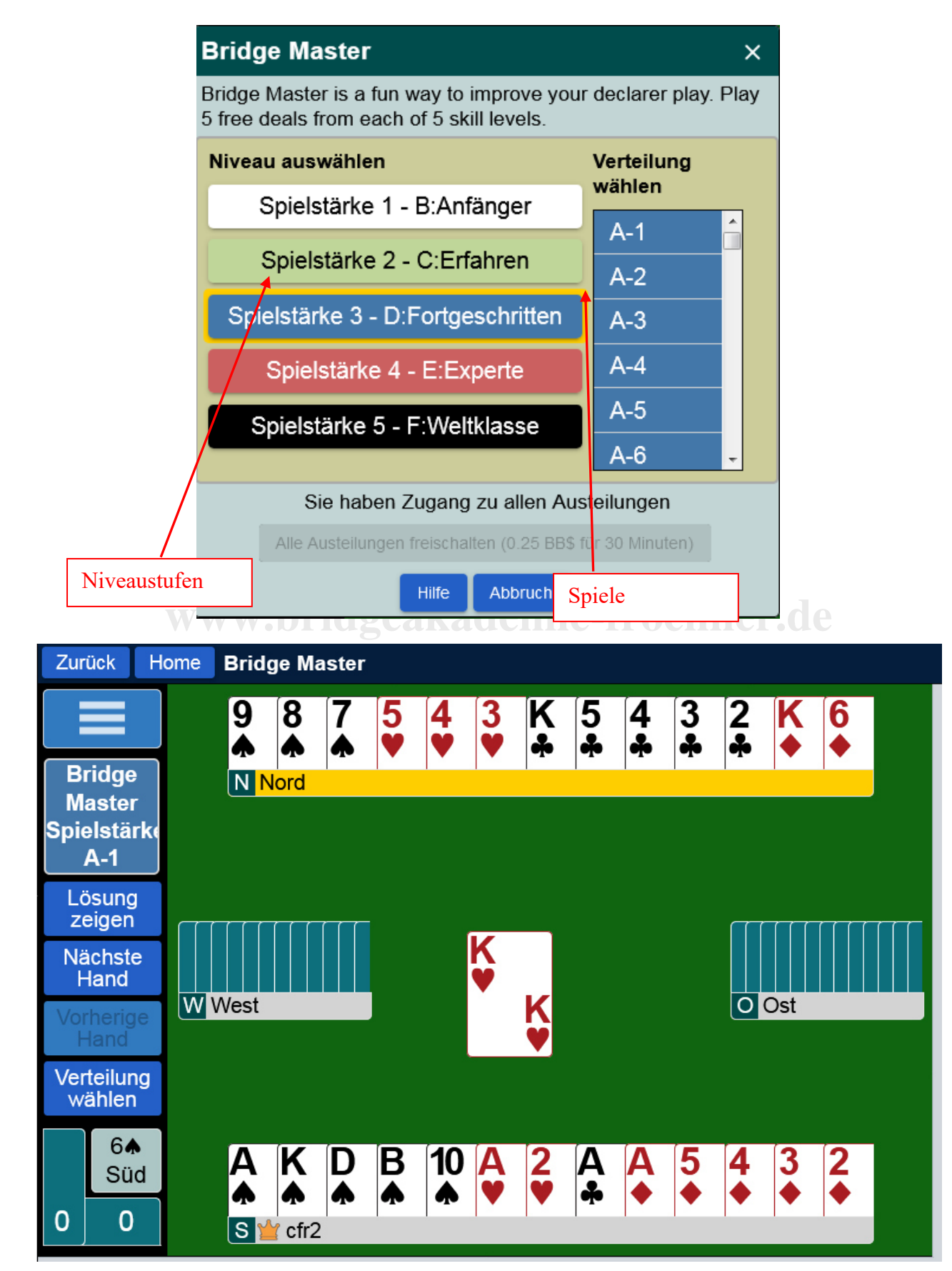

©Bridgeakademie Fröhner, 65187 Wiesbaden, Schiersteiner Str.8, ☎ 0611-9600747, 0162-9666042 ⊠ cfroehner1@web.de Seite 32 von 38

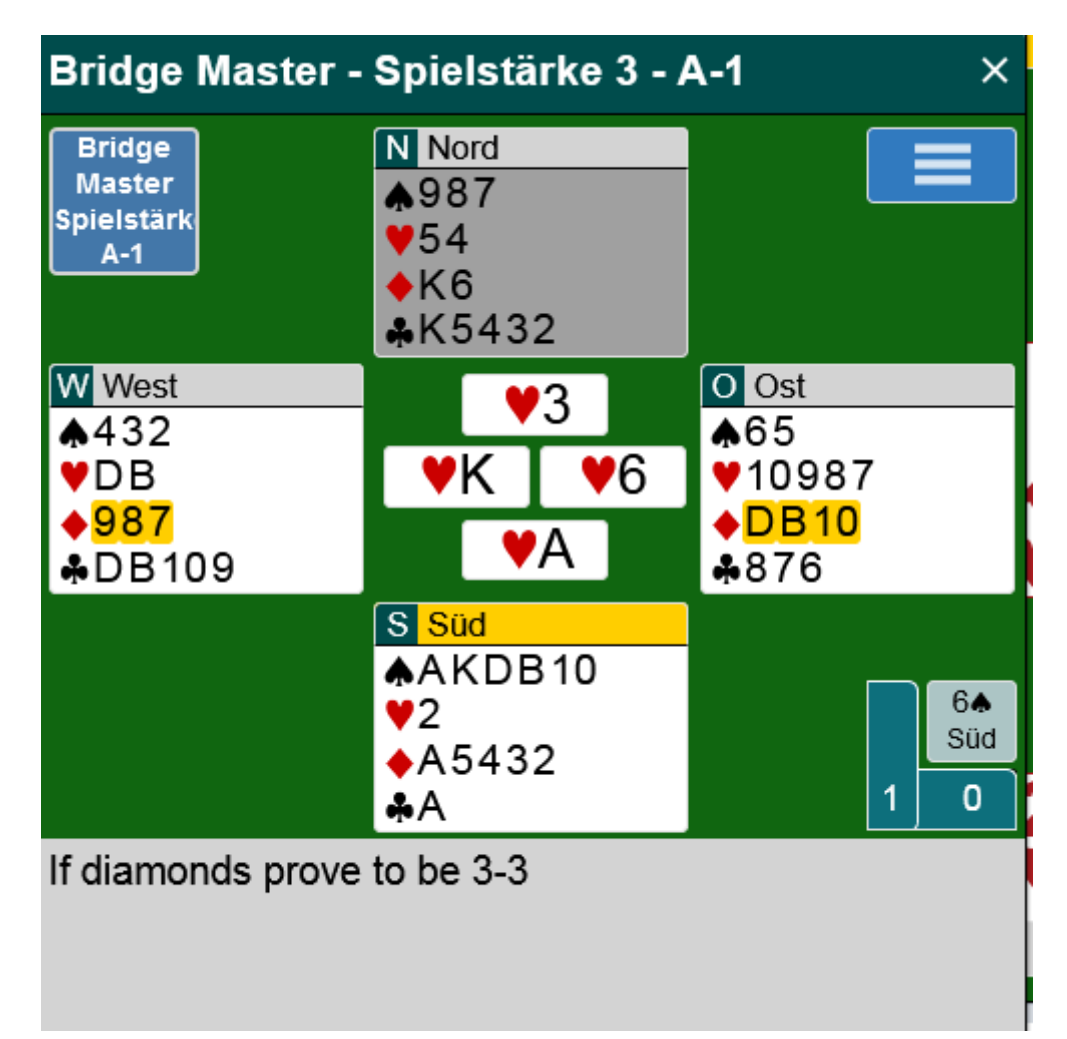

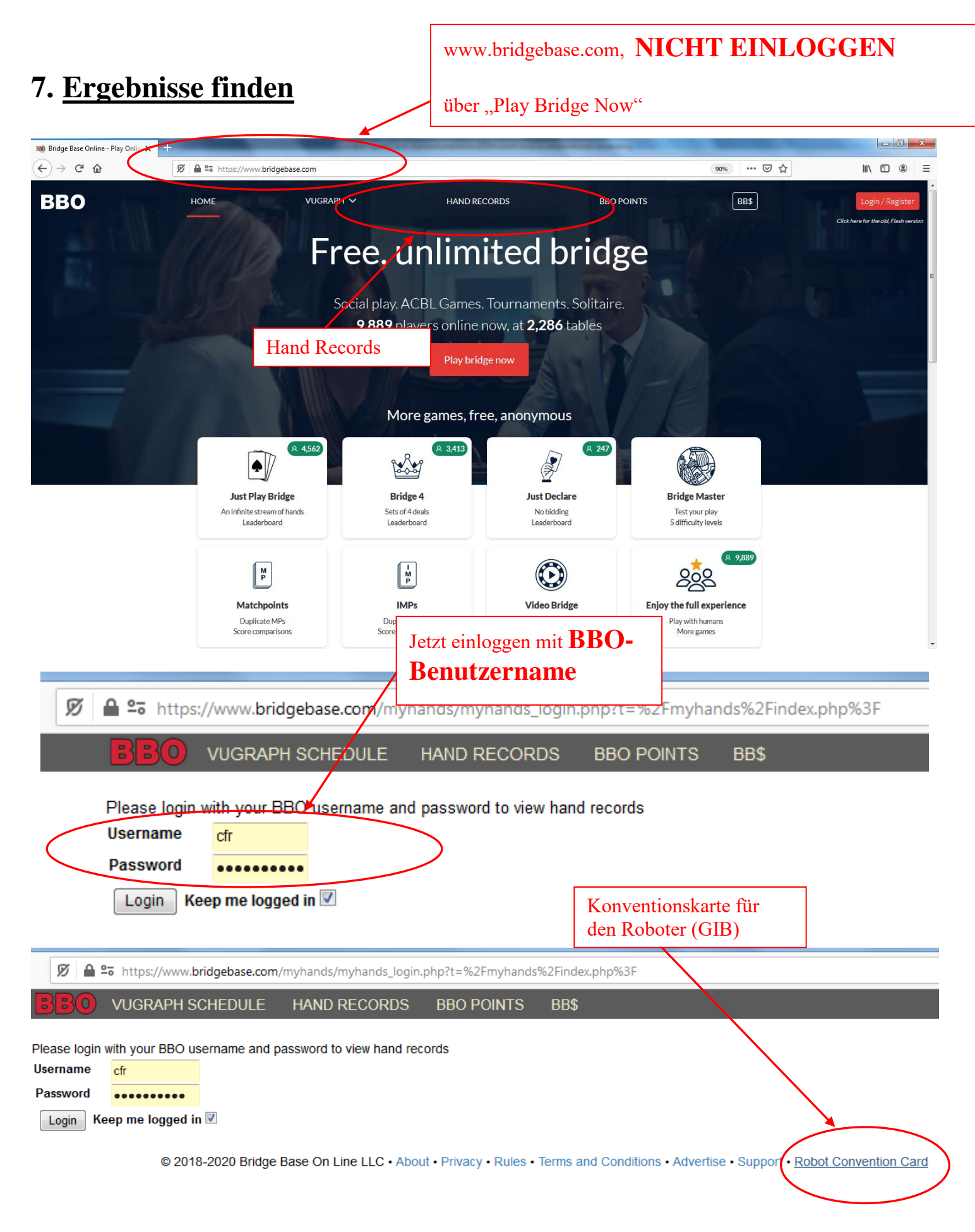

©Bridgeakademie Fröhner, 65187 Wiesbaden, Schiersteiner Str.8, ☎ 0611-9600747, 0162-9666042 ⊠ cfroehner1@web.de Seite 34 von 38

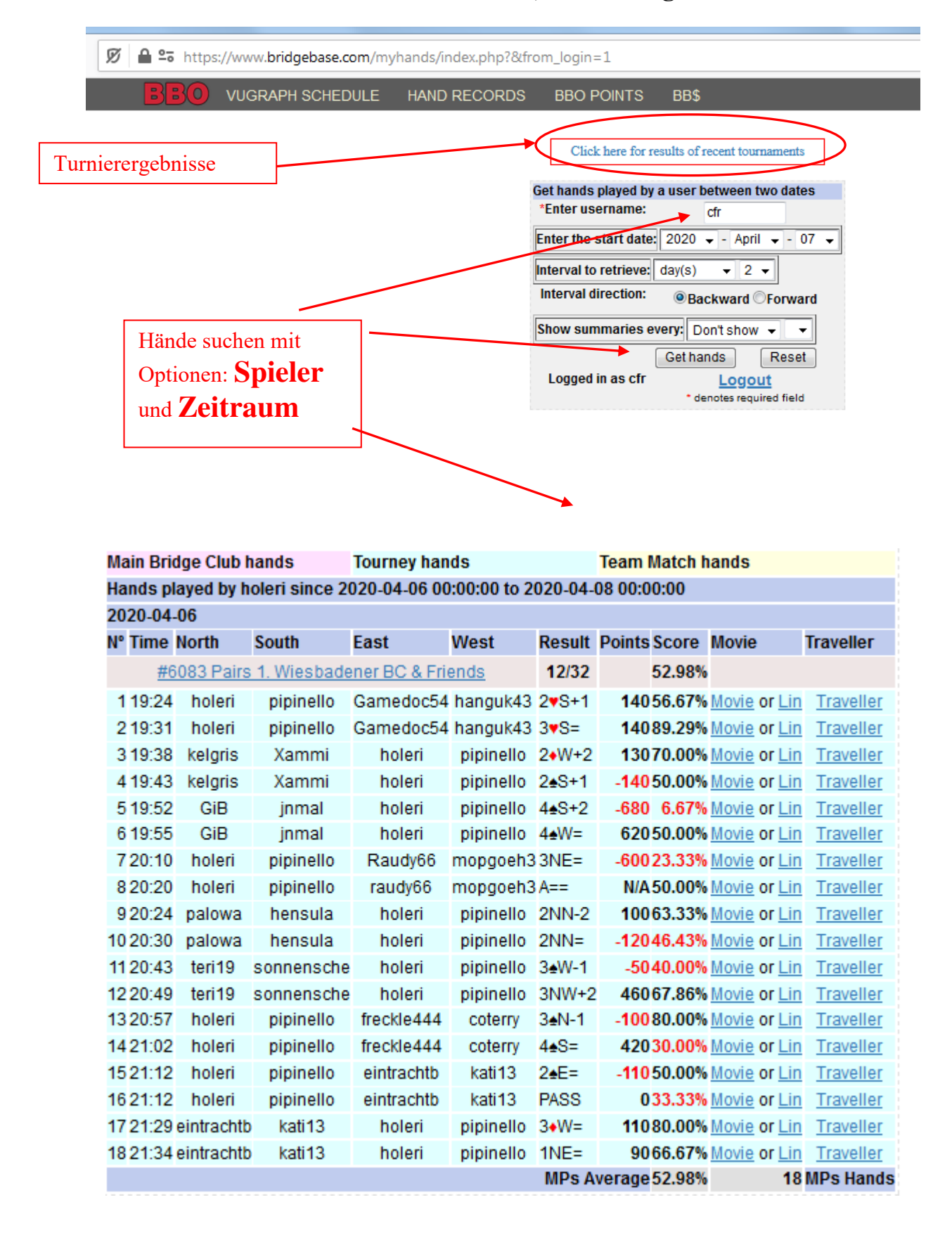

| www.bridgebase.com/tourneyhistory/              |                                                       |
|-------------------------------------------------|-------------------------------------------------------|
| <b>BBO</b> VUGRAPH SCHEDULE HAND RECO           | ORDS MASTERPOINTS                                     |
|                                                 |                                                       |
| Tourney Results                                 | Description                                           |
| ACBL Speedballs & Individuals                   | ACBL Speedball & Individual Tournaments               |
| ACBL Support Your Club & Virtual Clubs          | ACBL Support Your Club & Virtual Clubs                |
| ACBL Robot ( MP, IMP )                          | ACBL Robot Duplicate Tournaments                      |
| ABA                                             | ABA Tournaments                                       |
| BBO                                             | About BBO Tournaments (Bingo, Express)                |
| BBO ITALIA                                      | BBO ITALIA Tournaments                                |
| BBOTURKIYE                                      | BBO Turkiye Tournaments                               |
| Turkish Bridge Federaion (TBF) Robot Duplicates | Turkish Bridge Federation Robot Duplicate Tournaments |
| BIL                                             | Beginner Intermediate Lounge Tournaments              |
| GALAXY Club                                     | Galaxy Club Tournaments                               |
| EBU                                             | English Bridge Union Tournaments                      |
| Sky Club                                        | Sky Club Tournaments                                  |
| Women's Club                                    | Women's Club Tournaments                              |
|                                                 |                                                       |
| Massive Tournaments                             | About Daylongs, Survivor                              |
| Massive Tournaments (ACBL)                      |                                                       |
| Massive Tournaments (Juniors)                   |                                                       |
| Challenges (Friend)                             | About Challenges                                      |
| Challenges (Arena)                              |                                                       |
| Challenges (Robot)                              |                                                       |
|                                                 |                                                       |
| Robot                                           | About Robot Tournaments on BBO                        |
|                                                 |                                                       |
| Teams                                           | Team games                                            |
|                                                 |                                                       |
| Individuals                                     | All Individual Tournaments                            |
| Pairs                                           | All Pairs Tournaments                                 |
|                                                 |                                                       |
| Everything                                      | All recent Tournaments                                |

| 2 🔏 | webutil.bridgebase.com/v2/ | tarchive.php          | p?m=pairs&f=p8          | &d=Pair | 'S       |         | Ē                                                            | ( |  |
|-----|----------------------------|-----------------------|-------------------------|---------|----------|---------|--------------------------------------------------------------|---|--|
| 80  | VUGRAPH SCHEDULE           | E HANI                | D RECORDS               | BB      | O POINTS | BB\$    |                                                              |   |  |
|     |                            | <b>F</b> an al an al  | 11                      | -       | •+-1-    | Bernder |                                                              |   |  |
|     | Started                    | Ended                 | HOST                    | lype    | Style    | Boards  | Leaderboard                                                  |   |  |
|     | Tue Apr 07 08:27 AM        | 09.29 AM              | pradver                 | pairs   |          | boards  | #2208 Pairs Partner is Always Right                          |   |  |
|     | Tue Apr 07 08:02 AM        | 09.21 AM              | ciup inuia<br>friondd 0 | pairs   |          | boards  | #1560 Pairs Millesh 'Good Time'                              |   |  |
|     | Tue Apr 07 06.15 AM        | 09.10 AIV             | inenu iz                | pairs   |          | boards  | #1014 Palls FRIEND12<br>#1577 Daire Mitrach "Cood Time"      |   |  |
|     | Tue Apr 07 07:36 AM        | 00:12 AM              | bandalore               | pairs   |          | boarde  | #1377 Fairs Mittesh Good Time                                |   |  |
|     | Tue Apr 07 07:29 AM        | 09.13 AM              | Darigalore              | pairs   |          | boarde  | #2549 Fairs Tallink Tucsuay INF Fairs                        |   |  |
|     | Tue Apr 07 00:00 AM        | 08:53 AM              | coji<br>pulse2016       | pairs   | MD       | boards  | #2046 Pairs Pulse pairs                                      |   |  |
|     | Tue Apr 07 07:40 AM        | 08:37 AM              | taegukgi                | pairs   | MD       | boards  | #2040 Pairs Fulse pairs<br>#1040 Pairs Tournament for Korean |   |  |
|     | Tue Apr 07 07:00 AM        | 08:36 AM              | Bridgeton               | nairs   | MD       | boards  | #1885 Pairs Karo bant Na karo bal                            |   |  |
|     | Tue Apr 07 07:14 AM        | 08:16 AM              | WckedKadie              | nairs   | MP       | boards  | #1942 Pairs Blonde Maric for Redheads                        |   |  |
|     | Tue Apr 07 05:09 AM        | 08:10 AM              | ha222                   | pairs   | MP       | boards  | #1459 Pairs oâ€toâ€to                                        |   |  |
|     | Tue Apr 07 07:14 AM        | 08:10 AM              | BlondMagic              | pairs   | MP       | boards  | #8020 Pairs Blonde Magic                                     |   |  |
|     | Tue Apr 07 05:58 AM        | 08:03 AM              | peteraill               | pairs   | MP       | boards  | #1491 Pairs Private - Play DownUnder on Tues                 |   |  |
|     | Tue Apr 07 06:00 AM        | 08:00 AM              | cods3003                | pairs   | MP       | boards  | #860 Pairs WBC Tuesday 20200407 14-00                        |   |  |
|     | Tue Apr 07 07:00 AM        | 07:57 AM              | ACBL                    | pairs   | MP       | boards  | #4157 Pairs ACBL Tue 1am Speedball                           |   |  |
|     | Tue Apr 07 06:40 AM        | 07:48 AM              | aledbrook               | pairs   | MP       | boards  | #1610 Pairs Townsville open                                  |   |  |
|     | Tue Apr 07 06:30 AM        | 07:28 AM              | shantu                  | pairs   | IMP      | boards  | #1594 Pairs ((GOOD MORNING INDIA))                           |   |  |
|     | Tue Apr 07 06:04 AM        | 07:27 AM              | mprescott               | pairs   | MP       | boards  | #5976 Pairs NSBC Rookie                                      |   |  |
|     | Tue Apr 07 06:49 AM        | 07:22 AM              | mbsingh                 | pairs   | MP       | boards  | #1761 Pairs Delhi Goulash                                    |   |  |
|     | Tue Apr 07 05:16 AM        | 07:19 AM              | nickf                   | pairs   | MP       | boards  | #5296 Pairs Section B Pairs North Shore Bridge Clu           |   |  |
|     | Tue Apr 07 05:02 AM        | 07:03 AM              | nickf                   | pairs   | MP       | boards  | #4321 Pairs Section A North Shore Bridge Club                |   |  |
|     | Tue Apr 07 06:00 AM        | 06:56 AM              | ACBL                    | pairs   | IMP      | boards  | #4153 Pairs ACBL Mon Midnight Speedball                      |   |  |
|     | Tue Apr 07 05:50 AM        | 06:44 AM              | B4F2                    | pairs   | MP       | boards  | #7890 Pairs MIDNIGHT FUN                                     |   |  |
|     | Tue Apr 07 04:16 AM        | 06:39 AM              | biggerclub              | pairs   | MP       | boards  | #5904 Pairs BARRINGTON OPEN EVE 1915 M April 6 20            |   |  |
|     | Tue Apr 07 05:43 AM        | 06:39 AM              | Monika OK               | pairs   | MP       | boards  | #1449 Pairs Moni's House                                     |   |  |
|     | Tue Apr 07 03:45 AM        | 06:27 AM              | vacb235408              | pairs   | MP       | boards  | #8960 Pairs QuickTricks 6:45 299er Pairs                     |   |  |
|     | Tue Apr 07 05:01 AM        | 06 <sup>.</sup> 25 AM | Pelepele                | pairs   | MP       | boards  | #6781 Pairs Kenmore BC Tuesday                               |   |  |

# www.bridgeakademie-froehner.de

|                                                                                                    | z/tarcnive.pnp                                                                                                    | p?m=pairs&f=p8                                                              | &d=Pairs | 5   |                                                                                                    |                                                                                                    |
|----------------------------------------------------------------------------------------------------|----------------------------------------------------------------------------------------------------|-----------------------------------------------------------------------------|----------|-----|----------------------------------------------------------------------------------------------------|----------------------------------------------------------------------------------------------------|
| VUGRAPH SCHEDUL                                                                                                    | e hani                                                                                                    | D RECORDS                                                                   | BBC      |     | S BB\$                                                                                                    |                                                                                                    |
| Mon Apr 06 03:32 F                                                                                                    | M 05:35 PM                                                                                                    | meir1001                                                                    | pairs    | IMP | boards                                                                                                    | #7641 Pairs ISRAEL BBO CLUB-1                                                                                                    |
| Mon Apr 06 04:40 F                                                                                                    | M 05:34 PM                                                                                                    | abilak                                                                      | pairs    | MP  | boards                                                                                                    | #472 Pairs Aliaga Bric Spor Kulubu                                                                                                    |
| Mon Apr 06 04:10 F                                                                                                    | M 05:33 PM                                                                                                    | pallmall1                                                                   | pairs    | MP  | boards                                                                                                    | #1636 Pairs amisfranco                                                                                                    |
| Mon Apr 06 03:34 F                                                                                                    | M 05:33 PM                                                                                                    | 01sa                                                                        | pairs    | MP  | boards                                                                                                    | #8391 Pairs BIG BAHCESEHIR CLUB                                                                                                    |
| Mon Apr 06 04:05 F                                                                                                    | M 05:32 PM                                                                                                    | bboitalia                                                                   | pairs    | MP  | boards                                                                                                    | #9813 Pairs PORTA SUSA & FRIENDS                                                                                                    |
| Mon Apr 06 03:30 P                                                                                                    | M 05:31 PM                                                                                                    | sasioc                                                                      | pairs    | MP  | boards                                                                                                    | #8884 Pairs ARBC Afternoon Duplicate                                                                                                    |
| Mon Apr 06 04:01 P                                                                                                    | 'M 05:29 PM                                                                                                    | teofede                                                                     | pairs    | MP  | boards                                                                                                    | #6149 Pairs ><((()))?> CLUB DOMINANTE                                                                                                    |
| Mon Apr 06 04:05 P                                                                                                    | 'M 05:29 PM                                                                                                    | boonapart                                                                   | pairs    | MP  | boards                                                                                                    | #8890 Pairs BIBC Parentoernooi                                                                                                    |
| Mon Apr 06 03:30 F                                                                                                    | M 05:26 PM                                                                                                    | vacb181073                                                                  | pairs    | MP  | boards                                                                                                    | #3682 ***Bridge Deck @ 9:30***                                                                                                    |
| Mon Apr 06 03:39 F                                                                                                    | M 05:24 PM                                                                                                    | dbv_01                                                                      | pairs    | MP  | boards                                                                                                    | #4639 Pairs BBO-Germany Montag Mittag                                                                                                    |
| Mon Apr 06 03:07 F                                                                                                    | 'M 05:24 PM                                                                                                    | RichmondTD                                                                  | pairs    | MP  | boards                                                                                                    | #7123 Pairs Richmond BC AFTERNOON Duplicate 2                                                                                                    |
| Mon Apr 06 04:30 F                                                                                                    | 'M 05:24 PM                                                                                                    | WB4F                                                                        | pairs    | MP  | boards                                                                                                    | #8753 Pairs Suite for Pairs and Orchestra                                                                                                    |
|                                                                                                    |                                                                                                    |                                                                             |          |     | boards                                                                                                    | #8972 Pairs club members only+ zoom after                                                                                                    |
| 10C D : DD0 0                                                                                                    |                                                                                                    |                                                                             |          |     |                                                                                                    |                                                                                                    |
| t126 Pairs BBO-Germ                                                                                                    | any Monta                                                                                                    | ag Mittag                                                                   |          | ×   | boards                                                                                                    | #4526 Pairs amisfranco avec Thierry                                                                                                    |
| ±126 Pairs BBO-Germ                                                                                                    | any Monta                                                                                                    | ag Mittag                                                                   |          | ×   | boards<br>boards                                                                                                    | #4526 Pairs amisfranco avec Thierry<br>#7034 Pairs *** NYC BRIDGE *** 9:45 *** OPEN                                                                                                    |
| #126 Pairs BBO-Germ<br>BBO PRIM                                                                                                    | any Monta<br>E                                                                                                    | ag Mittag                                                                   |          | ×   | boards<br>boards<br>boards                                                                                                    | #4526 Pairs amisfranco avec Thierry<br>#7034 Pairs *** NYC BRIDGE *** 9:45 *** OPEN<br>#9016 Pairs [[[[[[] Smile With Me ]]]]]]]                                                                                                    |
| #126 Pairs BBO-Germ<br>BBO PRIM<br>Join the ne                                                                                                    | any Monta<br>E<br>w bridge cl                                                                                                    | ag Mittag<br>Jub                                                            | cover    | ×   | boards<br>boards<br>boards                                                                                                    | #4526 Pairs amisfranco avec Thierry<br>#7034 Pairs *** NYC BRIDGE *** 9:45 *** OPEN<br>#9016 Pairs [[[[[[] Smile With Me ]]]]]]]<br>#9460 T11 Kilimanjaro unclocked MPs 10 boards                                                                                                    |
| BBO PRIM<br>Join the ne                                                                                                    | any Monta<br>E<br>w bridge cl                                                                                                    | ag Mittag<br>lub<br>Montag Mittag                                           | cover    | Ŷ   | boards<br>boards<br>boards<br>boards<br>boards                                                                                                    | #4526 Pairs amisfranco avec Thierry<br>#7034 Pairs *** NYC BRIDGE *** 9:45 *** OPEN<br>#9016 Pairs [[[[[[] Smile With Me ]]]]]]]<br>#9460 T11 Kilimanjaro unclocked MPs 10 boards<br>#130 Pairs BBO-Germany Montag Mittag                                                                                                    |
| BBO PRIM<br>Join the ne<br>Title #126 Pairs BBO                                                                                                    | any Monta<br>E<br>w bridge cl<br>D-Germany                                                                                                    | ag Mittag<br>ub <sup>Dis</sup><br>Montag Mittag                             | cover    | *   | boards<br>boards<br>boards<br>boards<br>boards<br>boards                                                                                                    | #4526 Pairs amisfranco avec Thierry<br>#7034 Pairs *** NYC BRIDGE *** 9:45 *** OPEN<br>#9016 Pairs [[[[[[]] Smile With Me ]]]]]]]<br>#9460 T11 Kilimanjaro unclocked MPs 10 boards<br>#130 Pairs BBO-Germany Montag Mittag<br>#6763 Pairs Broadstairs BC (Members Only) Mon 2pm                                                                                                    |
| BBO PRIM<br>Join the ne<br>Title #126 Pairs BBO<br>Host                                                                                                    | E<br>w bridge cl<br>D-Germany<br>Dbv_01                                                                                                    | ag Mittag<br>lub<br>Montag Mittag                                           | cover    |     | boards<br>boards<br>boards<br>boards<br>boards<br>boards<br>boards                                                                                                    | #4526 Pairs amisfranco avec Thierry<br>#7034 Pairs *** NYC BRIDGE *** 9:45 *** OPEN<br>#9016 Pairs [[[[[[]] Smile With Me ]]]]]]]]<br>#9460 T11 Kilimanjaro unclocked MPs 10 boards<br>#130 Pairs BBO-Germany Montag Mittag<br>#6763 Pairs Broadstairs BC (Members Only) Mon 2pm<br>#5328 Pairs Servino                                                                                                    |
| BBO PRIM<br>Join the ne<br>Title #126 Pairs BBO<br>Host<br>Tables                                                                                                    | any Mont<br>E<br>w bridge cl<br>D-Germany<br>Dbv_01<br>19                                                                                                    | ag Mittag<br>lub <sup>Dis</sup><br>Montag Mittag                            | cover    |     | boards<br>boards<br>boards<br>boards<br>boards<br>boards<br>boards<br>boards                                                                                                    | #4526 Pairs amisfranco avec Thierry<br>#7034 Pairs *** NYC BRIDGE *** 9:45 *** OPEN<br>#9016 Pairs [[[[[[]] Smile With Me ]]]]]]]]<br>#9460 T11 Kilimanjaro unclocked MPs 10 boards<br>#130 Pairs BBO-Germany Montag Mittag<br>#6763 Pairs Broadstairs BC (Members Only) Mon 2pm<br>#5328 Pairs Servino<br>#9270 Pairs Queen of Hearts                                                                                                    |
| #126 Pairs BBO-Germ<br>BBO PRIM<br>Join the ne<br>Title #126 Pairs BBO<br>Host<br>Tables                                                                                                    | E<br>w bridge cl<br>D-Germany<br>Dbv_01<br>19<br>VII Players                                                                                                    | ag Mittag<br>ub <sup>Dis</sup><br>Montag Mittag                             | cover    |     | boards<br>boards<br>boards<br>boards<br>boards<br>boards<br>boards<br>boards<br>boards                                                                                                    | #4526 Pairs amisfranco avec Thierry<br>#7034 Pairs *** NYC BRIDGE *** 9:45 *** OPEN<br>#9016 Pairs [[[[[[]] Smile With Me []]]]]]]<br>#9460 T11 Kilimanjaro unclocked MPs 10 boards<br>#130 Pairs BBO-Germany Montag Mittag<br>#6763 Pairs Broadstairs BC (Members Only) Mon 2pm<br>#5328 Pairs Selvino<br>#9270 Pairs Queen of Hearts<br>#127 Pairs BBO-Germany Montag Mittag<br>#1055 Pairs Tourpai du Bluo Bridge Club, EER                                                                                                    |
| #126 Pairs BBO-Germ<br>BBO PRIM<br>Join the ne<br>Title #126 Pairs BBO<br>Host<br>Tables                                                                                                    | E<br>Source (%) For the second second se | ag Mittag<br>lub Dis<br>Montag Mittag<br>Rank Prize                         | cover    |     | boards<br>boards<br>boards<br>boards<br>boards<br>boards<br>boards<br>boards<br>boards<br>boards                                                                                                    | #4526 Pairs amisfranco avec Thierry<br>#7034 Pairs *** NYC BRIDGE *** 9:45 *** OPEN<br>#9016 Pairs [[[[[[]] Smile With Me []]]]]]]<br>#9460 T11 Kilimanjaro unclocked MPs 10 boards<br>#130 Pairs BBO-Germany Montag Mittag<br>#6763 Pairs Broadstairs BC (Members Only) Mon 2pm<br>#5328 Pairs Servino<br>#9270 Pairs Queen of Hearts<br>#127 Pairs BBO-Germany Montag Mittag<br>#4051 Pairs Tournol du Blue Bridge Club - FFB<br>#9246 Pairs AMISERANCO                                                                                                    |
| E126 Pairs BBO-Germ<br>BBO PRIM<br>Join the ne<br>Title #126 Pairs BBO<br>Host<br>Tables<br>A<br>Name<br>davideolouther                                                                              | E<br>w bridge cl<br>O-Germany<br>Dbv_01<br>19<br>\II Players<br>Score (%) R                                                                                                    | ag Mittag<br>lub<br>Montag Mittag<br>Rank Prize                             | cover    |     | boards<br>boards<br>boards<br>boards<br>boards<br>boards<br>boards<br>boards<br>boards<br>boards                                                                                                    | #4526 Pairs amisfranco avec Thierry<br>#7034 Pairs *** NYC BRIDGE *** 9:45 *** OPEN<br>#9016 Pairs [[[[[[]] Smile With Me ]]]]]]]<br>#9460 T11 Kilimanjaro unclocked MPs 10 boards<br>#130 Pairs BBO-Germany Montag Mittag<br>#6763 Pairs Broadstairs BC (Members Only) Mon 2pm<br>#5328 Pairs Servino<br>#9270 Pairs Queen of Hearts<br>#127 Pairs BBO-Germany Montag Mittag<br>#4051 Pairs Tournoi du Blue Bridge Club - FFB<br>#9246 Pairs AMISFRANCO<br>#7204 Pairs Richmond BC AFTERNOON Dunlicate 1                                                                                                    |
| E126 Pairs BBO-Germ<br>BBO PRIM<br>Join the ne<br>Join the ne<br>Title #126 Pairs BBO<br>Host<br>Tables<br>A<br>Name<br>davidcole+rhm                                                                | E<br>w bridge cl<br>D-Germany<br>Dbv_01<br>19<br>All Players<br>Score (%) F<br>72.54                                                                                                    | ag Mittag<br>lub<br>Montag Mittag<br>Rank Prize<br>1                        | cover    | E   | boards<br>boards<br>boards<br>boards<br>boards<br>boards<br>boards<br>boards<br>boards<br>boards<br>boards<br>boards                                                                                 | #4526 Pairs amisfranco avec Thierry<br>#7034 Pairs *** NYC BRIDGE *** 9:45 *** OPEN<br>#9016 Pairs [[[[[[]] Smile With Me ]]]]]]]<br>#9460 T11 Kilimanjaro unclocked MPs 10 boards<br>#130 Pairs BBO-Germany Montag Mittag<br>#6763 Pairs Broadstairs BC (Members Only) Mon 2pm<br>#5328 Pairs Servino<br>#9270 Pairs Queen of Hearts<br>#127 Pairs BBO-Germany Montag Mittag<br>#4051 Pairs Tournol du Blue Bridge Club - FFB<br>#9246 Pairs AMISFRANCO<br>#7204 Pairs Richmond BC AFTERNOON Duplicate 1<br>#126 Pairs BBO-Germany Montag Mittag                                                                                                    |
| EI26 Pairs BBO-Germ<br>BBO PRIM<br>Join the ne<br>Join the ne<br>Title #126 Pairs BBO<br>Host<br>Tables<br>A<br>Name<br>davidcole+rhm<br>Lotus13+thloi                                               | E<br>w bridge cl<br>D-Germany<br>Dbv_01<br>19<br>All Players<br>Score (%) F<br>72.54<br>62.69                                                                                                    | ag Mittag<br>ub Dis<br>Montag Mittag<br>Rank Prize<br>1<br>2                | cover    |     | boards<br>boards<br>boards<br>boards<br>boards<br>boards<br>boards<br>boards<br>boards<br>boards<br>boards<br>boards<br>boards<br>boards                                                             | #4526 Pairs amisfranco avec Thierry<br>#7034 Pairs *** NYC BRIDGE *** 9:45 *** OPEN<br>#9016 Pairs [[[[[[]] Smile With Me []]]]]]]<br>#9460 T11 Kilimanjaro unclocked MPs 10 boards<br>#130 Pairs BBO-Germany Montag Mittag<br>#6763 Pairs Broadstairs BC (Members Only) Mon 2pm<br>#5328 Pairs Servino<br>#9270 Pairs Queen of Hearts<br>#127 Pairs BBO-Germany Montag Mittag<br>#4051 Pairs Tournol du Blue Bridge Club - FFB<br>#9246 Pairs AMISFRANCO<br>#7204 Pairs Richmond BC AFTERNOON Duplicate 1<br>#126 Pairs BBO-Germany Montag Mittag<br>#127 Pairs BBO-Germany Montag Mittag<br>#126 Pairs BBO-Germany Montag Mittag                                                                                                    |
| EI26 Pairs BBO-Germ<br>BBO PRIM<br>Join the ne<br>Title #126 Pairs BBO<br>Host<br>Tables<br>A<br>Name<br>davidcole+rhm<br>Lotus13+thloi<br>mstraeter+bstraeter                                       | any Monta<br>E<br>w bridge cl<br>D-Germany<br>Dbv_01<br>19<br>All Players<br>Score (%) F<br>72.54<br>62.69<br>61.83                                                                                                    | Ag Mittag<br>Uub Dis<br>Montag Mittag<br>Rank Prize<br>1<br>2<br>3          | cover    |     | boards<br>boards<br>boards<br>boards<br>boards<br>boards<br>boards<br>boards<br>boards<br>boards<br>boards<br>boards<br>boards<br>boards<br>boards<br>boards                                         | #4526 Pairs amisfranco avec Thierry<br>#7034 Pairs *** NYC BRIDGE *** 9:45 *** OPEN<br>#9016 Pairs [[[[[[]] Smile With Me []]]]]]]<br>#9460 T11 Kilimanjaro unclocked MPs 10 boards<br>#130 Pairs BBO-Germany Montag Mittag<br>#6763 Pairs Broadstairs BC (Members Only) Mon 2pm<br>#5328 Pairs Servino<br>#9270 Pairs Queen of Hearts<br>#127 Pairs BBO-Germany Montag Mittag<br>#4051 Pairs Tournoi du Blue Bridge Club - FFB<br>#9246 Pairs AMISFRANCO<br>#7204 Pairs Richmond BC AFTERNOON Duplicate 1<br>#126 Pairs BBO-Germany Montag Mittag<br>#7515 Pairs Manchester BC<br>#4858 Pairs ****Sai Shobha GOULASH EXPRESS****                                                                                                    |
| BBO PRIM<br>Join the ne<br>Title #126 Pairs BBO<br>Host<br>Tables<br>A<br>Name<br>davidcole+rhm<br>Lotus13+thloi<br>mstraeter+bstraeter                                                              | E view bridge cl<br>D-Germany<br>Dbv_01<br>19<br>All Players<br>Score (%) F<br>72.54<br>62.69<br>61.83<br>50.50                                                                                                    | Ag Mittag<br>Ub Dis<br>Montag Mittag<br>Rank Prize<br>1<br>2<br>3           | cover    |     | boards<br>boards<br>boards<br>boards<br>boards<br>boards<br>boards<br>boards<br>boards<br>boards<br>boards<br>boards<br>boards<br>boards<br>boards<br>boards<br>boards<br>boards                     | <ul> <li>#4526 Pairs amisfranco avec Thierry</li> <li>#7034 Pairs *** NYC BRIDGE *** 9:45 *** OPEN</li> <li>#9016 Pairs [[[[[[] Smile With Me ]]]]]]]</li> <li>#9460 T11 Kilimanjaro unclocked MPs 10 boards</li> <li>#130 Pairs BBO-Germany Montag Mittag</li> <li>#6763 Pairs Broadstairs BC (Members Only) Mon 2pm</li> <li>#5328 Pairs Selvino</li> <li>#9270 Pairs Queen of Hearts</li> <li>#127 Pairs BBO-Germany Montag Mittag</li> <li>#4051 Pairs Tournoi du Blue Bridge Club - FFB</li> <li>#9246 Pairs AMISFRANCO</li> <li>#7204 Pairs Richmond BC AFTERNOON Duplicate 1</li> <li>#126 Pairs BBO-Germany Montag Mittag</li> <li>#7515 Pairs Manchester BC</li> <li>#4858 Pairs ****Sai Shobha GOULASH EXPRESS****</li> <li>#6112 Pairs Bridge Au Pays Basque</li> </ul>                                                                |
| BBO PRIM<br>Join the ne<br>Title #126 Pairs BBO<br>Host<br>Tables<br>A<br>Name<br>davidcole+rhm<br>Lotus13+thloi<br>mstraeter+bstraeter<br>rmrk+38100                                                | E         E           D-Germany         Dbv_01           Dbv_01         19           All Players         Score (%) F           72.54         62.69           61.83         59.50                                                                                                    | Ag Mittag<br>Ub Dis<br>Montag Mittag<br>Rank Prize<br>1<br>2<br>3<br>4      | cover    |     | boards<br>boards<br>boards<br>boards<br>boards<br>boards<br>boards<br>boards<br>boards<br>boards<br>boards<br>boards<br>boards<br>boards<br>boards<br>boards<br>boards<br>boards<br>boards<br>boards | <ul> <li>#4526 Pairs amisfranco avec Thierry</li> <li>#7034 Pairs *** NYC BRIDGE *** 9:45 *** OPEN</li> <li>#9016 Pairs [[[[[[]] Smile With Me []]]]]]</li> <li>#9460 T11 Kilimanjaro unclocked MPs 10 boards</li> <li>#130 Pairs BBO-Germany Montag Mittag</li> <li>#6763 Pairs Broadstairs BC (Members Only) Mon 2pm</li> <li>#5328 Pairs Servino</li> <li>#9270 Pairs Queen of Hearts</li> <li>#127 Pairs BBO-Germany Montag Mittag</li> <li>#4051 Pairs Tournol du Blue Bridge Club - FFB</li> <li>#9246 Pairs Richmond BC AFTERNOON Duplicate 1</li> <li>#126 Pairs BBO-Germany Montag Mittag</li> <li>#7515 Pairs Manchester BC</li> <li>#4858 Pairs ****Sai Shobha GOULASH EXPRESS****</li> <li>#6112 Pairs STJ Reform April Interclub</li> </ul>                                                                                          |
| E126 Pairs BBO-Germ<br>BBO PRIM<br>Join the ne<br>Title #126 Pairs BBO<br>Host<br>Tables<br>A<br>Name<br>davidcole+rhm<br>Lotus13+thloi<br>mstraeter+bstraeter<br>rmrk+38100<br>Graefinsus+Cocobiene | any Monta<br>E<br>w bridge cl<br>D-Germany<br>Dbv_01<br>19<br>All Players<br>Score (%) F<br>72.54<br>62.69<br>61.83<br>59.50<br>58.40                                                                                                    | Ag Mittag<br>Ub Dis<br>Montag Mittag<br>Rank Prize<br>1<br>2<br>3<br>4<br>5 | cover    |     | boards<br>boards<br>boards<br>boards<br>boards<br>boards<br>boards<br>boards<br>boards<br>boards<br>boards<br>boards<br>boards<br>boards<br>boards<br>boards<br>boards<br>boards<br>boards<br>boards | <ul> <li>#4526 Pairs amisfranco avec Thierry</li> <li>#7034 Pairs *** NYC BRIDGE *** 9:45 *** OPEN</li> <li>#9016 Pairs [[[[[[[] Smile With Me I]]]]]]</li> <li>#9460 T11 Kilimanjaro unclocked MPs 10 boards</li> <li>#130 Pairs BBO-Germany Montag Mittag</li> <li>#6763 Pairs Broadstairs BC (Members Only) Mon 2pm</li> <li>#5328 Pairs Servino</li> <li>#9270 Pairs Queen of Hearts</li> <li>#127 Pairs BBO-Germany Montag Mittag</li> <li>#4051 Pairs Tournoi du Blue Bridge Club - FFB</li> <li>#9246 Pairs AMISFRANCO</li> <li>#7204 Pairs Richmond BC AFTERNOON Duplicate 1</li> <li>#126 Pairs BBO-Germany Montag Mittag</li> <li>#7515 Pairs Manchester BC</li> <li>#4858 Pairs ****Sai Shobha GOULASH EXPRESS****</li> <li>#6112 Pairs STJ Reform April Interclub</li> <li>#76913 Pairs erstes KĶnigsteiner BC BBO Turnier</li> </ul> |

©Bridgeakademie Fröhner, 65187 Wiesbaden, Schiersteiner Str.8, ☎ 0611-9600747, 0162-9666042 ⊠ cfroehner1@web.de Seite 37 von 38

## 8. Inhaltsverzeichnis

| Abgemeldet                           | 12, 13, 21        | Nachrichten            | 7,12,30       |
|--------------------------------------|-------------------|------------------------|---------------|
|                                      |                   | Nachspielen            | 11            |
| Abkürzungen                          | 22                | Neu Mischen (Redeal)   | 16, 21        |
| Abrechnungsart                       | 16, 20            | Neutral                | 13            |
| Abwesend                             | 9                 | Notizen                | 13            |
| Anmeldung löschen                    | 26                |                        |               |
| An Tisch gehen                       | 14                |                        |               |
| e                                    |                   | Online                 | 12            |
| <b>B</b> BO-Name                     | 3, 4, 6, 34       |                        |               |
| Benachrichtigungen                   | 10                | Passwort               | 3             |
| Biettraining                         | 7, 29, 30         | Partnersuche (Turnier) | 25, 27, 28    |
| Bild                                 | 9                 | Partnervermittlung     | 27.28         |
| Bildschirmdarstellung                | 10                | Person suchen          | 13            |
| Blockieren                           | 13                | Platzsuche mit Partner | 18            |
| Bridgemaster                         | 23. 32. 33        | Plätze reservieren     | 18.20         |
| Diragemaster                         | 20, 02, 00        | Privatchat             | 10            |
| Champions                            | 7                 | Profil                 | 4 8f 13f 29   |
| Chat                                 | 10 13 14 21       | 110111                 | 1,01,131,29   |
| Chat in der Lobby                    | 10,13,14,21       | Registrierung          | 12345         |
| Chat löschen                         | 22                | Roboter                | 1, 2, 3, 4, 5 |
| Claim                                | 17                | Reizung                | 16            |
| Claim                                | 17                | Keizung                | 10            |
| Datei laden                          | 11 _              | Spieler                | 12 26 35      |
| Diagramme                            | 1730 K20          | Spieler unsichtbar     | 12, 20, 55    |
| Diagramme                            | 17,50             | Sprache                | 12 13 15      |
| Finledung                            | 18 10 25          | Solitör                | 7 23          |
| Einstallungen                        | 7 8 10            | Spielen                | 1,23          |
| E Moil                               | 7, 8, 10          | Storthild              | 13            |
| E-Mail                               | 20                | Stattolid              | 2,5           |
| Ergeomsse                            | <i>33, 30, 37</i> | Systembeschreibung     | 9             |
| Enauomsanirage                       | 20                | Tailar                 | 16            |
| Francia                              | 7 12 12           | Tigeh sinnighten       | 10            |
| Freunde                              | 7, 12, 15         | Tisch enrifficien      | 20, 21        |
| Freund ninzulugen                    | 12                | Tisch erollnen         | 15,20         |
|                                      | 24                | Tischanzeige           | 15,21         |
| GIB Konventionskarte                 | 34                | lischeinstellungen     | 16,21,30      |
| <b>TT</b> •• 1                       | 7 0 20 24         | lon<br>The c           | 10            |
| Hande                                | 7, 8, 30, 34      |                        | 25, 26        |
| Helfer                               | /                 | lurnieranmeldung       | 24, 25        |
| Hinweis bei Anmeldung eines Freundes | 12                | Turnierbeginn          | 27            |
|                                      | . –               | Turniersuche           | 5, 7, 36, 37  |
| Kartenbilder                         | I'/               | <b>*</b>               | 11.15         |
| Kiebitzen                            | 1,10,15,22        | Ubungshände            | 11,17         |
| Kiebitze zulassen                    | 20                | Undo                   | 17            |
| Konto                                | 7,8               | Unsichtbar             | 6             |
| Konventionskarte                     | 8, 11,30          | Unterrichtstisch       | 29, 31        |
| Land                                 | 10,16             | Verlauf                | 7, 10         |
| Login                                | 10,38             | Vugraph                | 7             |
| Löschen des Scores                   | 16                |                        |               |

©Bridgeakademie Fröhner, 65187 Wiesbaden, Schiersteiner Str.8, ☎ 0611-9600747, 0162-9666042 ⊠ cfroehner1@web.de Seite 38 von 38